# SECTION POWER SUPPLY, GROUND & CIRCUIT ELEMENTS

# CONTENTS

| SERVICE INFORMATION2                                                                                                    |
|----------------------------------------------------------------------------------------------------|
| DTC INDEX                                                                                                    |
| PRECAUTIONS                                                                                                    |
| POWER SUPPLY ROUTING CIRCUIT4Schematic4Wiring Diagram - POWER -6Fuse18Fusible Link18Circuit Breaker18                                                                                                    |
| IPDM E/R (INTELLIGENT POWER DISTRI-<br>BUTION MODULE ENGINE ROOM)19System Description19CAN Communication System Description20CAN Communication Unit20                                                                                                    |
| Function of Detecting Ignition Relay Malfunction20CONSULT-III Function (IPDM E/R)20Auto Active Test22Schematic25IPDM E/R Terminal Arrangement26Check IPDM E/R Power Supply and Ground Circuit26U1000 CAN COMM CIRCUIT27Removal and Installation of IPDM E/R27 |

| Component Parts and Harness Connector Loca- |   |
|---------------------------------------------|---|
| tion2                                       | 9 |
| System Description2                         | 9 |

| Wiring Diagram - PDU                                                                       | F      |
|--------------------------------------------------------------------------------------------|--------|
| Terminal and Reference Value for Intelligent Key                                           |        |
| Unit                                                                                       | 0      |
| Work Flow                                                                                  | G      |
| Trouble Diagnosis Symptom Chart35                                                          |        |
| Check CAN Communication System                                                             | Н      |
| Check PDU Power Supply and Ground Circuit35<br>Check Push-Button Ignition Switch (Ignition |        |
| Switch) System                                                                             |        |
| Check Push-Button Ignition Switch (Indicator Cir-                                          |        |
| cuit) System                                                                               |        |
| PDU Communication Circuit System 1                                                         |        |
| Removal and Installation of PDU40                                                          | J      |
|                                                                                            |        |
| Harness Lavout 41                                                                          | PG     |
|                                                                                            |        |
| HARNESS CONNECTOR                                                                          |        |
| Description75                                                                              | L      |
| ELECTRICAL UNITS78                                                                         |        |
| Terminal Arrangement78                                                                     | М      |
| SMJ (SUPER MULTIPLE JUNCTION)80                                                            | 1 V I  |
| Terminal Arrangement80                                                                     |        |
| STANDARDIZED RELAY83                                                                       | Ν      |
| Description83                                                                              |        |
| FUSE BLOCK - JUNCTION BOX (J/B) 85                                                         | $\sim$ |
| Terminal Arrangement                                                                       | 0      |
|                                                                                            |        |
| Terminal Arrangement                                                                       | Ρ      |
|                                                                                            |        |

А

В

С

D

Е

# **DTC INDEX**

#### < SERVICE INFORMATION >

# SERVICE INFORMATION DTC INDEX

U1000

INFOID:000000003305350

| DTC   | Items (CONSULT screen terms) | Reference                       |
|-------|------------------------------|---------------------------------|
| U1000 | CAN COMM CIRCUIT             | PG-27, "U1000 CAN COMM CIRCUIT" |

# PRECAUTIONS

# Precaution for Supplemental Restraint System (SRS) "AIR BAG" and "SEAT BELT **PRE-TENSIONER**"

INFOID:000000005154046

А

В

D

Е

Н

The Supplemental Restraint System such as "AIR BAG" and "SEAT BELT PRE-TENSIONER", used along with a front seat belt, helps to reduce the risk or severity of injury to the driver and front passenger for certain types of collision. This system includes seat belt switch inputs and dual stage front air bag modules. The SRS system uses the seat belt switches to determine the front air bag deployment, and may only deploy one front air bag, depending on the severity of a collision and whether the front occupants are belted or unbelted. Information necessary to service the system safely is included in the "SUPPLEMENTAL RESTRAINT SYS-TEM" and "SEAT BELTS" of this Service Manual.

#### WARNING:

- To avoid rendering the SRS inoperative, which could increase the risk of personal injury or death in the event of a collision which would result in air bag inflation, all maintenance must be performed by an authorized NISSAN/INFINITI dealer.
- Improper maintenance, including incorrect removal and installation of the SRS, can lead to personal injury caused by unintentional activation of the system. For removal of Spiral Cable and Air Bag Module, see the "SUPPLEMENTAL RESTRAINT SYSTEM".
- · Do not use electrical test equipment on any circuit related to the SRS unless instructed to in this Service Manual. SRS wiring harnesses can be identified by yellow and/or orange harnesses or harness connectors.

PRECAUTIONS WHEN USING POWER TOOLS (AIR OR ELECTRIC) AND HAMMERS

#### WARNING:

- When working near the Air Bag Diagnosis Sensor Unit or other Air Bag System sensors with the ignition ON or engine running, DO NOT use air or electric power tools or strike near the sensor(s) with a hammer. Heavy vibration could activate the sensor(s) and deploy the air bag(s), possibly causing serious injury.
- When using air or electric power tools or hammers, always switch the ignition OFF, disconnect the battery, and wait at least 3 minutes before performing any service.

#### Precaution for Procedure without Cowl Top Cover

INFOID:000000003305348

When performing the procedure after removing cowl top cover, cover the lower end of windshield with urethane, etc.

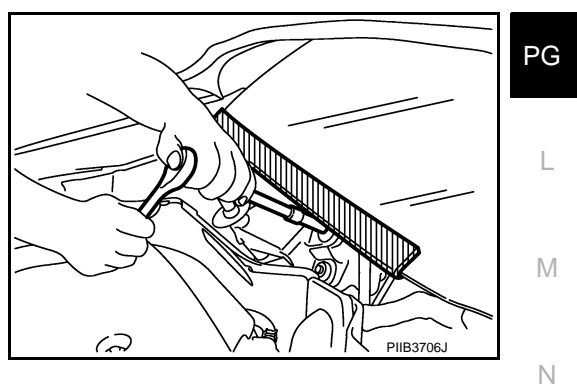

#### < SERVICE INFORMATION >

# POWER SUPPLY ROUTING CIRCUIT

#### Schematic

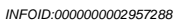

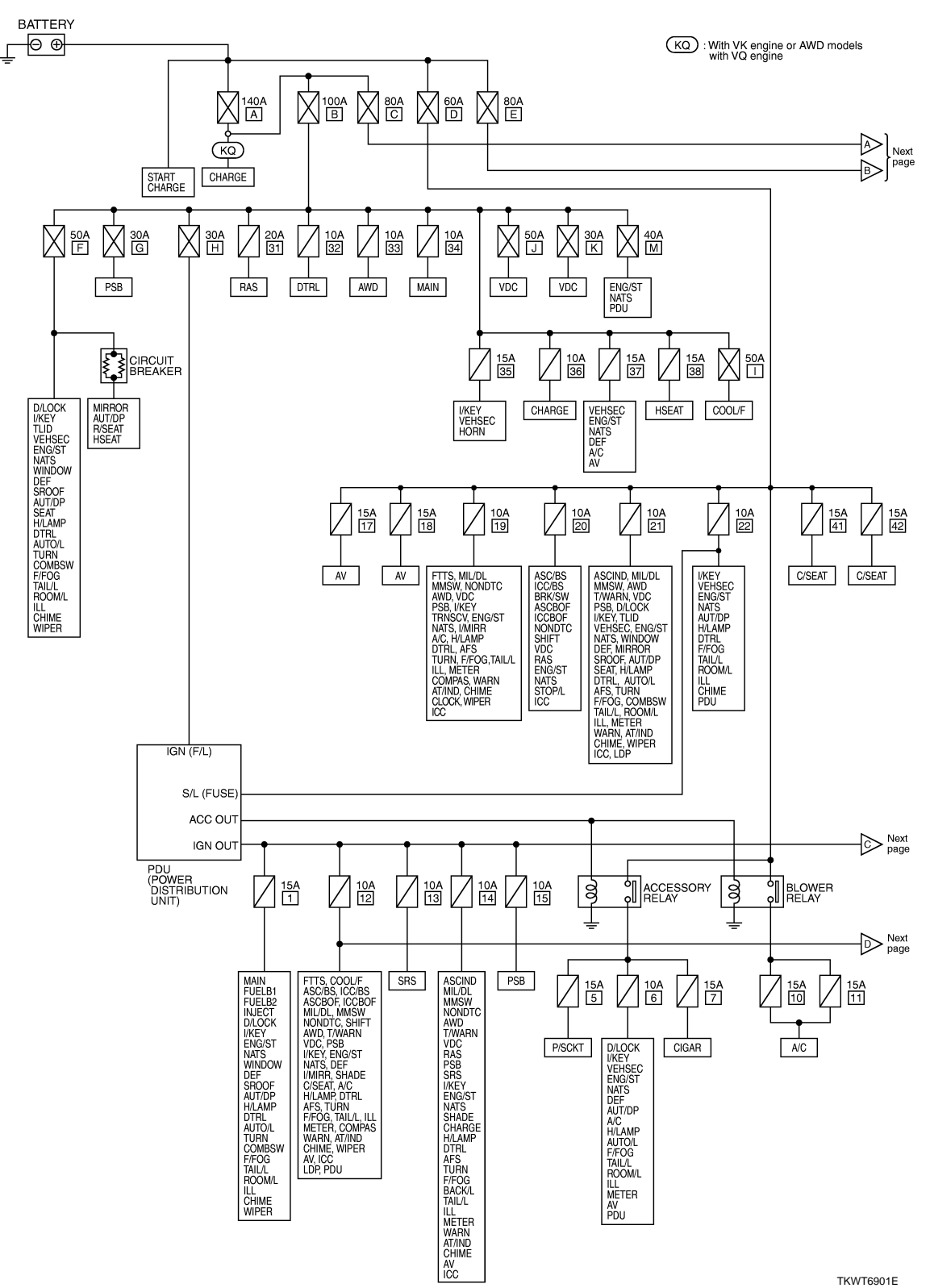

#### < SERVICE INFORMATION >

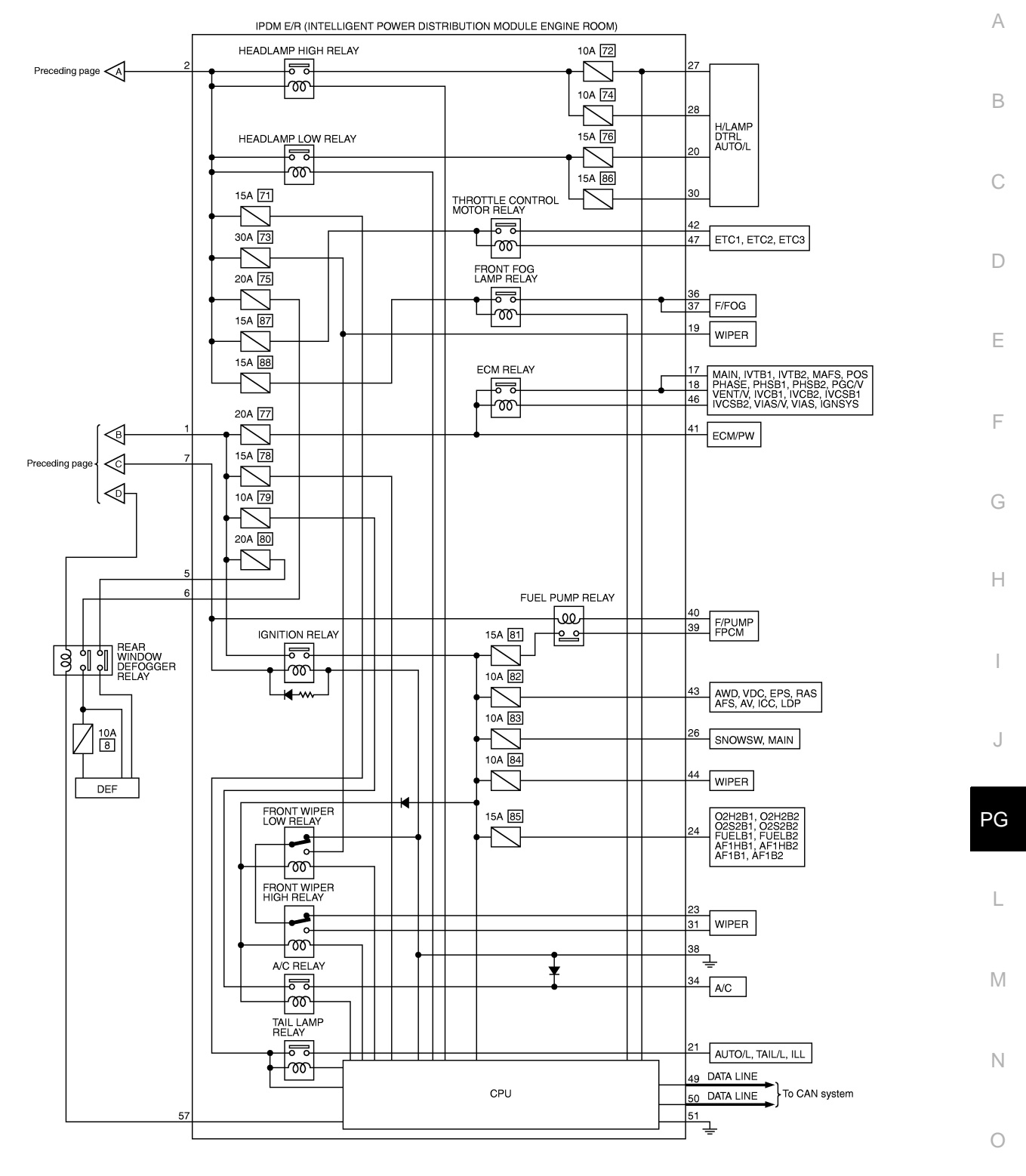

TKWT6902E

< SERVICE INFORMATION >

#### Wiring Diagram - POWER -

INFOID:000000002957289

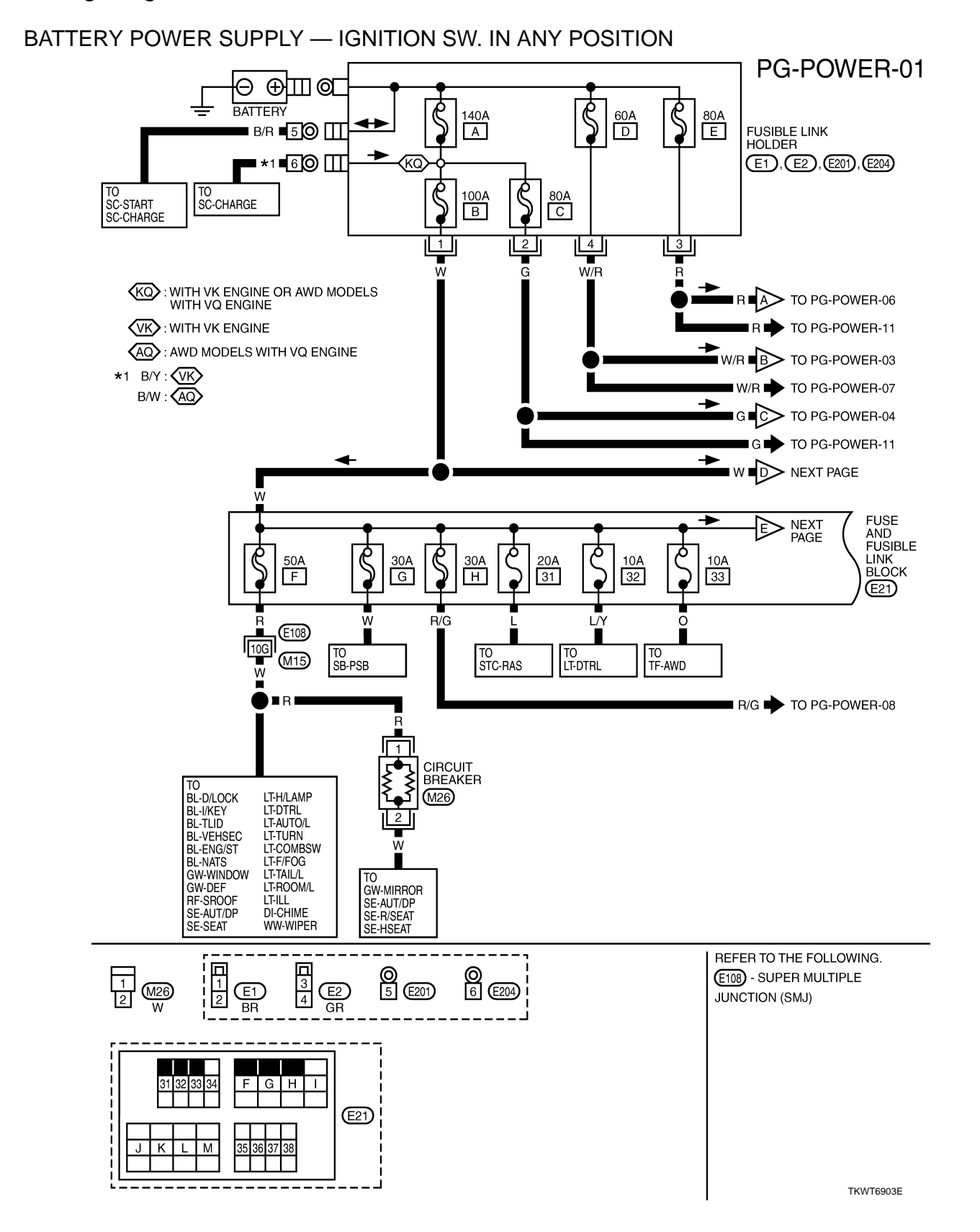

#### < SERVICE INFORMATION >

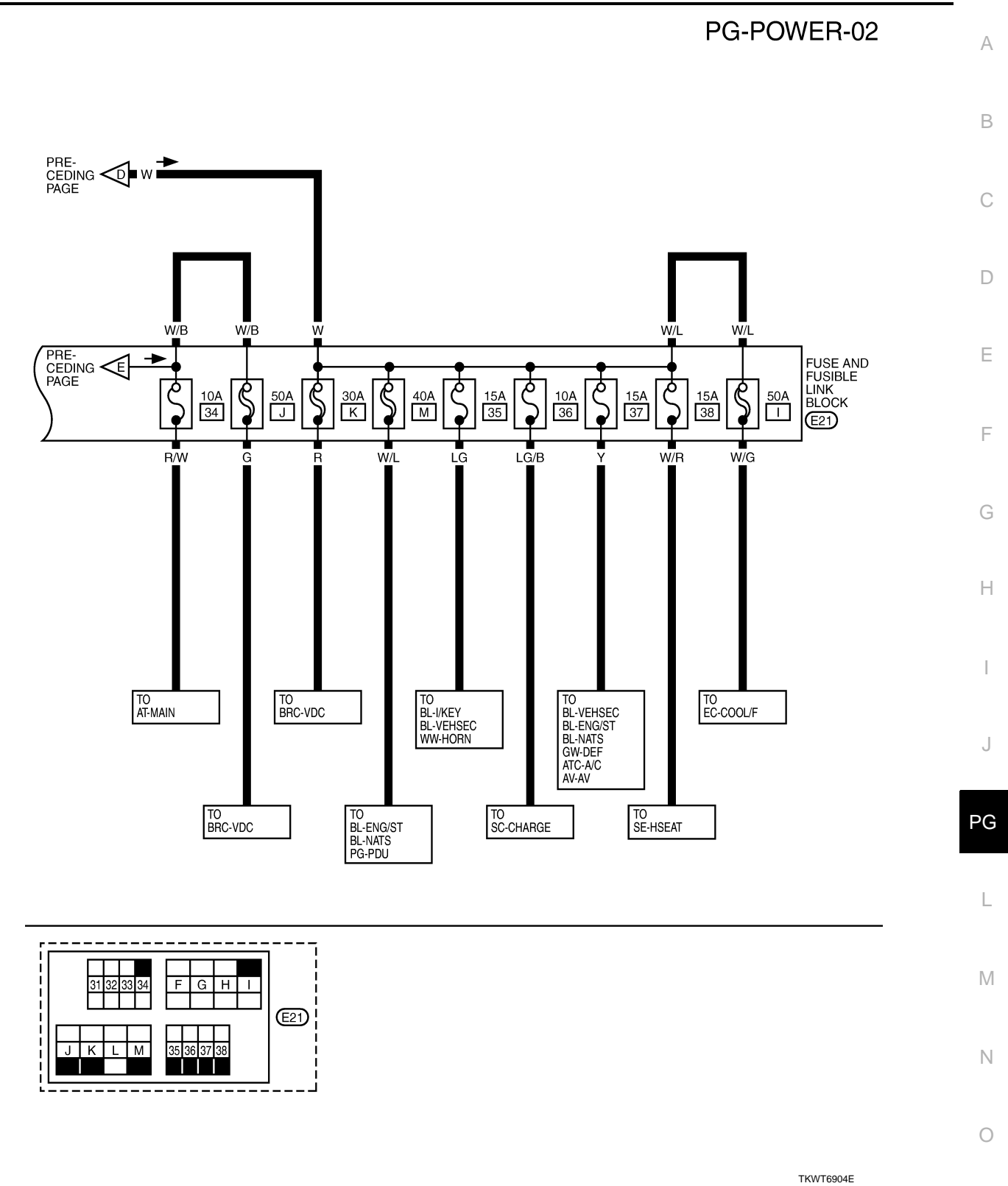

Revision: 2009 February

2008 M35/M45

#### < SERVICE INFORMATION >

#### PG-POWER-03

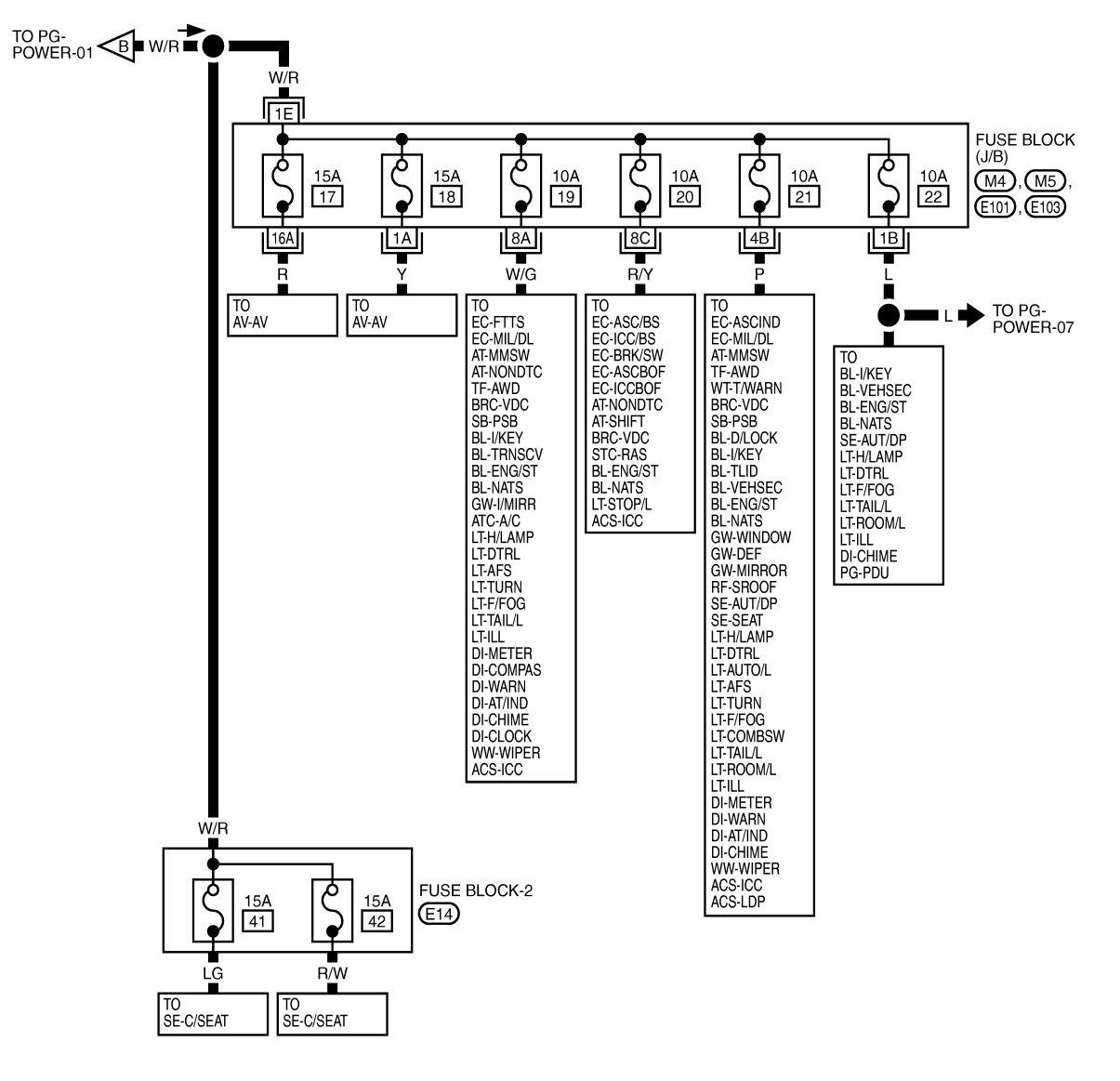

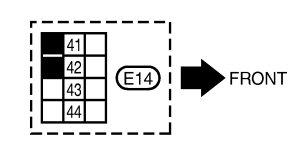

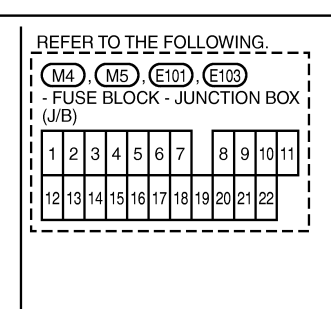

TKWT6905E

#### < SERVICE INFORMATION >

#### PG-POWER-04

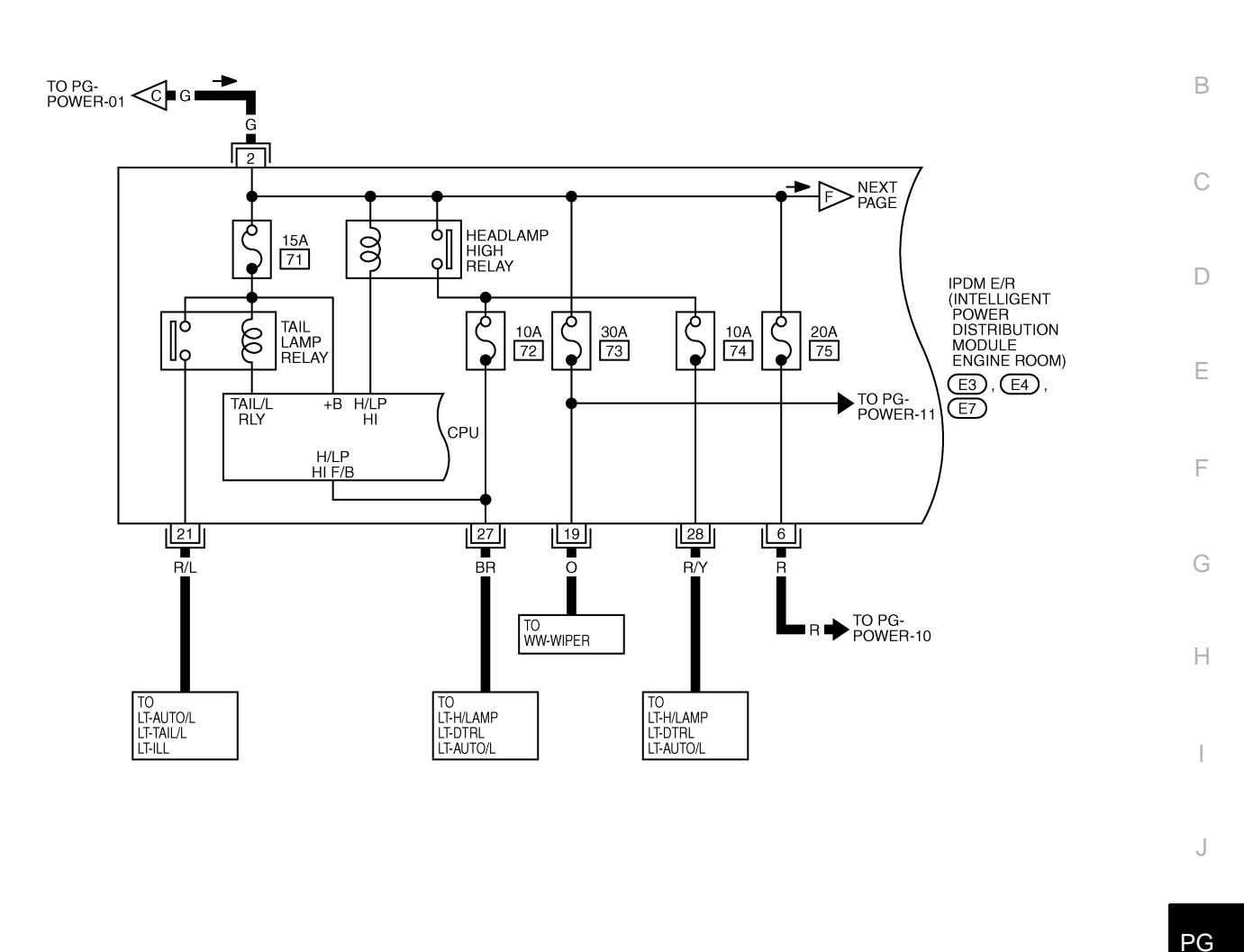

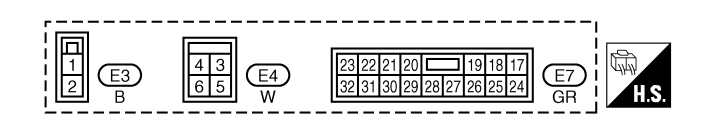

L

А

M N O

TKWT3569E

PG-POWER-05

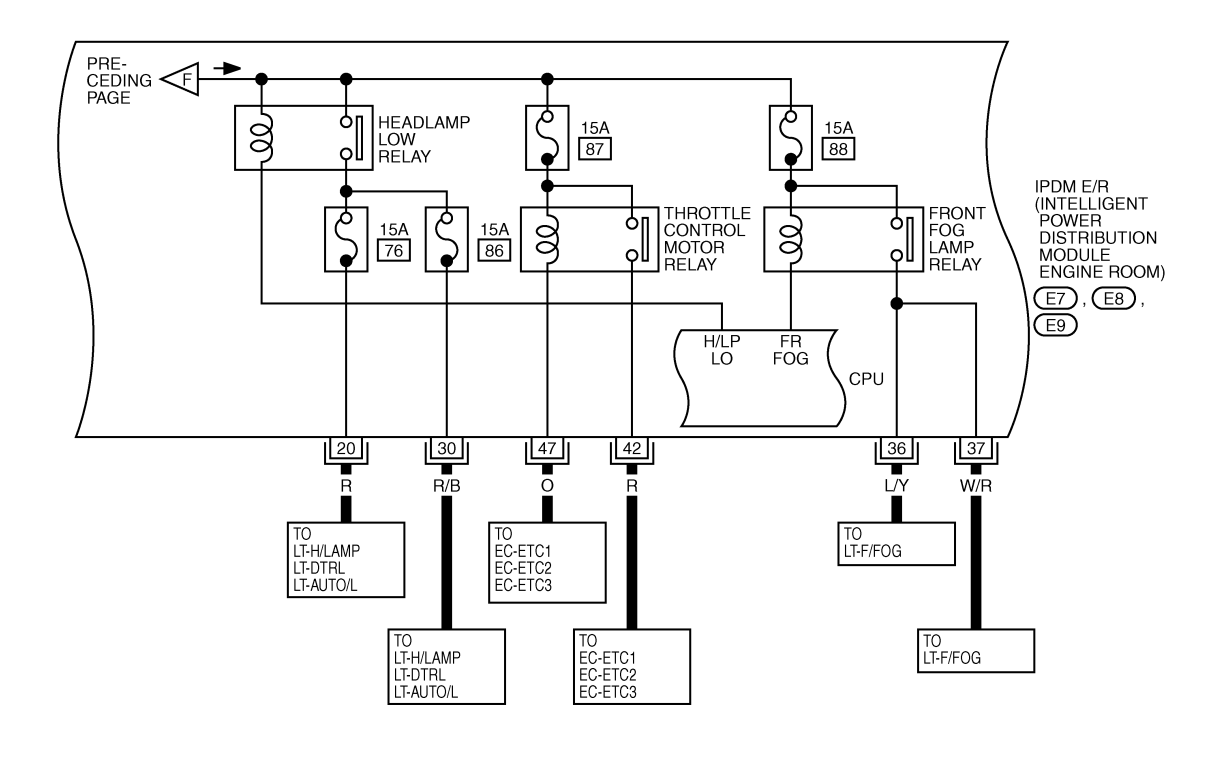

| 23222120<br>191817<br>323130292827262524<br>GR | 37 36 35 34 33<br>44 43 42 41 40 39 38 W | 5251504948474645<br>6059585756555453 W |
|------------------------------------------------|------------------------------------------|----------------------------------------|

TKWT3570E

#### < SERVICE INFORMATION >

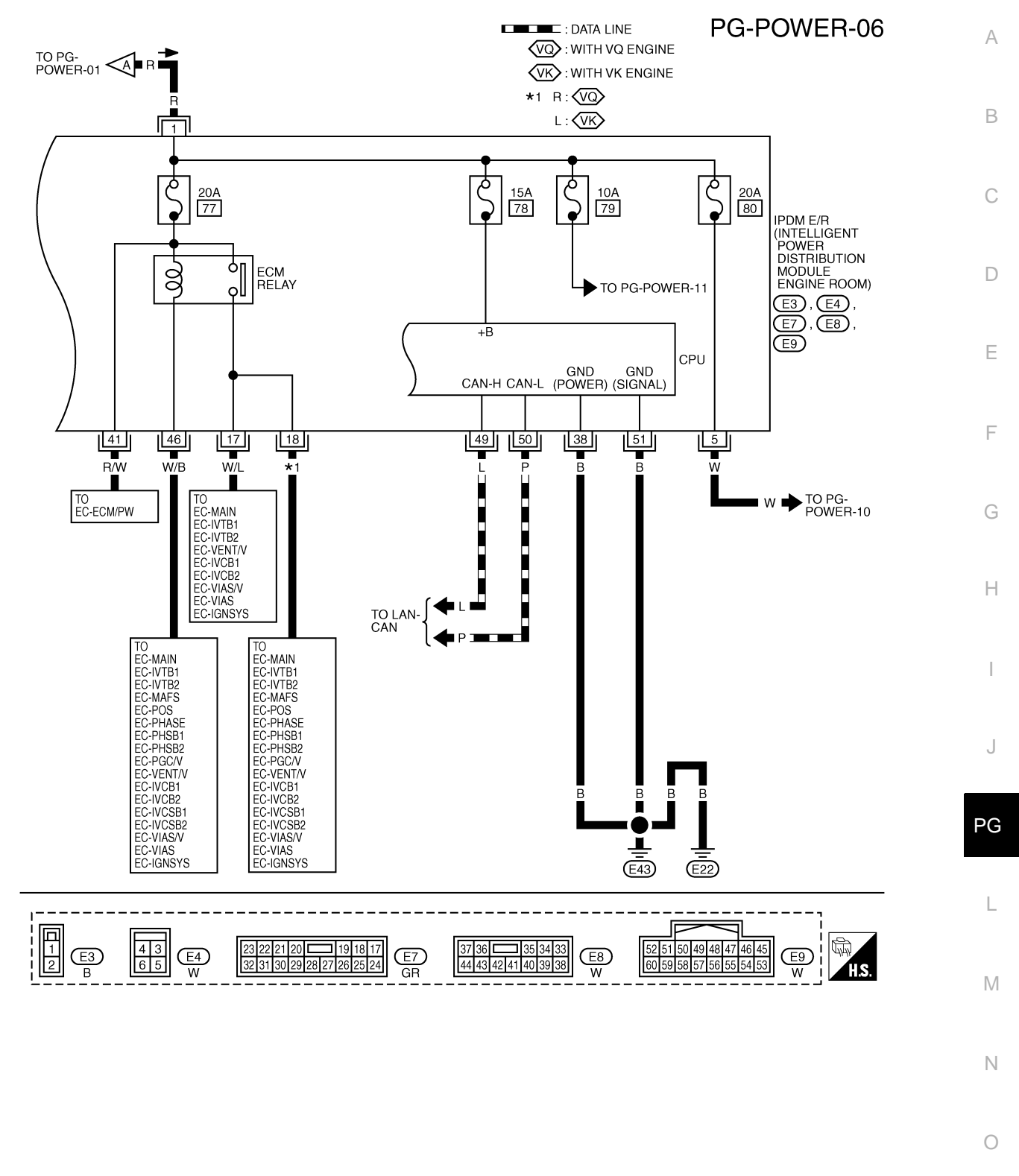

TKWT5165E

#### < SERVICE INFORMATION >

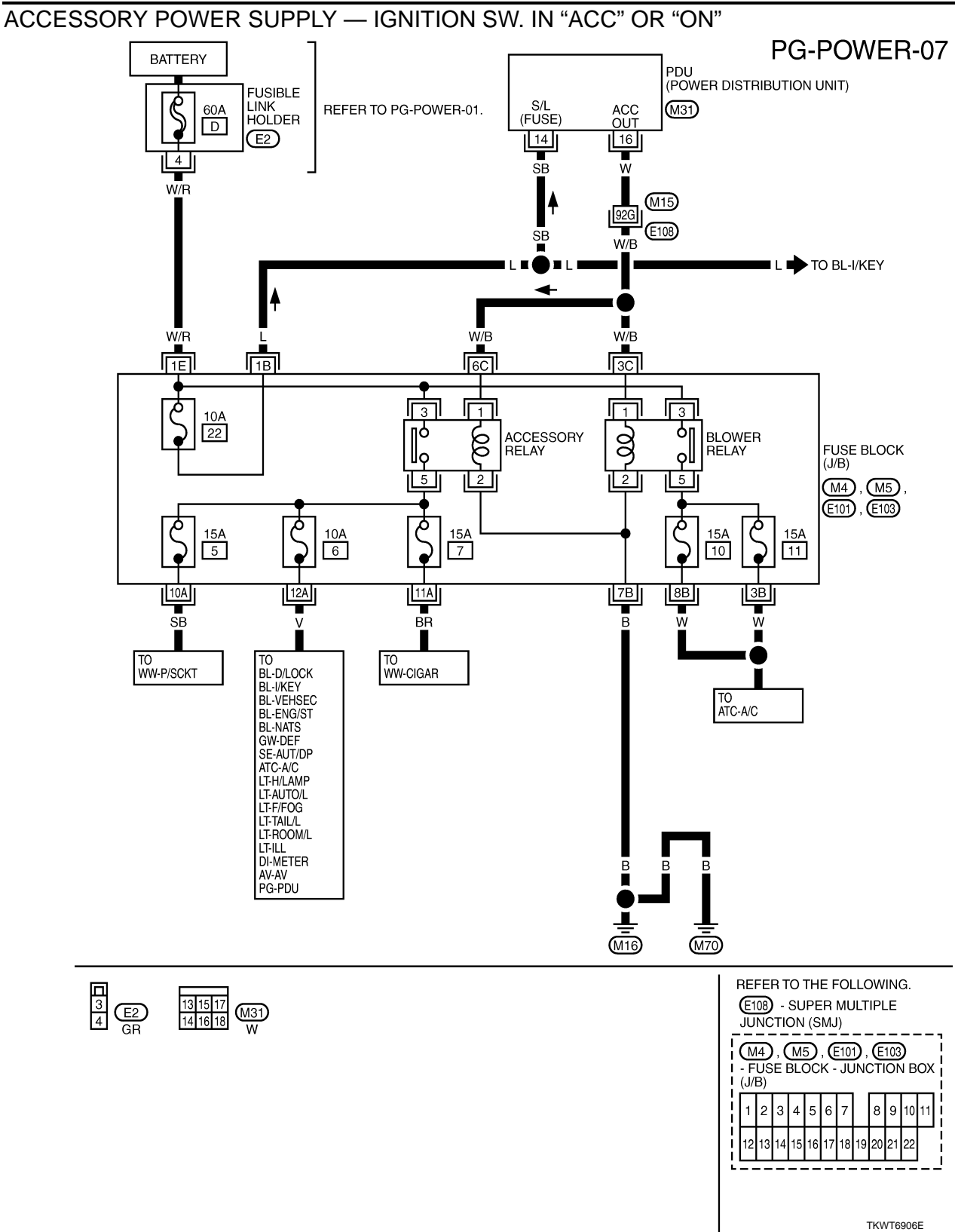

#### < SERVICE INFORMATION >

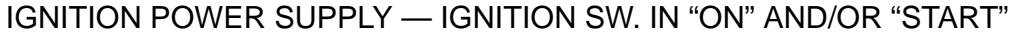

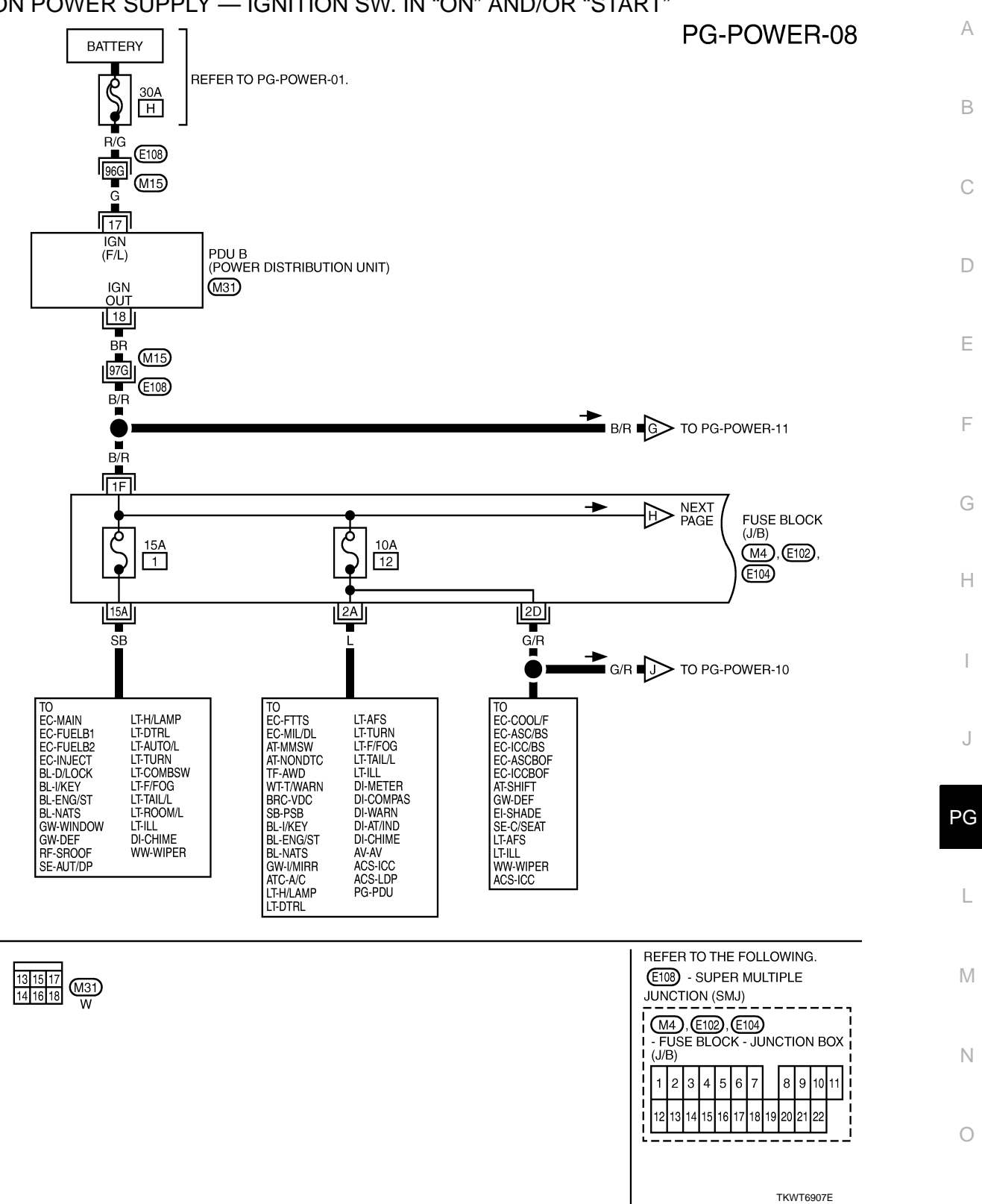

#### < SERVICE INFORMATION >

PG-POWER-09

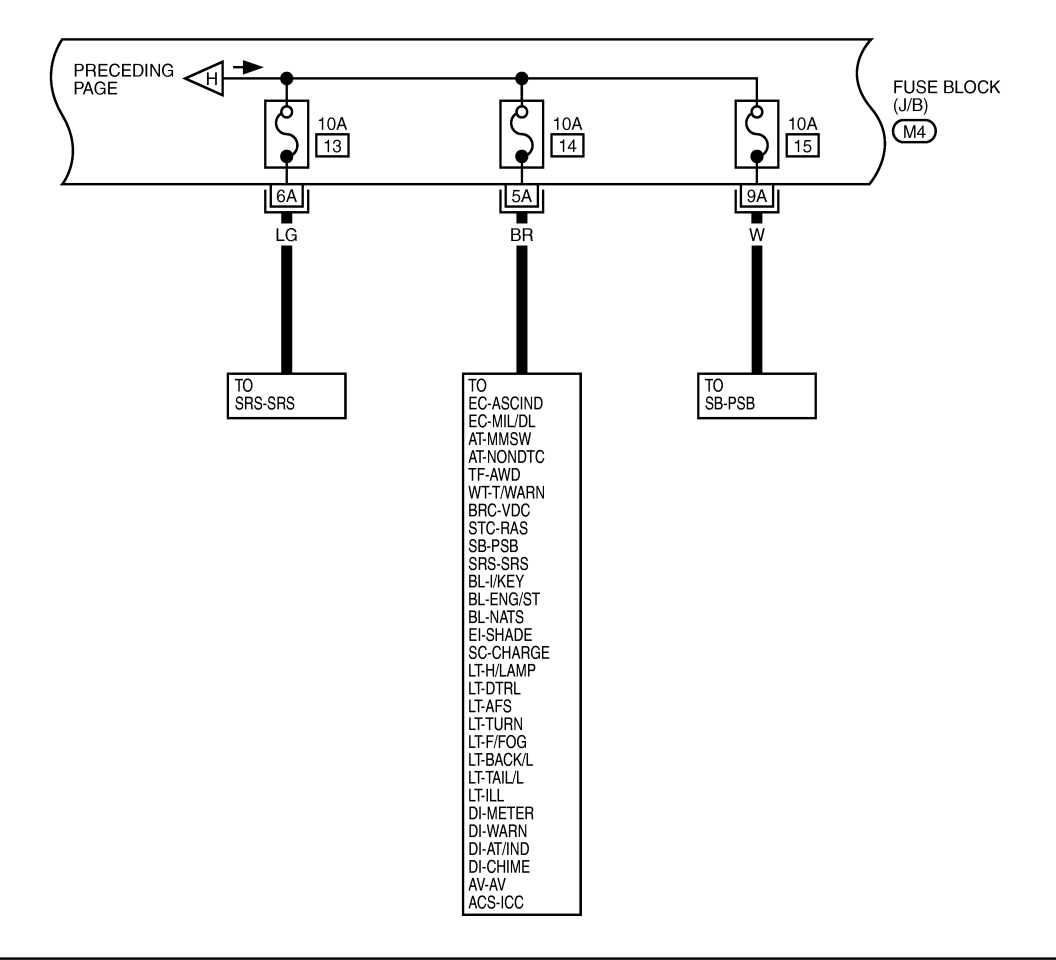

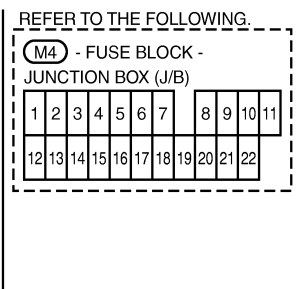

TKWT7192E

#### < SERVICE INFORMATION >

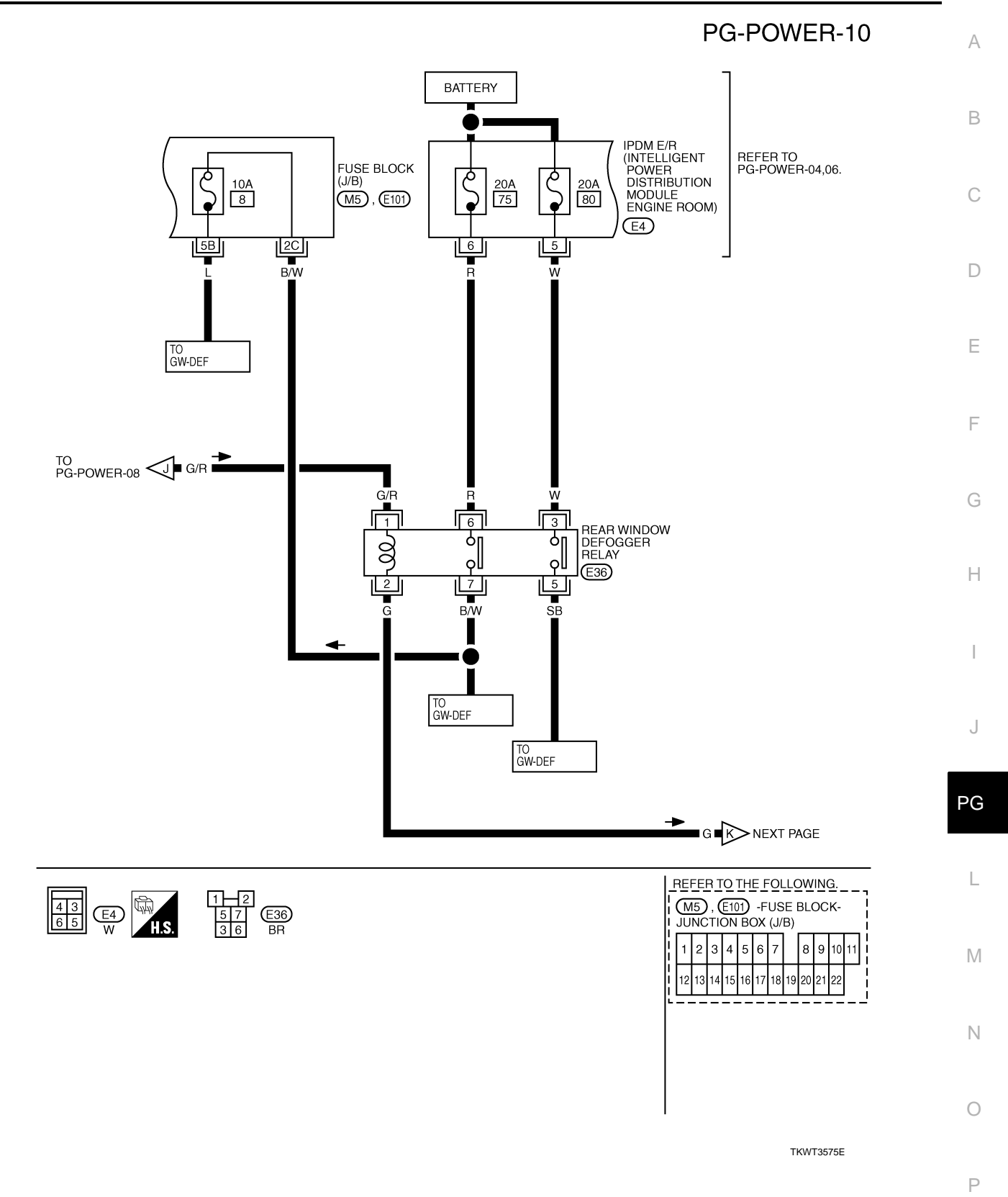

#### < SERVICE INFORMATION >

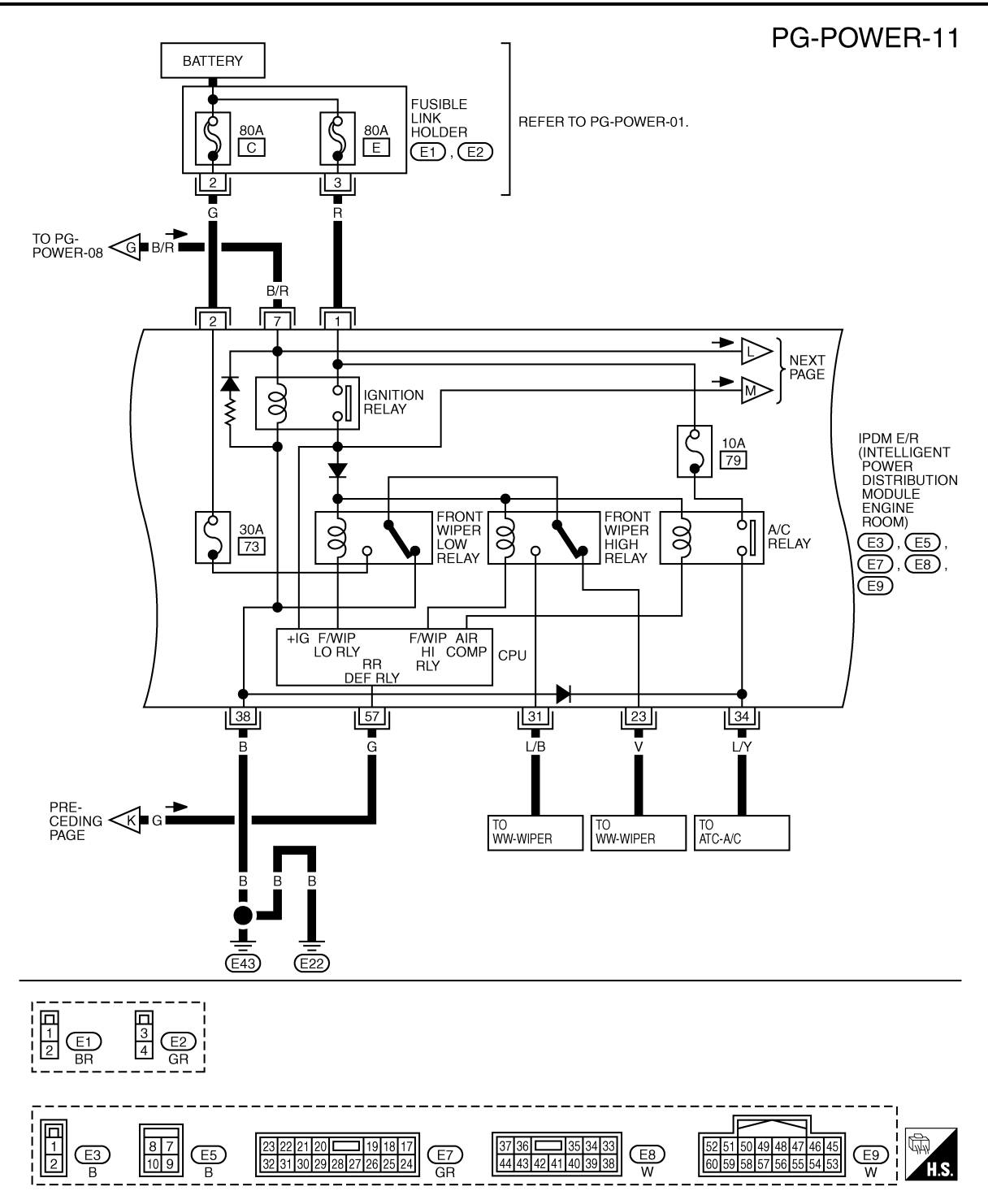

TKWT3576E

#### < SERVICE INFORMATION >

#### PG-POWER-12

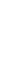

А

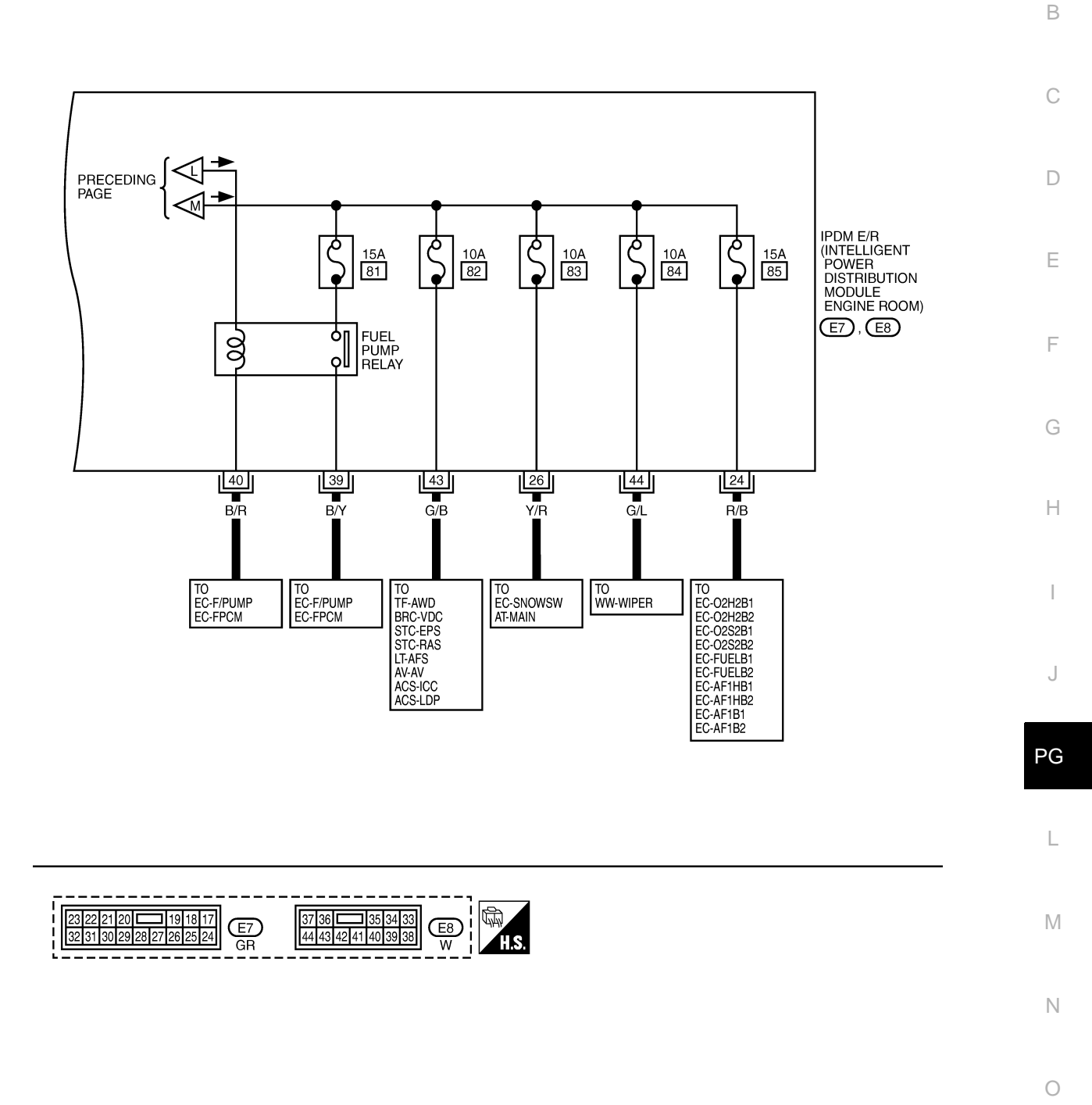

TKWT6908E

#### < SERVICE INFORMATION >

#### Fuse

- If fuse is blown, be sure to eliminate cause of malfunction before installing new fuse.
- Use fuse of specified rating. Never use fuse of more than specified rating.
- Do not partially install fuse; always insert it into fuse holder properly.
- Remove fuse for "ELECTRICAL PARTS (BAT)" if vehicle is not used for a long period of time.

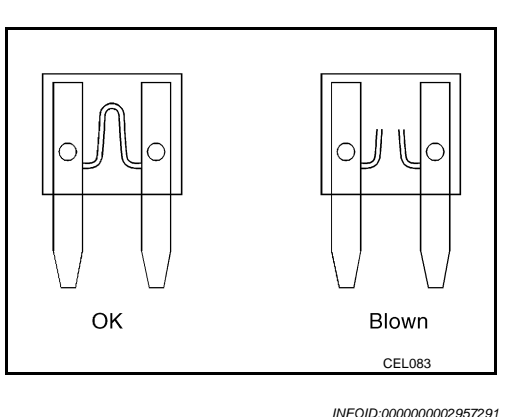

#### **Fusible Link**

A melted fusible link can be detected either by visual inspection or by feeling with finger tip. If its condition is questionable, use circuit tester or test lamp.

#### **CAUTION:**

- If fusible link should melt, it is possible that critical circuit (power supply or large current carrying circuit) is shorted. In such a case, carefully check and eliminate cause of malfunction.
- Never wrap outside of fusible link with vinyl tape. Important: Never let fusible link touch any other wiring harness, vinyl or rubber parts.

Fusible link Fusible link Fusible link

#### **Circuit Breaker**

The PTC thermistor generates heat in response to current flow. The temperature (and resistance) of the thermistor element varies with current flow. Excessive current flow will cause the element's temperature to rise. When the temperature reaches a specified level, the electrical resistance will rise sharply to control the circuit current. Reduced current flow will cause the element to cool. Resistance falls accordingly and normal circuit current flow is allowed to resume.

INFOID:000000002957292

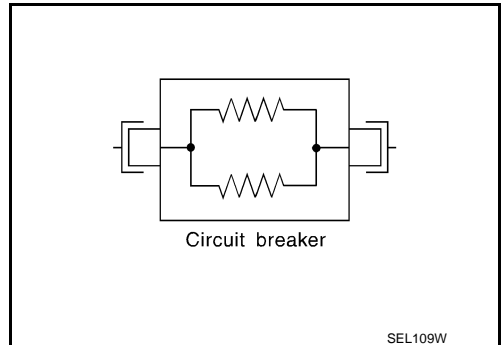

< SERVICE INFORMATION >

# IPDM E/R (INTELLIGENT POWER DISTRIBUTION MODULE ENGINE ROOM)

| Sys                                                                    | stem Descrip                                                                  | tion                                                                                                    | R     |
|------------------------------------------------------------------------|-------------------------------------------------------------------------------|----------------------------------------------------------------------------------------------------|-------|
| <ul> <li>IP</li> <li>wl</li> <li>IP</li> <li>pr</li> <li>It</li> </ul> | DM E/R (Intellig<br>nich were origina<br>DM E/R-integrat<br>essure switch sig | ent Power Distribution Module Engine Room) integrates the relay box and fuse block<br>Illy placed in engine compartment. It controls integrated relay via IPDM E/R control circuit.<br>ed control circuit performs ON-OFF operation of relay, CAN communication control and oil<br>gnal reception, etc. | С     |
| CAI                                                                    | JTION:                                                                        | in or each electrical part via LOW, DOW and CAN communication lines.                                                                                                    | D     |
| Nor                                                                    | ne of the IPDM E                                                              | /R-integrated relays can be removed.                                                                                                    | D     |
| SYS                                                                    | STEMS CONTR                                                                   | ROLLED BY IPDM E/R                                                                                                    |       |
| 1.                                                                     | Lamp control<br>Using CAN com<br>• Headlamps (H<br>• Tail, parking a          | munication, it receives signal from BCM and controls the following lamps:<br>I, LO)<br>nd license plate lamps                                                                                                    | E     |
| 2                                                                      | <ul> <li>Front tog lamp</li> <li>Davtime light rel</li> </ul>                 | us control (for Canada models)                                                                                                    |       |
| ۷.                                                                     | Using CAN com                                                                 | munication, it receives signals from BCM and controls the daytime light relay.                                                                                                    |       |
| 3.                                                                     | Wiper control<br>Using CAN com                                                | munication, it receives signals from BCM and controls the front wipers.                                                                                                    | G     |
| 4.                                                                     | Rear window de<br>Using CAN com                                               | fogger relay control munication, it receives signals from BCM and controls the rear window defogger relay.                                                                                                    | Н     |
| 5.                                                                     | A/C compressor<br>Using CAN com                                               | control munication, it receives signals from ECM and controls the A/C relay.                                                                                                    |       |
| 6.                                                                     | Cooling fan cont<br>Using CAN com<br>module.                                  | munication, it receives signals from ECM and controls cooling fan via cooling fan control                                                                                                    |       |
| 7.                                                                     | Horn control<br>Using CAN com                                                 | munication, it receives signals from BCM and controls horn relay.                                                                                                    | J     |
| 8.                                                                     | Starter motor rel<br>Using CAN com                                            | ay control munication, it receives signals from BCM and controls starter motor relay.                                                                                                    | PG    |
| 9.                                                                     | Alternator contro<br>Using CAN com                                            | bl<br>munication, it receives signal from ECM and controls power generation voltage.                                                                                                    |       |
| CAN                                                                    |                                                                               | ATION LINE CONTROL                                                                                                    | L     |
| With<br>H-lin<br>tran                                                  | n CAN communie<br>ne), it is possible<br>smit and receive                     | cation, by connecting each control unit using two communication lines (CAN L-line, CAN to transmit maximum amount of information with minimum wiring. Each control unit can data, and reads necessary information only                                                                                  | М     |
| 1.                                                                     | Fail-safe control                                                             |                                                                                                    | 1 V 1 |
|                                                                        | <ul> <li>When CAN con<br/>After CAN con</li> <li>Operation of con</li> </ul>  | ommunication with other control units is impossible, IPDM E/R performs fail-safe control.<br>nmunication recovers normally, it also returns to normal control.<br>ontrol parts by IPDM E/R during fail-safe mode is as follows:                                                                         | Ν     |
| Cor                                                                    | trolled system                                                                | Fail-safe mode                                                                                                    | 0     |
| Hea                                                                    | adlamps                                                                       | <ul><li>With the ignition switch ON, the headlamp low relay is ON.</li><li>With the ignition switch OFF, the headlamp low relay is OFF.</li></ul>                                                                                                    |       |
| Tail                                                                   | , parking and li-                                                             | With the ignition switch ON, the tail lamp relay is ON.                                                                                                    | Р     |

Rear window defogger

cense plate lamps

Cooling fan

Front wiper

Until the ignition switch is turned off, the front wiper LO and HI remains in the same status it was in just before

With the ignition switch OFF, the tail lamp relay is OFF.With the ignition switch ON, the cooling fan HI operates.

• With the ignition switch OFF, the cooling fan stops.

fail-safe control was initiated. Rear window defogger relay OFF А

#### < SERVICE INFORMATION >

| Controlled system | Fail-safe mode           |
|-------------------|--------------------------|
| A/C compressor    | A/C relay OFF            |
| Front fog lamps   | Front fog lamp relay OFF |

#### IPDM E/R STATUS CONTROL

In order to save power, IPDM E/R switches status by itself based on each operating condition.

- 1. CAN communication status
  - CAN communication is normally performed with other control units.
  - Individual unit control by IPDM E/R is normally performed.
  - When sleep request signal is received from BCM, mode is switched to sleep transient status.
- 2. Sleep transient status
  - Process to stop CAN communication is activated.
  - All systems controlled by IPDM E/R are stopped. When 3 seconds have elapsed after CAN communication with other control units is stopped, mode switches to sleep status.

#### 3. Sleep status

- IPDM E/R operates in low power mode.
- CAN communication is stopped.
- When a change in CAN communication line is detected, mode switches to CAN communication status.
- When a change hood switch or ignition switch signal is detected, mode switches to CAN communication status.

#### CAN Communication System Description

CAN (Controller Area Network) is a serial communication line for real time application. It is an on-vehicle multiplex communication line with high data communication speed and excellent error detection ability. Modern vehicles are equipped with many electronic control units and each control unit shares information and links with other control units during operation (not independent). In CAN communication, control units are connected with 2 communication lines (CAN H line, CAN L line) allowing a high rate of information transmission with less wiring. Each control unit transmits/receives data but selectively reads required data only.

#### **CAN Communication Unit**

Refer to LAN-29, "CAN System Specification Chart".

#### Function of Detecting Ignition Relay Malfunction

- When contact point of integrated ignition relay is stuck and cannot be turned OFF, IPDM E/R turns ON tail and parking lamps for 10 minutes to indicate ignition relay malfunction.
- When a state of ignition relay having built-in does not agree with a state of Ignition switch signal input by a CAN communication from BCM, IPDM E/R lets tail lamp relay operate.

| Ignition switch signal | Ignition relay status | Tail lamp relay |
|------------------------|-----------------------|-----------------|
| ON                     | ON                    |                 |
| OFF                    | OFF                   |                 |
| ON                     | OFF                   |                 |
| OFF                    | ON                    | ON (10 minutes) |

#### NOTE:

When the ignition switch is turned ON, the tail lamps are OFF.

#### CONSULT-III Function (IPDM E/R)

INFOID:000000002957297

CONSULT-III can display each diagnostic item using the diagnostic test modes shown following.

| Inspection Item, Diagnosis Mode | Description                                                                  |
|---------------------------------|------------------------------------------------------------------------------|
| Self-Diagnostic Result          | The IPDM E/R performs diagnosis of the CAN communication and self-diagnosis. |
| Data Monitor                    | The input/output data of the IPDM E/R is displayed in real time.             |

INEQID:000000002957296

INFOID:000000002957295

INFOID:000000002957294

#### < SERVICE INFORMATION >

| Inspection Item, Diagnosis Mode | Description                                                                          | ^ |
|---------------------------------|--------------------------------------------------------------------------------------|---|
| CAN Diag Support Monitor        | The result of transmit/receive diagnosis of CAN communication can be read.           | A |
| Active Test                     | The IPDM E/R sends a drive signal to electronic components to check their operation. | _ |

#### SELF-DIAGNOSTIC RESULT

| DTC   | Display Items                                              | Malin action data sting condition                                                                                                    | TIME |      | Possible causes          |
|-------|------------------------------------------------------------|----------------------------------------------------------------------------------------------------|------|------|--------------------------|
|       |                                                            | Manunction detecting condition                                                                                                    |      | PAST |                          |
| _     | NO DTC IS DETECTED.<br>FURTHER TESTING<br>MAY BE REQUIRED. | _                                                                                                    | _    | _    | _                        |
| U1000 | CAN COMM CIRCUIT                                           | <ul> <li>If CAN communication reception/transmission data has a malfunction, or if any of the control units malfunction, data reception/transmission cannot be confirmed.</li> <li>When the data in CAN communication is not received before the specified time.</li> </ul> | ×    | ×    | CAN communication system |

#### NOTE:

The details for display of the period are as follows:

- CRNT: Error currently detected with IPDM E/R.
- PAST: Error detected in the past and memorized with IPDM E/R.

#### DATA MONITOR

| Item name                     | CONSULT-III<br>screen display | Display or unit  | MAIN<br>SIGNALS | Description                                   |     |
|-------------------------------|-------------------------------|------------------|-----------------|-----------------------------------------------|-----|
| Cooling fan speed request     | MOTOR FAN REQ                 | 1/2/3/4          | ×               | Signal status input from ECM                  | I   |
| A/C compressor request        | AC COMP REQ                   | On/Off           | ×               | Signal status input from ECM                  | 1   |
| Position light request        | TAIL&CLR REQ                  | On/Off           | ×               | Signal status input from BCM                  |     |
| Low beam request              | HL LO REQ                     | On/Off           | ×               | Signal status input from BCM                  | J   |
| High beam request             | HL HI REQ                     | On/Off           | ×               | Signal status input from BCM                  |     |
| Front fog light request       | FR FOG REQ                    | On/Off           | ×               | Signal status input from BCM                  | PC  |
| Front wiper request           | FR WIP REQ                    | Stop/1LOW/Low/Hi | ×               | Signal status input from BCM                  | FG  |
| Front wiper stop position     | WIP AUTO STOP                 | ACT P/STOP P     | ×               | Output status of IPDM E/R                     |     |
| Wiper protection              | WIP PROT                      | Off/BLOCK        | ×               | Control status of IPDM E/R                    | L   |
| Starter request               | ST RLY REQ                    | On/Off           |                 | Signal status input from BCM                  |     |
| Ignition relay status         | IGN RLY                       | On/Off           | ×               | Ignition relay status monitored with IPDM E/R |     |
| Rear window defogger switch   | RR DEF REQ                    | On/Off           | ×               | Signal status input from BCM                  | IVI |
| Oil pressure switch           | OIL P SW                      | Open/Close       |                 | Signal status input in IPDM E/R               |     |
| Daytime running light request | DTRL REQ <sup>*</sup>         | On/Off           |                 | Signal status input from BCM                  | Ν   |
| Hood switch                   | HOOD SW                       | On/Off           |                 | Signal status input in IPDM E/R               |     |
| Theft warning horn request    | THFT HRN REQ                  | On/Off           |                 | Signal status input from BCM                  |     |
| Horn chirp                    | HORN CHIRP                    | On/Off           |                 | Output status of IPDM E/R                     | 0   |

#### NOTE:

• Perform monitoring of IPDM E/R data with the ignition switch ON. When the ignition switch is at ACC, the display may not be correct.

• \*: Only the vehicle with daytime light system operates.

#### ACTIVE TEST

Revision: 2009 February

В

1.1

#### < SERVICE INFORMATION >

| Test item                           | CONSULT-III screen display | Description                                                                                         |
|-------------------------------------|----------------------------|----------------------------------------------------------------------------------------------------|
| Tail lamp operation                 | TAIL LAMP                  | With a certain On-Off operation, the tail lamp relay can be operated.                               |
| Rear window defogger opera-<br>tion | REAR DEFOGGER              | With a certain On-Off operation, the rear window defogger relay can be operated.                    |
| Front wiper (HI, LO) operation      | FRONT WIPER                | With a certain operation (Off, Hi, Lo), the front wiper relay (Low, High) can be operated.          |
| Cooling fan operation               | MOTOR FAN                  | With a certain operation (1, 2, 3, 4), the cooling fan can be operated.                             |
| Lamp (HI, LO, FOG) opera-<br>tion   | LAMPS                      | With a certain operation (Off, Hi, Lo, Fog), the lamp relay (Low, High, Front fog) can be operated. |
| Horn operation                      | HORN                       | Push "On" button, horn relay operates 20ms.                                                         |

#### Auto Active Test

INFOID:000000002957298

#### DESCRIPTION

In auto active test mode, operation inspection can be performed when IPDM E/R sends a drive signal to the following systems:

- Rear window defogger
- Front wiper (LO, HI)
- Parking, license plate and tail lamps
- Front fog lamps
- Headlamps (LO, HI)
- A/C compressor (magnetic clutch)
- Cooling fan
- Oil pressure warning lamp

#### **OPERATION PROCEDURE**

 Close hood and front door (passenger side), and then lift wiper arms away from windshield (to prevent glass damage by wiper operation).
 NOTE:

When auto active test is performed with hood opened, sprinkle water on windshield beforehand.

- 2. Turn ignition switch OFF.
- 3. Turn ignition switch ON, and within 20 seconds, press driver's door switch 10 times (close other doors). Then turn ignition switch OFF.
- 4. Turn ignition switch ON within 10 seconds after ignition switch OFF.
- 5. When auto active test mode is actuated, horn chirps once. Oil pressure warning lamp starts blinking.
- 6. After a series of operations is repeated three times, auto active test is completed. **NOTE:**

When auto active test mode has to be cancelled halfway, turn ignition switch OFF. CAUTION:

- Never start the engine.
- If the engine starting operation is made, delete DTC on Self-Diagnostic Result of CONSULT-III. Refer to <u>BL-73, "CONSULT-III Application Item"</u>.
- Be sure to inspect <u>GW-44, "Check door Switch"</u> when the auto active test cannot be performed.

INSPECTION IN AUTO ACTIVE TEST MODE

#### < SERVICE INFORMATION >

When auto active test mode is actuated, the following eight steps are repeated three times.

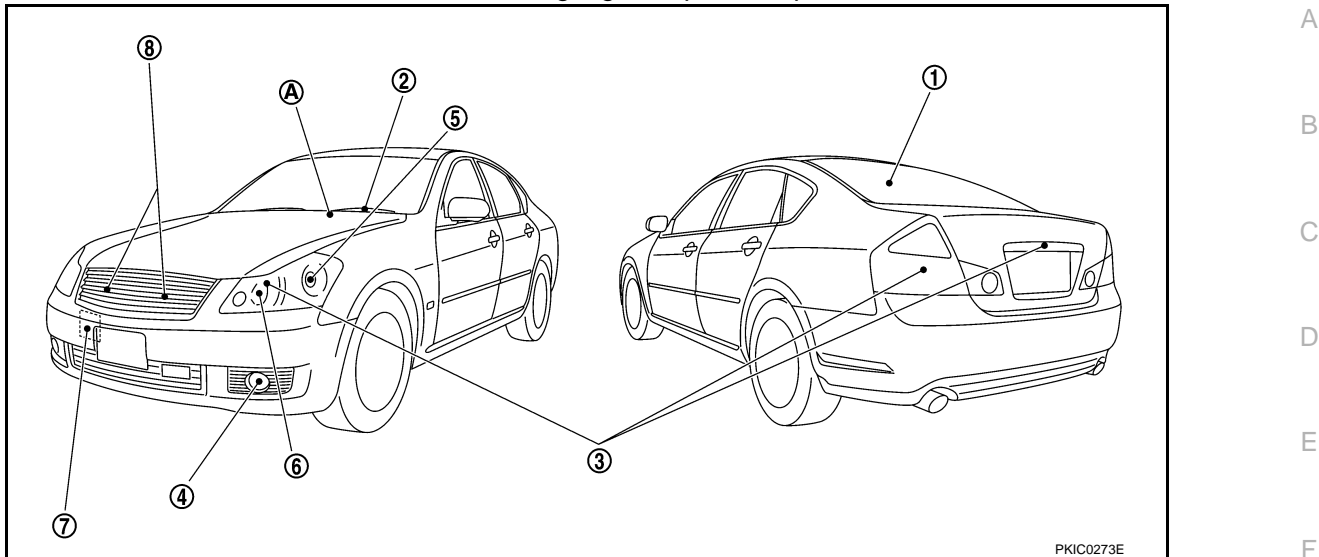

(A): Oil pressure warning lamp is blinking when the auto active test operating.

Operation steps

|   | Test item                                      | Operation time/ frequency               | G |
|---|------------------------------------------------|-----------------------------------------|---|
| 1 | Rear window defogger                           | 10 seconds                              |   |
| 2 | Front wiper                                    | LO 5 seconds $\rightarrow$ HI 5 seconds | F |
| 3 | Tail lamps, parking lamps, license plate lamps | 10 seconds                              |   |
| 4 | Front fog lamps                                | 10 seconds                              |   |
| 5 | Headlamp (LO)                                  | 10 seconds                              |   |
| 6 | Headlamp (HI)                                  | ON-OFF 5 times                          |   |
| 7 | A/C compressor (magnetic clutch)               | ON-OFF 5 times                          |   |
| 8 | Cooling fan                                    | LO 5 seconds $\rightarrow$ HI 5 seconds | J |

#### Concept of Auto Active Test

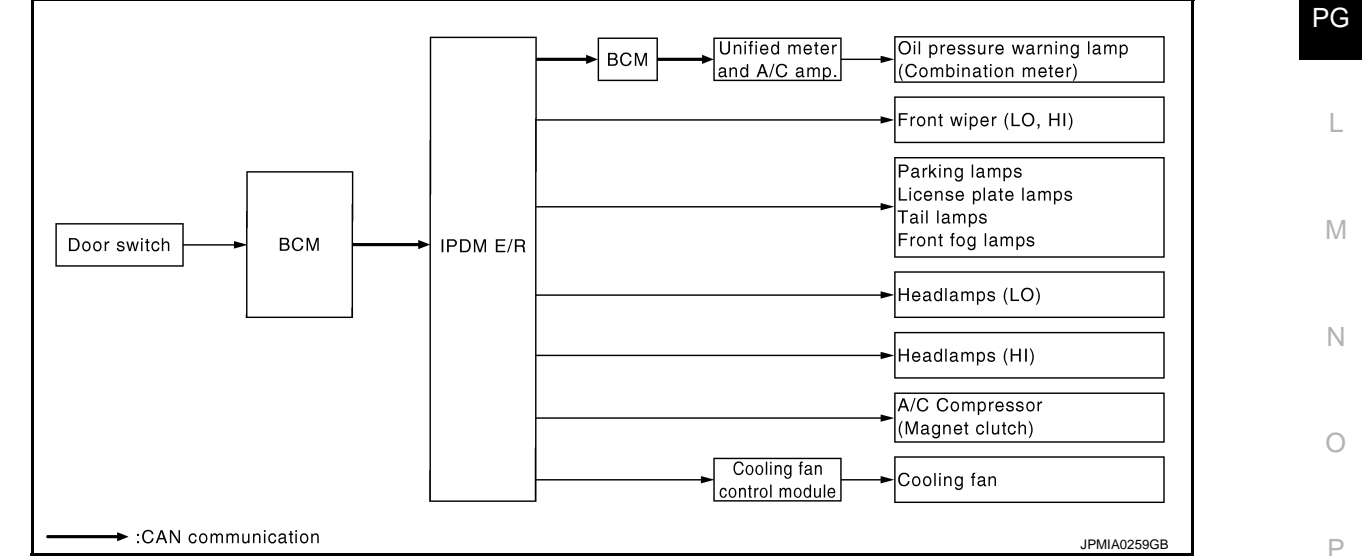

• IPDM E/R actuates auto active test mode when it receives door switch signal from BCM via CAN communication line. Therefore, when auto active test mode is activated successfully, CAN communication between IPDM E/R and BCM is normal.

• If any of systems controlled by IPDM E/R cannot be operated, possible cause can be easily diagnosed using auto active test.

Diagnosis chart in auto active test mode

#### < SERVICE INFORMATION >

| Symptom                                                                                         | Inspection conter                                                         | nts | Possible cause                                                                                                    |
|-------------------------------------------------------------------------------------------------|---------------------------------------------------------------------------|-----|----------------------------------------------------------------------------------------------------|
| Any of front wipers,                                                                            |                                                                           | YES | BCM signal input system malfunction                                                                                                    |
| tail lamps, parking<br>lamps, front fog<br>lamps, and head<br>lamps (HI, LO) do not<br>operate. | Perform auto active<br>test. Does system in<br>question operate?          | NO  | <ul> <li>Lamp/wiper motor malfunction</li> <li>Lamp/wiper motor ground circuit malfunction</li> <li>Harness/connector malfunction between IPDM E/R and system in question</li> <li>IPDM E/R (integrated relay) malfunction</li> </ul>                                                                                                    |
|                                                                                                 |                                                                           | YES | BCM signal input circuit malfunction                                                                                                    |
| Rear window defog-<br>ger does not operate.                                                     | Perform auto active<br>test. Does rear win-<br>dow defogger oper-<br>ate? | NO  | <ul> <li>Rear window defogger relay malfunction</li> <li>Harness/connector malfunction between IPDM E/R and rear window defogger relay</li> <li>Open circuit of rear window defogger</li> <li>IPDM E/R malfunction</li> </ul>                                                                                                    |
| A/C compressor does                                                                             | Perform auto active                                                       | YES | <ul> <li>BCM signal input circuit malfunction</li> <li>CAN communication signal malfunction between BCM and ECM</li> <li>CAN communication signal malfunction between ECM and IPDM E/R</li> </ul>                                                                                                    |
| not operate. clutch operate?                                                                    |                                                                           | NO  | <ul> <li>Magnetic clutch malfunction</li> <li>Harness/connector malfunction between IPDM E/R and magnetic clutch</li> <li>IPDM E/R (integrated relay) malfunction</li> </ul>                                                                                                    |
|                                                                                                 | YE                                                                        |     | <ul> <li>ECM signal input circuit malfunction</li> <li>CAN communication signal malfunction between ECM and IPDM E/R</li> </ul>                                                                                                    |
| Cooling fan does not<br>operate.                                                                | Perform auto active<br>test. Does cooling<br>fan operate?                 | NO  | <ul> <li>Cooling fan motor malfunction</li> <li>Harness/connector malfunction between cooling fan motor and cooling fan control module</li> <li>Cooling fan control module malfunction</li> <li>Harness/connector malfunction between IPDM E/R and cooling fan control module</li> <li>Cooling fan relay malfunction</li> <li>Harness/connector malfunction between IPDM E/R and cooling fan relay</li> <li>IPDM E/R malfunction</li> </ul> |
| Oil pressure warning                                                                            | Perform auto active test. Does oil pres-                                  | YES | <ul> <li>Harness/connector malfunction between IPDM E/R and oil pressure switch</li> <li>Oil pressure switch malfunction</li> <li>IPDM E/R malfunction</li> </ul>                                                                                                    |
| ate.                                                                                            | sure warning lamp<br>blink?                                               | NO  | <ul> <li>CAN communication signal malfunction between IPDM E/R and unified meter<br/>and A/C amp.</li> <li>Combination meter malfunction</li> </ul>                                                                                                    |

< SERVICE INFORMATION >

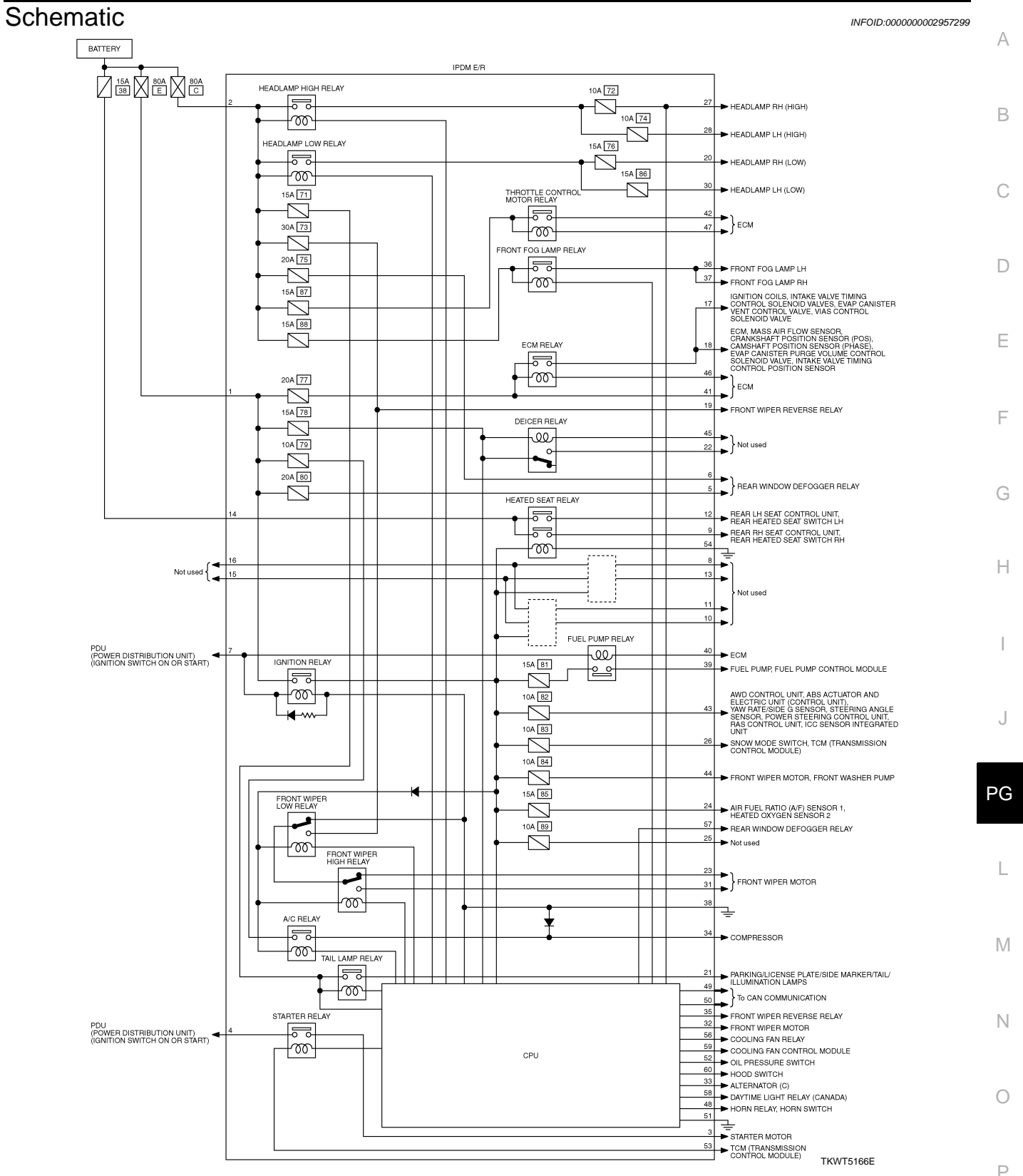

#### < SERVICE INFORMATION >

# IPDM E/R Terminal Arrangement

INFOID:000000002957300

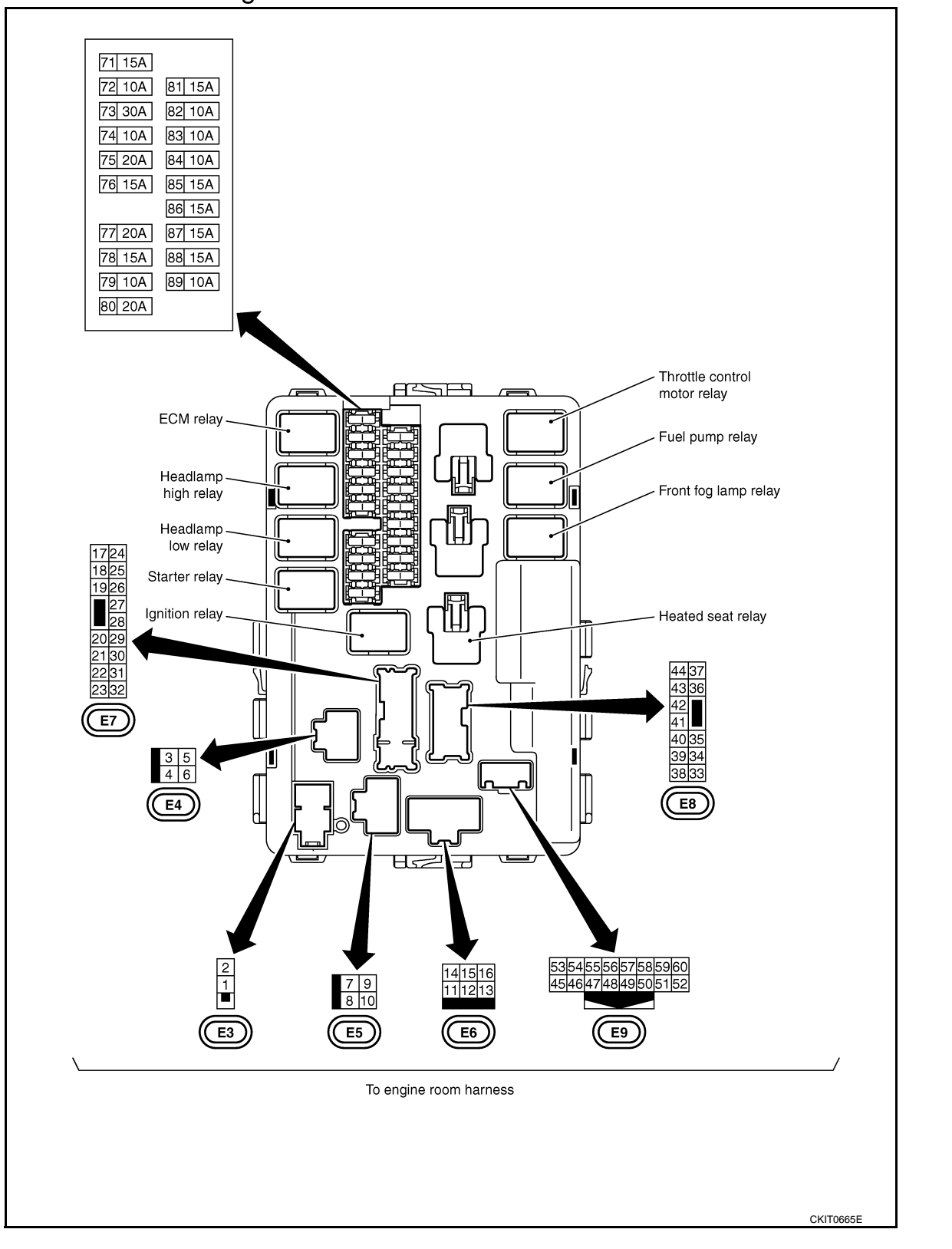

# Check IPDM E/R Power Supply and Ground Circuit

**1.**CHECK FUSES AND FUSIBLE LINKS

Check for blown fuses and fusible links.

INFOID:000000002957301

# < SERVICE INFORMATION >

|                                                                     | Power so                                   | urce                                     |                                                | Fuse and fusible link No.              |               |
|---------------------------------------------------------------------|--------------------------------------------|------------------------------------------|------------------------------------------------|----------------------------------------|---------------|
|                                                                     |                                            |                                          | E                                              |                                        |               |
| Battery                                                             |                                            |                                          | С                                              |                                        |               |
|                                                                     | Dattery                                    | 7                                        |                                                | 71                                     |               |
|                                                                     |                                            |                                          |                                                | 78                                     |               |
| <u>OK or NG</u>                                                     |                                            |                                          |                                                |                                        |               |
| NG >> GO TO<br>NG >> If fuse<br>or fusi<br>2.CHECK POWE             | D 2.<br>or fusible<br>ble link.<br>R SUPPL | link is blown, be<br>Y CIRCUIT           | sure to eliminate cause                        | e of malfunction before installing nev | <i>v</i> fuse |
| 1. Turn ignition s                                                  | witch OFF                                  |                                          |                                                |                                        |               |
| <ol> <li>Disconnect IP</li> <li>Check voltag<br/>ground.</li> </ol> | DM E/R ha<br>e betwee                      | arness connector<br>n IPDM E/R ha        | arness connector and                           | IPDM E/R connector                     |               |
|                                                                     | Terminals                                  |                                          |                                                |                                        |               |
| (+)                                                                 |                                            | (-)                                      | Voltage                                        |                                        |               |
| IPDM E/R connector                                                  | Terminal                                   |                                          | -                                              |                                        |               |
| F3                                                                  | 1                                          | Ground                                   | Battery voltage                                |                                        |               |
|                                                                     | 2                                          |                                          | Dattory Voltage                                | PKIB6                                  | 562E          |
| NG >> Repair<br>3.CHECK GROU<br>1. Disconnect IP                    | r harness<br>ND CIRCI<br>DM E/R ha         | or connector.<br>JIT<br>arness connector | S.                                             |                                        |               |
| ground.                                                             | lity betwe                                 | en IPDM E/R ha                           | arness connectors and                          |                                        |               |
| IPDM E/R connector                                                  | Terminal                                   |                                          | Continuity                                     |                                        | F             |
| E8                                                                  | 38                                         | Ground                                   |                                                |                                        |               |
| E9                                                                  | 51<br>54                                   | Ground                                   | Yes                                            |                                        |               |
| OK or NG                                                            |                                            |                                          |                                                |                                        | Ŧ             |
| OK >> INSPE<br>NG >> Repai                                          | ECTION E                                   | ND<br>or connector.                      |                                                | PKICO                                  | 906E          |
| U1000 CAN C                                                         | OMM C                                      | IRCUIT                                   |                                                | INFOID:000000                          | 0003305351    |
| 1.PERFORM SEI                                                       | LF DIAGN                                   | OSTIC                                    |                                                |                                        |               |
| <ol> <li>Turn ignition s</li> <li>Check "Self D</li> </ol>          | witch ON<br>iagnostic I                    | and wait for 2 sec<br>Result" of IPDM E  | conds or more.<br>E/R.                         |                                        |               |
| <u>Is "U1000: CAN C</u>                                             | OMM CIR                                    | CUIT" displayed?                         | -                                              |                                        |               |
| YES >> Refer<br>NO >> Refer                                         | to <u>LAN-20</u><br>to <u>GI-26, '</u>     | , "Trouble Diagno<br>How to Perform      | osis Flow Chart".<br>Efficient Diagnosis for a | an Electrical Incident".               |               |
| Removal and I                                                       | nstallati                                  | on of IPDM E                             | /R                                             | INF0ID:000000                          | 10002957303   |
| <⊐: \/ehicle front                                                  |                                            |                                          |                                                |                                        |               |
|                                                                     |                                            |                                          |                                                |                                        |               |
|                                                                     | ton covor                                  | (RH) Pofor to El                         | -20                                            |                                        |               |
|                                                                     | iop cover                                  | (1,1,1). Refer to <u>EI</u>              | <u>-23</u> .                                   |                                        |               |
|                                                                     |                                            |                                          | LI 2 1 /                                       |                                        |               |

#### < SERVICE INFORMATION >

2. Disengage pawls (A) on both side of IPDM E/R cover B (1), remove IPDM E/R cover A (2).

3. While pushing pawl (A) on backside of IPDM E/R cover B (1) toward vehicle front to unlock, lift up IPDM E/R (2).

- 4. Disengage pawls on both side of IPDM E/R (1), remove IPDM E/ R cover B.
- 5. Remove harness connector from IPDM E/R (1) and remove IPDM E/R (1).

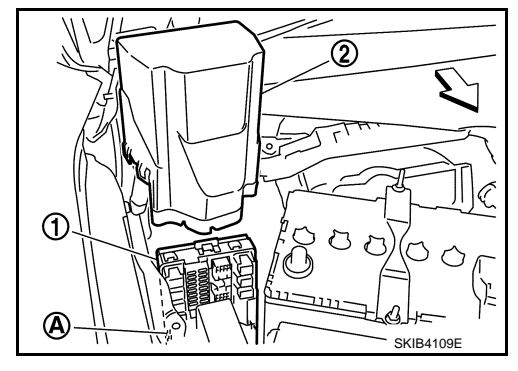

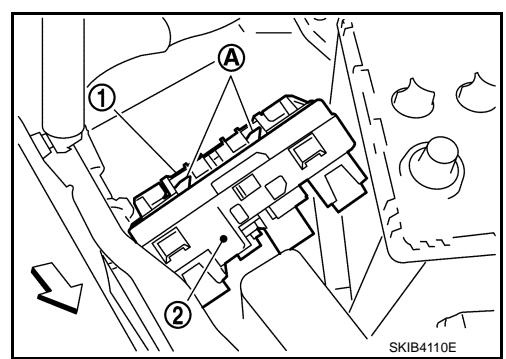

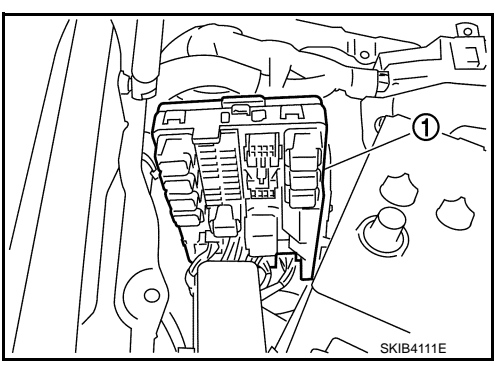

INSTALLATION Installation is the reverse order of removal.

#### < SERVICE INFORMATION >

# PDU (POWER DISTRIBUTION UNIT)

# Component Parts and Harness Connector Location

INFOID:000000002957304

А

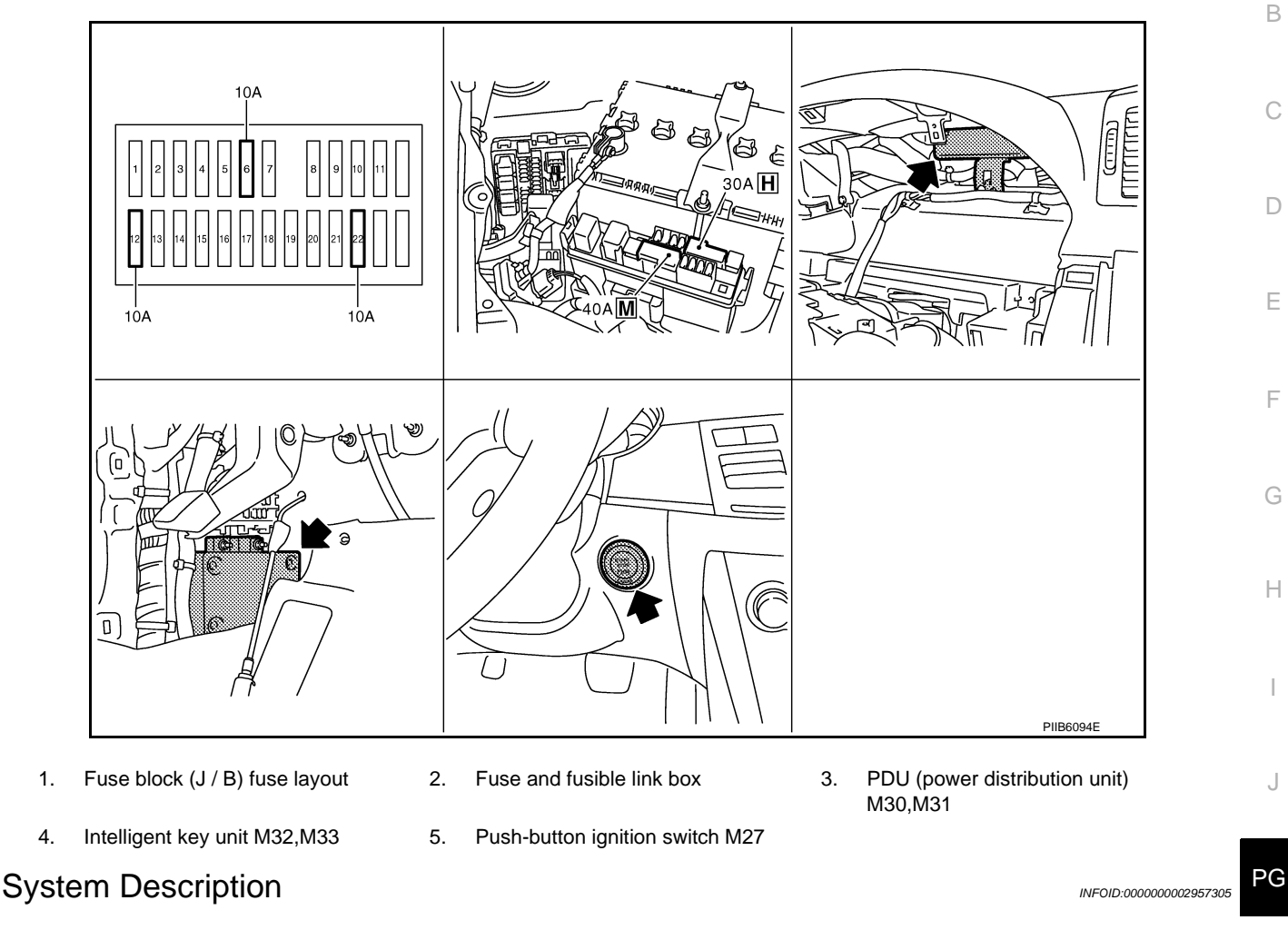

- PDU (Power Distribution Unit) is the unit that executes the power distribution with the control signal from the Intelligent Key unit, instead of the mechanical power supply mechanism by conventional key cylinder.
- The push-button ignition switch is operable when the Intelligent Key is within the detention area of the interior antenna or is inserted to the key slot.
- The push-button ignition switch operation is input to the Intelligent Key unit as a request signal. Then, the Μ Intelligent Key unit processes the request signal and orders the PDU to switch into the appropriate power supply position.

#### NOTE:

1.

4.

The prerequisite for starting the engine varies by the state of brake pedal, A/T selector lever, and vehicle Ν speed.

- PDU distributes power to each power supply circuit according to the request signal received.
- The power supply position can be confirmed by illumination of the indicators in the upper surroundings of the  $\bigcirc$ push-button ignition switch.

#### PUSH-BUTTON IGNITION SWITCH OPERATING PROCEDURE

The power supply position switching operation can be performed by the following operation. NOTE:

- When an Intelligent Key is within the detection area of inside antenna and when it is inserted to the key slot, it is equivalent to the operations below.
- · When starting the engine, the Intelligent Key unit monitors the engine start conditions (brake pedal operating condition, A/T selector lever position, and vehicle speed).
- Unless each start condition is fulfilled, the engine will not response regardless of how many times the pushbutton ignition switch is pushed. At that time, illumination repeats the position in the order of LOCK  $\rightarrow$  ACC  $\rightarrow$  ON  $\rightarrow$  LOCK.

#### < SERVICE INFORMATION >

|                                                                                                 | Engine start/                                                                                                    | Push-button ignition                                                                                                    |                                                                                                    |
|-------------------------------------------------------------------------------------------------|----------------------------------------------------------------------------------------------------|----------------------------------------------------------------------------------------------------|----------------------------------------------------------------------------------------------------|
| Power supply position                                                                           | Brake pedal operation condition                                                                                                    | A/T selector lever position                                                                                                    | switch operation fre-<br>quency                                                                                              |
| $LOCK \rightarrow ACC$                                                                          | Not depressed<br>(When A/T selector lever is in any posi-<br>tion other than P or N, there will be no<br>effect even if it is depressed.) | Any position other than P or N<br>(When the brake pedal is not de-<br>pressed, there will be no effect even if<br>the A/T selector lever is in P or N posi-<br>tion.) | 1                                                                                                    |
| $LOCK \rightarrow ACC \rightarrow ON$                                                           | Not depressed<br>(When A/T selector lever is in any posi-<br>tion other than P or N, there will be no<br>effect even if it is depressed.) | Any position other than P or N<br>(When the brake pedal is not de-<br>pressed, there will be no effect even if<br>the A/T selector lever is in P or N posi-<br>tion.) | 2                                                                                                    |
| $\begin{array}{c} LOCK \to ACC \to ON \\ \to LOCK \end{array}$                                  | Not depressed<br>(When A/T selector lever is in any posi-<br>tion other than P or N, there will be no<br>effect even if it is depressed.) | Any position other than P or N<br>(When the brake pedal is not de-<br>pressed, there will be no effect even if<br>the A/T selector lever is in P or N posi-<br>tion.) | 3                                                                                                    |
| LOCK $\rightarrow$ START<br>ACC $\rightarrow$ START<br>ON $\rightarrow$ START<br>(Engine start) | Depressed                                                                                                    | P or N position (*1)                                                                                                    | 1<br>[If the switch is<br>pushed once, the en-<br>gine starts from any<br>power supply posi-<br>tion (LOCK, ACC,<br>and ON)] |
| Engine start condition<br>$\rightarrow$ LOCK<br>(Engine stop)                                   | _                                                                                                    | P position                                                                                                    | 1                                                                                                    |
| Engine start condition<br>$\rightarrow$ ACC<br>(Engine stop)                                    | _                                                                                                    | Any position other than P (*2)                                                                                                    | 1                                                                                                    |
| Engine stall return op-<br>eration while driving                                                | _                                                                                                    | N position                                                                                                    | 1                                                                                                    |

\*1: When the A/T selector lever position is N position, the engine start condition is different according to the vehicle speed.

• At vehicle speed of 5 km/h or less, the engine can start only when the brake pedal is depressed.

• At vehicle speed of 5 km/h or more, the engine can start even if the brake pedal is not depressed. (It is the same as "Engine stall return operation while driving".)

\*2: When the A/T selector lever position is any position other than P position and when the vehicle speed is 5 km/h or more, the engine stop condition is different.

• Press and hold the push-button ignition switch for 2 seconds or more. (When the push-button ignition switch is pressed for too short a time, the operation may be invalid, so properly press and hold to prevent the incorrect operation.)

• Press the push-button ignition switch 3 times within 1.5 seconds. (Emergency stop operation)

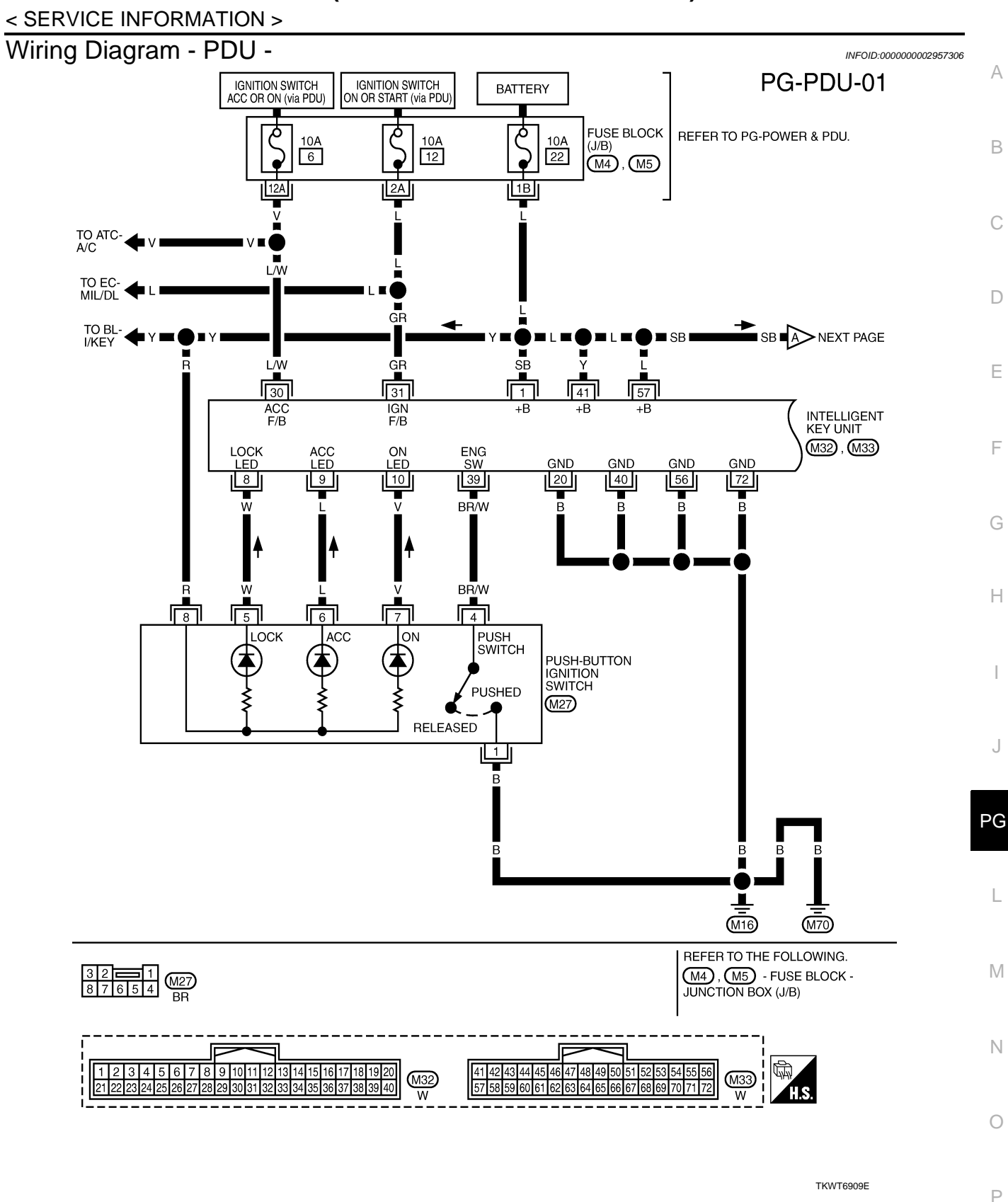

#### < SERVICE INFORMATION >

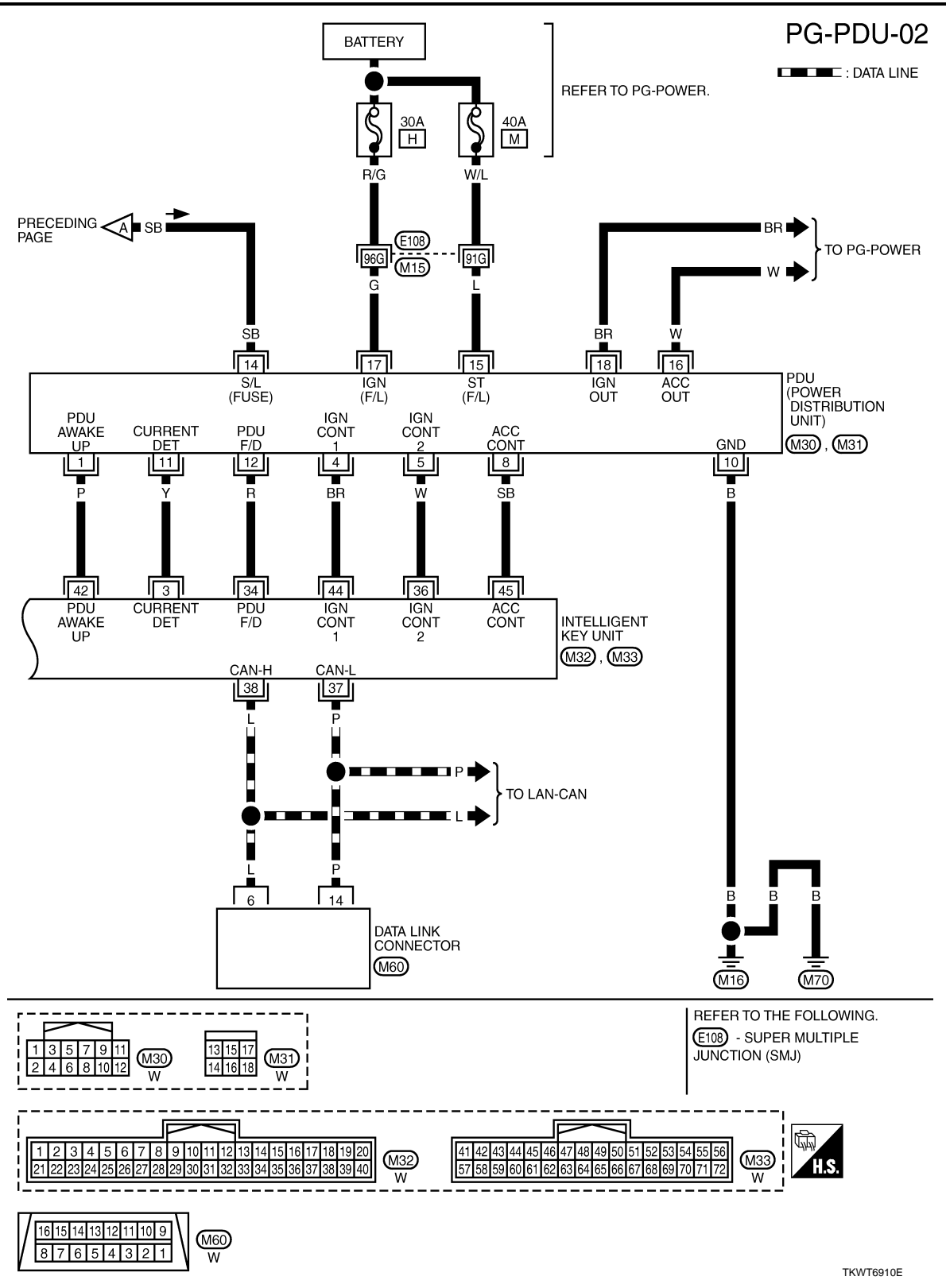

#### < SERVICE INFORMATION >

# Terminal and Reference Value for Intelligent Key Unit

INFOID:000000002957307

А

|               |               |                        |                               |                                  | Condition                                                                       |                        |
|---------------|---------------|------------------------|-------------------------------|----------------------------------|---------------------------------------------------------------------------------|------------------------|
| Termi-<br>nal | Wire<br>Color | ltem                   | Signal In-<br>put/Out-<br>put | Ignition<br>Switch Po-<br>sition | Operation or Conditions                                                         | Voltage (V)<br>Approx. |
| 1             | SB            | Power source (Fuse)    | Input                         | LOCK                             |                                                                                 | Battery voltage        |
| 2             | V             | IDDM E/D status signal | Output                        |                                  | Engine starting (During Cranking)                                               | 5                      |
| 3             | Y             | IPDM E/R status signal | Output                        | _                                | Other than above                                                                | 2                      |
|               |               | Push-button ignition   |                               | LOCK                             | Push-button ignition switch is in LOCK po-<br>sition                            | 0                      |
| 8             | W             | switch<br>(LOCK LED)   | Input                         | _                                | Push-button ignition switch is in any posi-<br>tion<br>(Except LOCK position)   | 1.2                    |
|               |               | Push-button ignition   |                               | ACC                              | Push-button ignition switch is in ACC posi-<br>tion                             | 0                      |
| 9             | L             | switch<br>(ACC LED)    | Input                         | _                                | Push-button ignition switch is in any posi-<br>tion<br>(Except ACC position)    | 1.2                    |
|               |               | Push-button ignition   |                               | ON                               | Push-button ignition switch is in ON posi-<br>tion                              | 0                      |
| 10            | V             | switch<br>(ON LED)     | Input                         | _                                | Push-button ignition switch is in any posi-<br>tion<br>(Except ON position)     | 1.2                    |
| 20            | В             | Ground                 | —                             | _                                |                                                                                 | 0                      |
| 30            | L/W           | Ignition switch (ACC)  | Input                         | ACC                              | —                                                                               | Battery voltage        |
| 31            | GR            | Ignition switch (ON)   | Input                         | ON                               | —                                                                               | Battery voltage        |
| 34            | R             | PDU feedback signal    | Output                        | LOCK                             | Push-button ignition switch is in LOCK state, 30 seconds after all doors closed | 1                      |
|               |               |                        |                               |                                  | Other than above                                                                | 0                      |
|               |               |                        |                               | LOCK                             | —                                                                               | Battery voltage        |
| 36            | W             | Ignition signal 2      | Input                         | ACC                              | —                                                                               | Battery voltage        |
|               |               |                        |                               | ON                               | —                                                                               | 0                      |
| 37            | Р             | CAN-L                  | Input/<br>Output              |                                  | _                                                                               | _                      |
| 38            | L             | CAN-H                  | Input/<br>Output              | _                                | _                                                                               | _                      |
| 39            | BR/M          | Push switch            | Input                         |                                  | Depress push-button ignition switch                                             | 0                      |
| 00            |               |                        | input                         |                                  | Other than above                                                                | Battery voltage        |
| 40            | В             | Ground                 |                               |                                  |                                                                                 | 0                      |
| 41            | Y             | Power source (Fuse)    | Input                         | LOCK                             | _                                                                               | Battery voltage        |
| 42            | Р             | PDU wake up signal     | Output                        | LOCK                             | Push-button ignition switch is in LOCk state, 30 seconds after all doors closed | Battery voltage        |
|               |               |                        |                               |                                  | Other than above                                                                | 0                      |
|               |               |                        |                               | LOCK                             |                                                                                 | Battery voltage        |
| 44            | BR            | Ignition signal 1      | Input                         | ACC                              | —                                                                               | Battery voltage        |
|               |               |                        |                               | ON                               | —                                                                               | 0                      |
|               |               |                        |                               | LOCK                             | —                                                                               | Battery voltage        |
| 45            | SB            | ACC signal             | Input                         | ACC                              | —                                                                               | 0                      |
|               |               |                        |                               | ON                               |                                                                                 | 0                      |

#### < SERVICE INFORMATION >

|               |               |                     | Signal In-      |                                  | Condition               |                        |
|---------------|---------------|---------------------|-----------------|----------------------------------|-------------------------|------------------------|
| Termi-<br>nal | Wire<br>Color | ltem                | put/Out-<br>put | Ignition<br>Switch Po-<br>sition | Operation or Conditions | Voltage (V)<br>Approx. |
| 56            | В             | Ground              | —               | _                                |                         | 0                      |
| 57            | L             | Power source (Fuse) | Input           | LOCK                             | _                       | Battery voltage        |
| 72            | В             | Ground              | —               | —                                |                         | 0                      |

Terminal and Reference Value for PDU

INFOID:000000002957308

|               |               |                        | 0.000                      |                                  | Condition                                                                      |                        |
|---------------|---------------|------------------------|----------------------------|----------------------------------|--------------------------------------------------------------------------------|------------------------|
| Termi-<br>nal | Wire<br>Color | Item                   | Signal<br>Input/<br>Output | Ignition<br>Switch Po-<br>sition | Operation or Conditions                                                        | Voltage (V)<br>Approx. |
| 1             | Р             | PDU wake up signal     | Output                     | LOCK                             | Push-button ignition switch is in LOCK state, 30 seconds after all doors close | Battery voltage        |
|               |               |                        |                            |                                  | Other than above                                                               | 0                      |
|               |               |                        |                            | LOCK                             | _                                                                              | Battery voltage        |
| 4             | BR            | Ignition signal 1      | Output                     | ACC                              | _                                                                              | Battery voltage        |
|               |               |                        |                            | ON                               | _                                                                              | 0                      |
|               |               |                        |                            | LOCK                             | —                                                                              | Battery voltage        |
| 5             | W             | Ignition signal 2      | Output                     | ACC                              | —                                                                              | Battery voltage        |
|               |               |                        |                            | ON                               | —                                                                              | 0                      |
|               |               |                        |                            | LOCK                             |                                                                                | Battery voltage        |
| 8             | SB            | ACC signal             | Output                     | ACC                              | —                                                                              | 0                      |
|               |               |                        |                            | ON                               | _                                                                              | 0                      |
| 10            | В             | Ground                 | _                          | _                                | —                                                                              | 0                      |
| 44            | V             | IDDM E/D status signal | lanut                      |                                  | Engine starting (During Cranking)                                              | 5                      |
| 11            | Ŷ             | IPDM E/R Status signal | input                      | _                                | Other than above                                                               | 2                      |
| 12            | R             | PDU feedback signal    | Input                      | LOCK                             | Push-button ignition switch is in LOCK state, 30 seconds after all doors close | 1                      |
|               |               |                        |                            |                                  | Other than above                                                               | 0                      |
| 14            | SB            | Power source (Fuse)    | Input                      | LOCK                             | —                                                                              | Battery voltage        |
| 15            | L             | Power source (F/L)     | Input                      | LOCK                             | _                                                                              | Battery voltage        |
|               |               |                        |                            | LOCK                             | _                                                                              | 0                      |
| 16            | W             | ACC power output       | Output                     | ACC                              | —                                                                              | Battery voltage        |
|               |               |                        |                            | ON                               | _                                                                              | Battery voltage        |
| 17            | G             | Power source (Fuse)    | Input                      | LOCK                             | _                                                                              | Battery voltage        |
|               |               |                        |                            | LOCK                             | —                                                                              | 0                      |
| 18            | BR            | ON power output        | Output                     | ACC                              | —                                                                              | 0                      |
| _             |               |                        |                            | ON                               | _                                                                              | Battery voltage        |

#### Work Flow

INFOID:000000002957309

- 1. Check the symptom and customer's requests.
- 2. Understand outline of system. Refer to PG-29, "System Description".
- 3. Confirm that Intelligent Key system operates normally. Refer to <u>BL-24</u>.
- 4. Repair or replace any malfunctioning parts.

#### < SERVICE INFORMATION >

#### Refer to PG-35, "Trouble Diagnosis Symptom Chart".

#### 5. INSPECTION END

#### Trouble Diagnosis Symptom Chart

INFOID:000000002957310

А

В

М

Ν

Ρ

#### Before performing the diagnosis in the following table, check the contents of PG-34, "Work Flow".

| Symptom                                                                                                    | Suspect Systems                                                    | Refer to      |
|----------------------------------------------------------------------------------------------------|--------------------------------------------------------------------|---------------|
| Even if the push-button ignition switch is pressed, the power supply position and the push-button ignition switch                                      | 1. Check push-button ignition switch (ignition switch) sys-<br>tem | <u>PG-36</u>  |
| position indicator does not response.                                                                                                    | 2. Replace Intelligent Key unit                                    | <u>BL-111</u> |
| The push-button ignition switch position indicator turns on                                                                                            | 1. Check PDU power supply and ground circuit system                | PG-35         |
| synchronizing with the push-button ignition switch opera-                                                                                              | 2. Check PDU communication circuit system 1                        | <u>PG-38</u>  |
| tion. But the actual power supply is not input.                                                                                                    | 3. Replace PDU                                                     | <u>PG-40</u>  |
| The push-button ignition switch position indicator turns on                                                                                            | 1. Check PDU communication circuit system 2                        | <u>PG-39</u>  |
| synchronizing with the push-button ignition switch opera-<br>tion. But the actual ON power supply is not input. (ACC<br>power supply input is normal.) | 2. Replace PDU                                                     | <u>PG-40</u>  |
| The power supply changing operation is normal. But the push-button ignition switch position indicator does not turn                                    | 1. Check push-button ignition switch (indicator circuit) system    | <u>PG-37</u>  |
| on.                                                                                                    | 2. Replace Intelligent Key unit                                    | <u>BL-111</u> |

# **1.**CHECK SELF-DIAGNOSTIC RESULTS

#### (P) With CONSULT-III

- Connect CONSULT-III, and turn ignition switch ON.
- Touch "INTELLIGENT KEY" on "SELECT SYSTEM" screen.
- Touch "SELF-DIAG RESULTS" on "SELECT DIAG MODE" screen.
- Check display content in self-diagnostic results.

| CONSULT-III display item | DTC code | PG |
|--------------------------|----------|----|
| NO DTC IS DETECTED       |          |    |
| CAN COMM CIRCUIT         | U1000    |    |
| CONTROL UNIT (CAN)       | U1010    | L  |

#### OK or NG

# NO DTC IS DETECTED>> INSPECTION END

CAN COMM CIRCUIT [U1000]>> Refer to <u>LAN-20</u>, "Trouble Diagnosis Flow Chart". CONTROL UNIT (CAN) [U1010]>> Replace Intelligent Key unit.

# Check PDU Power Supply and Ground Circuit

# 1.CHECK POWER SUPPLY CIRCUIT

- 1. Turn ignition switch OFF.
- 2. Disconnect PDU connector.

3. Check voltage between PDU harness connector and ground.

INFOID:000000002957312

#### < SERVICE INFORMATION >

| PDI Loopportor | Terr | Voltage (V) |                 |  |
|----------------|------|-------------|-----------------|--|
| FD0 connector  | (+)  | (-)         | (Approx.)       |  |
|                | 14   |             | Battery voltage |  |
| M31            | 15   | Ground      |                 |  |
|                | 17   |             |                 |  |

#### OK or NG

OK >> GO TO 2.

NG >> Repair or replace PDU power supply circuit.

# 2. CHECK GROUND CIRCUIT

Check continuity between PDU harness connector and ground.

| PDU connector | Terminal |        | Continuity |
|---------------|----------|--------|------------|
| M30           | 10       | Ground | Yes        |

#### <u>OK or NG</u>

OK >> Power supply and ground circuits are OK.

NG >> Repair or replace the PDU ground circuit.

# Check Push-Button Ignition Switch (Ignition Switch) System

1. CHECK PUSH-BUTTON IGNITION SWITCH

- 1. Turn ignition switch OFF.
- 2. Disconnect Intelligent Key unit connector.

3. Check continuity between Intelligent Key unit harness connector and ground.

| Intelligent<br>Key unit<br>connector | Terminal |        | Condition                                 | Continuity |
|--------------------------------------|----------|--------|-------------------------------------------|------------|
| M32                                  | 39       | Ground | Push-button ignition<br>switch is pressed | Yes        |
|                                      |          |        | Push-button ignition<br>switches released | No         |

#### <u>OK or NG</u>

OK >> Push-button ignition switch system is OK. NG >> GO TO 2.

**2.**CHECK PUSH-BUTTON IGNITION SWITCH OPERATION

1. Turn ignition switch OFF.

2. Check continuity push-button ignition switch connector.

| Push-button<br>ignition<br>switch con-<br>nector | Terminal |   | Condition                                  | Continuity |
|--------------------------------------------------|----------|---|--------------------------------------------|------------|
| M27                                              | 1        | 1 | Push-button ignition<br>switch is pressed  | Yes        |
|                                                  | I        | 4 | Push-button ignition<br>switch is released | No         |
|                                                  |          |   |                                            |            |

OK or NG

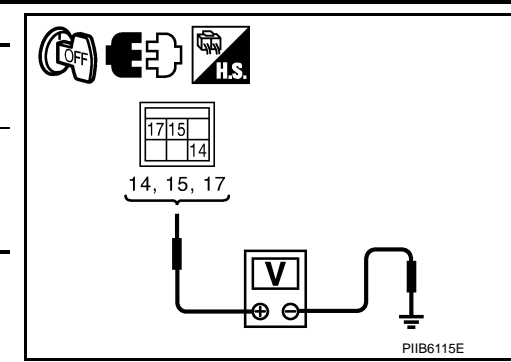

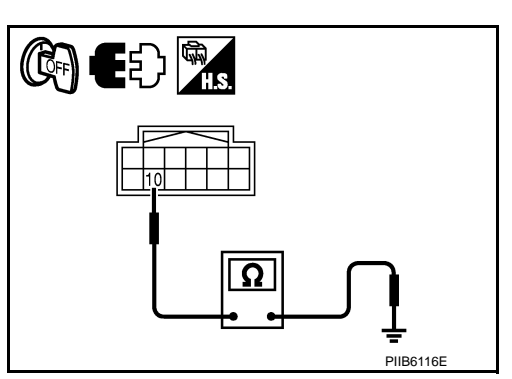

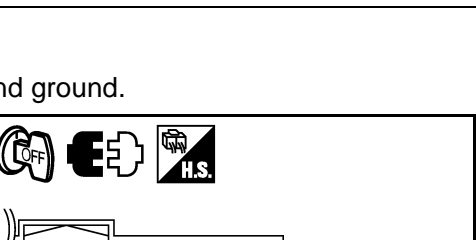

INFOID:000000002957313

PIIB6117E

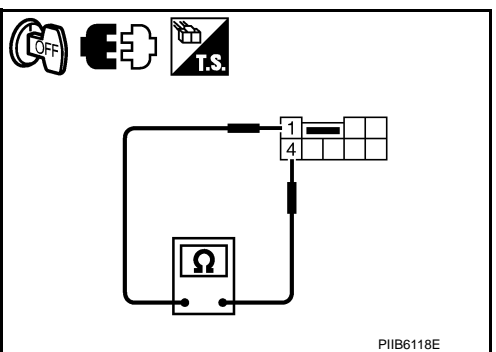

Revision: 2009 February

2008 M35/M45
< SERVICE INFORMATION >

- OK >> GO TO 3.
- NG >> Replace push-button ignition switch.

 $\mathbf{3.}$  CHECK PUSH-BUTTON IGNITION SWITCH GROUND CIRCUIT SYSTEM

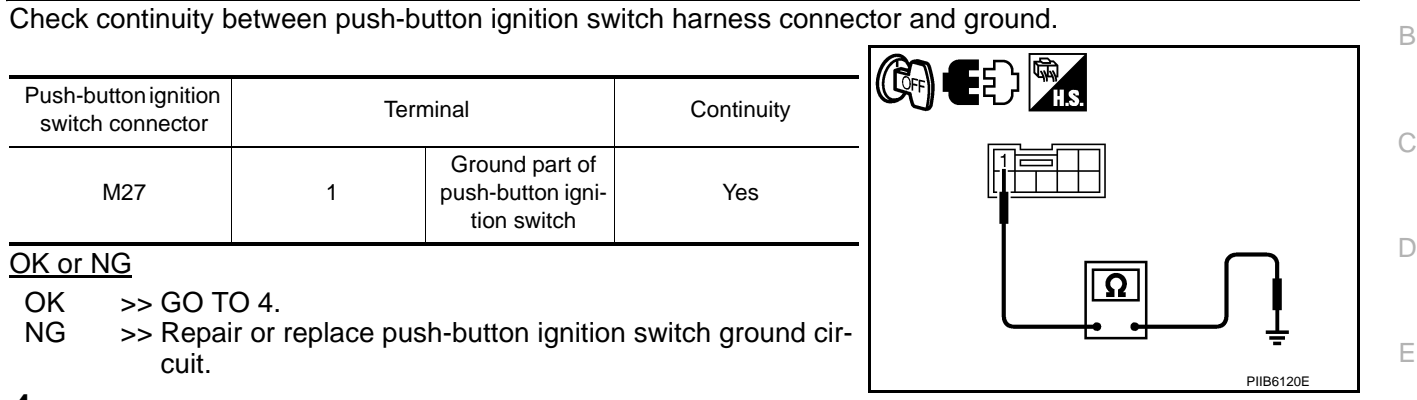

## 4. CHECK PUSH-BUTTON IGNITION SWITCH CIRCUIT

- 1. Disconnect Intelligent Key unit connector.
- 2. Check continuity between Intelligent Key unit harness connector and push-button switch harness connector.

|                                                        |                                  |                                   |                                 |                         |                               | G    |
|--------------------------------------------------------|----------------------------------|-----------------------------------|---------------------------------|-------------------------|-------------------------------|------|
| A                                                      |                                  | I                                 | 3                               |                         |                               | 1    |
| Push-button ig-<br>nition switch<br>connector          | Terminal                         | Intelligent Key<br>unit connector | Terminal                        | Continuity              |                               | F    |
| M27                                                    | 4                                | M32                               | 39                              | Yes                     |                               | 1    |
| 3. Check cont<br>connector a                           | tinuity betwe<br>and ground.     | en push-buttor                    | n ignition swit                 | ch harness              |                               | <br> |
| Push-button ignition switch connector                  | on<br>r                          | Terminal                          | C                               | ontinuity               | PIIB6119E                     | J    |
| M27                                                    | 4                                | Grour                             | nd                              | No                      |                               |      |
| <u>OK or NG</u>                                        |                                  |                                   |                                 |                         |                               | PG   |
| OK >> Che<br>NG >> Rep                                 | eck continuity<br>pair or replac | / the harness a<br>e harness betw | nd the conneo<br>een Intelliger | ctor.<br>It Key unit ar | nd ignition switch.           | L    |
| Check Push                                             | -Button Ig                       | nition Switcl                     | n (Indicato                     | r Circuit) S            | System INFOID:000000002957314 | :    |
| 1.CHECK PUS                                            | SH-BUTTON                        | IGNITION SWI                      | TCH INDICA                      | TOR SYSTE               | Μ                             | N    |
| <ol> <li>Turn ignition</li> <li>Check volta</li> </ol> | n switch OFF<br>age between      | <u>.</u><br>Intelligent Key       | unit connecto                   | r and ground            | J.                            |      |

| Intelligent |     | Terminal       | Push-button ignition | Voltage (V) |           |
|-------------|-----|----------------|----------------------|-------------|-----------|
| connector   | (+) | (-)            | switch condition     | (Approx)    |           |
|             | 0   |                | LOCK position        | 0           |           |
|             | 0   |                | Except LOCK position | 1.2         | 8, 9, 10  |
| Maa         | 0   | Ground part of | ACC position         | 0           |           |
| IVI32       | 9   | nition switch  | Except ACC position  | 1.2         |           |
|             | 10  |                | ON position          | 0           |           |
|             | 10  |                | Except ON position   | 1.2         | PIIB6121E |

OK or NG

OK >> GO TO 2.

А

F

#### < SERVICE INFORMATION >

#### NG >> Repair or replace push-button ignition switch.

# **2.**PUSH-BUTTON IGNITION SWITCH INDICATOR POWER SUPPLY SIGNAL

#### 1. Turn ignition switch OFF.

- 2. Disconnect push-button ignition switch.
- 3. Check voltage between push-button ignition switch connector and ground.

| Push-button ignition | Ter | minal  | Voltage (V)     |
|----------------------|-----|--------|-----------------|
| switch connector     | (+) | (-)    | (Approx)        |
| M27                  | 8   | Ground | Battery voltage |

#### OK or NG

OK >> GO TO 3.

NG >> Repair or replace push-button ignition switch.

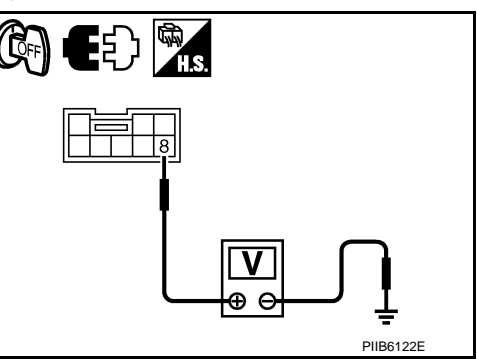

## **3.**PUSH-BUTTON IGNITION SWITCH INDICATOR GROUND CIRCUIT

- 1. Disconnect Intelligent Key unit connector.
- 2. Check continuity between Intelligent Key unit connector and push-button ignition switch connector.

| А                                |          | В                                             |          |            |
|----------------------------------|----------|-----------------------------------------------|----------|------------|
| Intelligent Keyunit<br>connector | Terminal | Push-button ig-<br>nition switch<br>connector | Terminal | Continuity |
|                                  | 8        |                                               | 5        |            |
| M32                              | 9        | M27                                           | 6        | Yes        |
| -                                | 10       | -                                             | 7        |            |

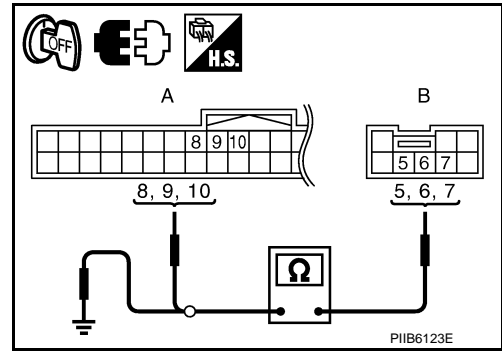

3. Check continuity between push-button ignition switch connector.

| Push-button ignition<br>switchconnector | Ter | minal  | Continuity |
|-----------------------------------------|-----|--------|------------|
|                                         | 5   |        |            |
| M27                                     | 6   | Ground | No         |
|                                         | 7   |        |            |

#### OK or NG

OK >> Check harness condition.

NG >> Repair or replace harness.

PDU Communication Circuit System 1

INFOID:000000002957315

1. CHECK PDU COMMUNICATION CIRCUIT 1

1. Turn ignition switch OFF.

2. Check voltage between Intelligent Key unit connector and ground.

#### < SERVICE INFORMATION >

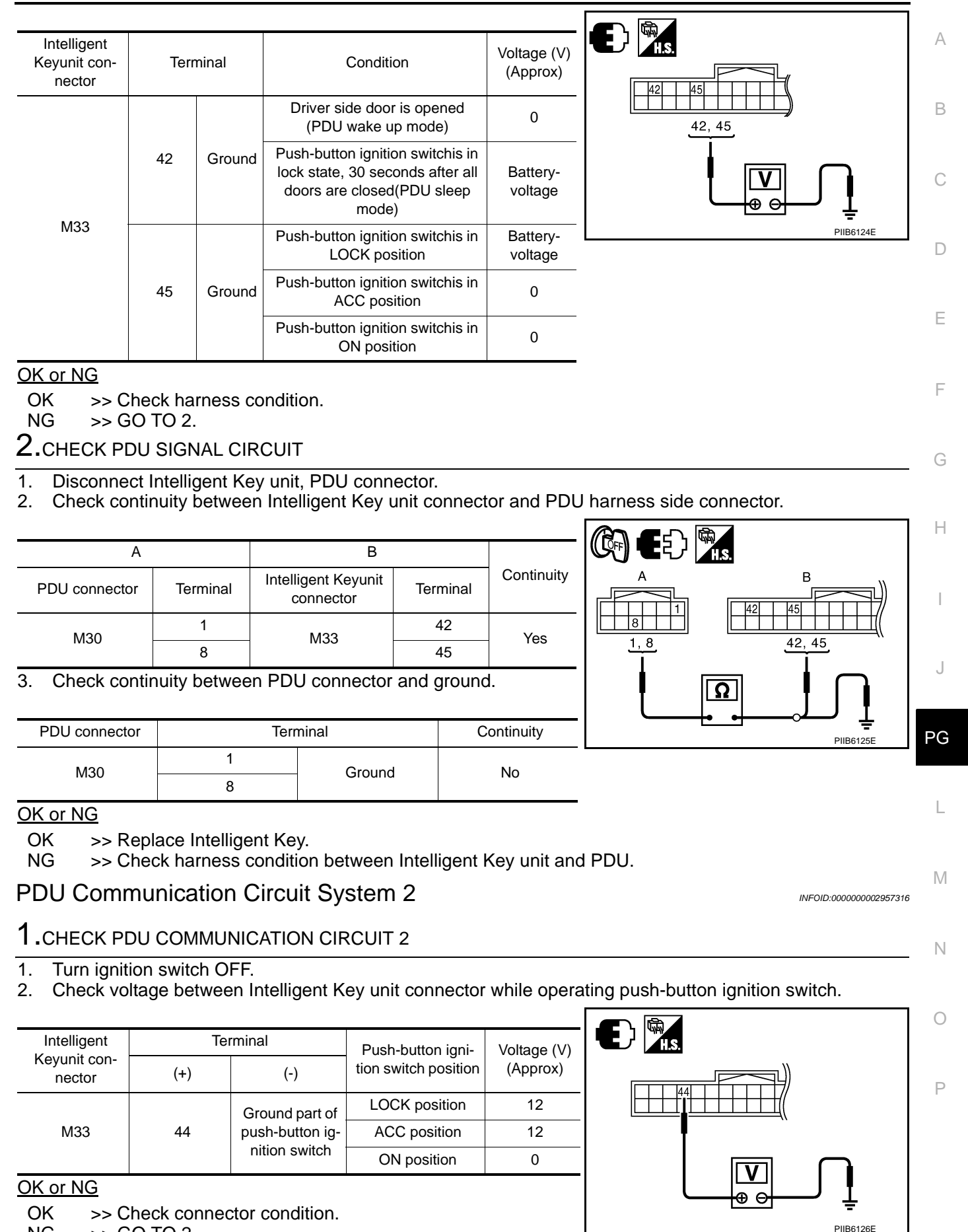

Revision: 2009 February

>> GO TO 2.

NG

#### < SERVICE INFORMATION >

# 2. CHECK PDU SIGNAL CIRCUIT

- 1. Disconnect Intelligent Key unit, PDU connectors.
- 2. Check continuity between Intelligent Key unit connector and PDU connector.

|                    | A        |                                       | В        |            |
|--------------------|----------|---------------------------------------|----------|------------|
| PDU connec-<br>tor | Terminal | Intelligent<br>Keyunit con-<br>nector | Terminal | Continuity |
| M30                | 4        | M33                                   | 44       | Yes        |

3. Check continuity between PDU connector and ground.

| PDU connector | Terr | ninal  | Continuity |
|---------------|------|--------|------------|
| M30           | 4    | Ground | No         |

#### OK or NG

OK >> Replace Intelligent Key unit.

NG >> Repair or replace harness between Intelligent Key unit or PDU.

#### Removal and Installation of PDU

INFOID:000000002957317

PIIB6127E

в

#### REMOVAL

- 1. Removal the combination meter. Refer to DI-25, "Removal and Installation of Combination Meter".
- 2. Disconnect PDU unit connector, remove screw and PDU.

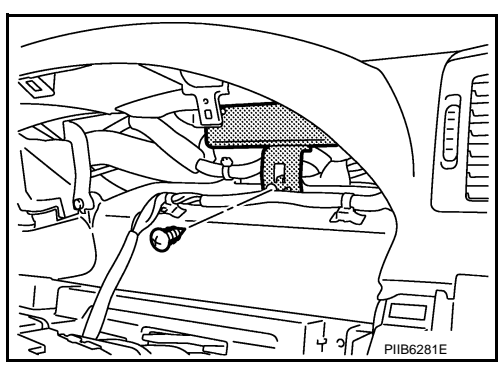

Ð 🕅

Ω

INSTALLATION Installation is in the reverse order of removal.

## < SERVICE INFORMATION > HARNESS

Harness Layout

### HOW TO READ HARNESS LAYOUT

The following Harness Layouts use a map style grid to help locate connectors on the figures:

• Main Harness (Instrument Panel)
• Engine Room Harness (Engine Compartment)
• Engine Control Harness (Engine Compartment)
• Body Harness
• Body No. 2 Harness
Connector color/C

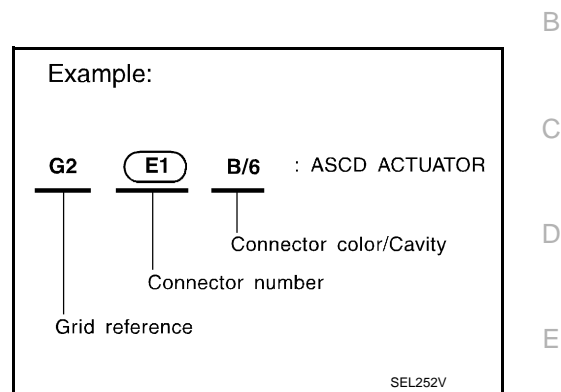

To Use the Grid Reference

- 1. Find the desired connector number on the connector list.
- 2. Find the grid reference.
- 3. On the figure, find the crossing of the grid reference letter column and number row.
- 4. Find the connector number in the crossing zone.
- 5. Follow the line (if used) to the connector.

#### CONNECTOR SYMBOL

Main symbols of connector (in Harness Layout) are indicated in the below.

| Water p    | proof type      | Stand                                                                                                    | lard type                                                                                                    |
|------------|-----------------|----------------------------------------------------------------------------------------------------|----------------------------------------------------------------------------------------------------|
| Male       | Female          | Male                                                                                                    | Female                                                                                                    |
| <b>O</b>   | 6               | Ø                                                                                                    | Ô                                                                                                    |
|            |                 | <b>I</b>                                                                                                    |                                                                                                    |
| $\bigcirc$ | $\bigcirc$      |                                                                                                    | $\bigcirc$                                                                                                    |
|            | _               | (                                                                                                    | 5<br>F                                                                                                    |
|            | Water p<br>Male | Water proof type       Male     Female       Image: Colspan="2">Image: Colspan="2">Image: Colspan="2"       Image: Colspan="2">Image: Colspan="2"       Image: Colspan="2">Image: Colspan="2"       Image: Colspan="2">Image: Colspan="2"       Image: Colspan="2">Image: Colspan="2"       Image: Colspan="2">Image: Colspan="2"       Image: Colspan="2">Image: Colspan="2"       Image: Colspan="2">Image: Colspan="2"       Image: Colspan="2">Image: Colspan="2"       Image: Colspan="2">Image: Colspan="2"       Image: Colspan="2">Image: Colspan="2"       Image: Colspan="2">Image: Colspan="2"       Image: Colspan="2">Image: Colspan="2"       Image: Colspan="2"     Image: Colspan="2"       Image: Colspan="2"     Image: Colspan="2"       Image: Colspan="2"     Image: Colspan="2"       Image: Colspan="2"     Image: Colspan="2"       Image: Colspan="2"     Image: Colspan="2"       Image: Colspan="2"     Image: Colspan="2"       Image: Colspan="2"     Image: Colspan="2"       Image: Colspan="2"     Image: Colspan="2"       Image: Colspan="2"     Image: Colspan="2"       Image: Colspan="2"     Image: Colspan="2"       Image: Colspan="2"     Image: Colspan="2"       Image: Colspan="2"     Image: Colspan="2"       Image: Colspan="2"     Image: Colspan="2"       Image: Colspan= | Water proof type     Stand       Male     Female     Male       Image: Constraint of type     Image: Constraint of type     Image: Constraint of type       Image: Constraint of type     Image: Constraint of type     Image: Constraint of type       Image: Constraint of type     Image: Constraint of type     Image: Constraint of type       Image: Constraint of type     Image: Constraint of type     Image: Constraint of type       Image: Constraint of type     Image: Constraint of type     Image: Constraint of type       Image: Constraint of type     Image: Constraint of type     Image: Constraint of type       Image: Constraint of type     Image: Constraint of type     Image: Constraint of type       Image: Constraint of type     Image: Constraint of type     Image: Constraint of type       Image: Constraint of type     Image: Constraint of type     Image: Constraint of type       Image: Constraint of type     Image: Constraint of type     Image: Constraint of type       Image: Constraint of type     Image: Constraint of type     Image: Constraint of type       Image: Constraint of type     Image: Constraint of type     Image: Constraint of type       Image: Constraint of type     Image: Constraint of type     Image: Constraint of type       Image: Constraint of type     Image: Constraint of type     Image: Constraint of type       Image: Constraint of type     Image: |

PG

L

Μ

Ν

Ρ

А

F

Н

INFOID:000000002957319

#### < SERVICE INFORMATION >

#### OUTLINE

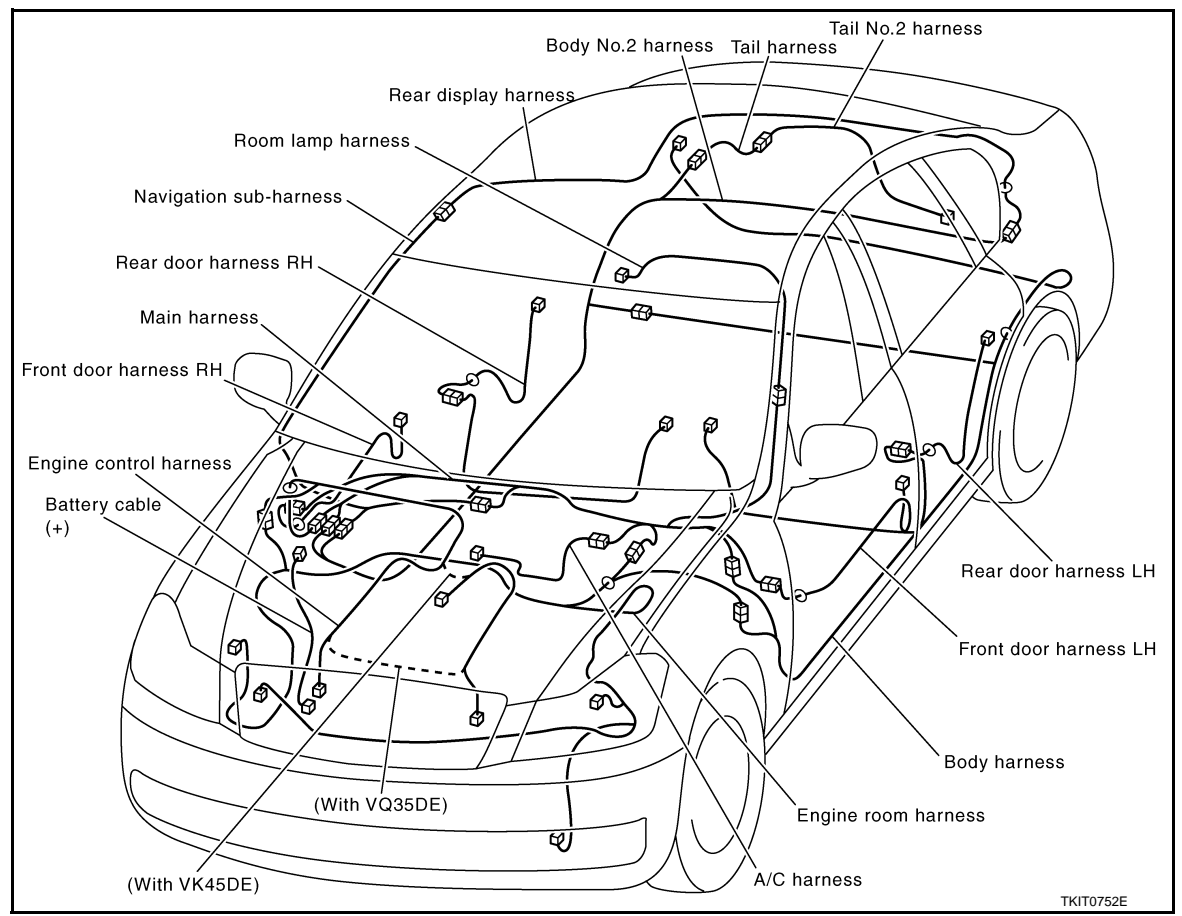

MAIN HARNESS

#### < SERVICE INFORMATION >

#### Instrument Panel

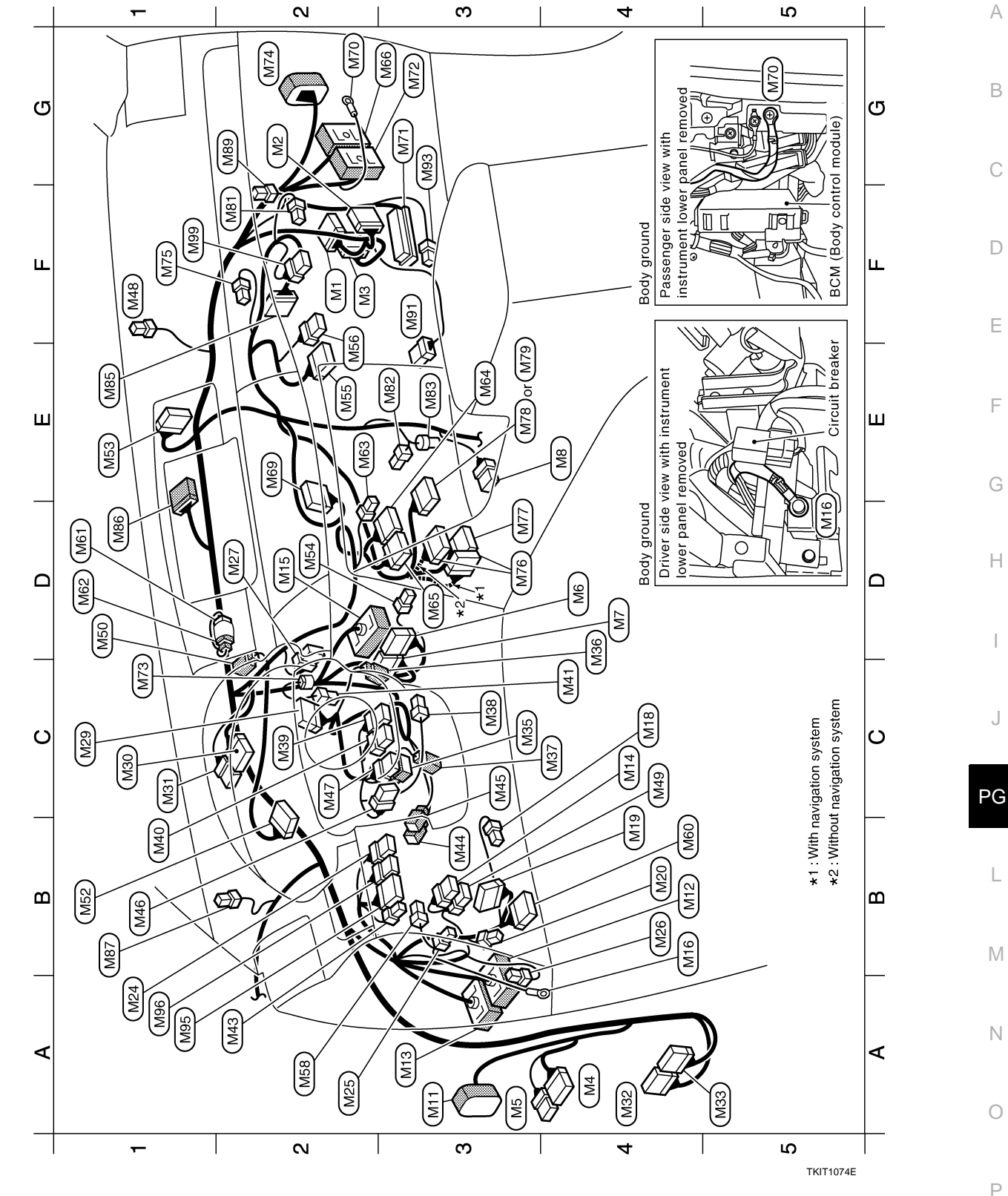

| : Optical sensor            | : LDW switch (With lane departure prevention) | : To (M251)                 | : Combination meter | : To M216          | : In-vehicle sensor                       | : TEL adapter unit (Without navigation system) | : TEL adapter unit (Without navigation system) | : Lane departure warning buzzer (With lane departure prevention) | : Data link connector            | : To M62 | : To Mét   | : Clock   | : Unified meter and A/C amp. | : Unified meter and A/C amp. | : To (B418)                              | : Multifunction switch                  | : Body ground    | : ECM                     | : To (F102)       | : Diode                       | : To D31             | : Front passenger air bag module | : AV control unit               | : AV control unit (Without navigation system) | : AV control unit (With navigation system) | : AV control unit (Without navigation system) | : Glove box lamp (Via sub-harness) | : Intake sensor | : Inside key antenna (Instrument center) | : iPod adapter (With navigation system) | : To (M215) (With navigation system ) | : Sunload sensor | : Remote keyless entry receiver | : Blower motor      | : Foot lamp (Passenger side) | : Door mirror remote control switch | : AFS switch            | : Trunk lid opener cancel switch |
|-----------------------------|-----------------------------------------------|-----------------------------|---------------------|--------------------|-------------------------------------------|------------------------------------------------|------------------------------------------------|------------------------------------------------------------------|----------------------------------|----------|------------|-----------|------------------------------|------------------------------|------------------------------------------|-----------------------------------------|------------------|---------------------------|-------------------|-------------------------------|----------------------|----------------------------------|---------------------------------|-----------------------------------------------|--------------------------------------------|-----------------------------------------------|------------------------------------|-----------------|------------------------------------------|-----------------------------------------|---------------------------------------|------------------|---------------------------------|---------------------|------------------------------|-------------------------------------|-------------------------|----------------------------------|
| W/3                         | GR/8                                          | W/3                         | W/24                | W/24               | W/2                                       | W/32                                           | W/8                                            | BR/4                                                             | W/16                             | W/2      | W/2        | W/4       | W/40                         | W/32                         | ſWS                                      | W/16                                    | I                | CMS                       | ſWS               | W/2                           | ſWS                  | Υ/4                              | W/20                            | W/16                                          | W/40                                       | W/32                                          | BR/2                               | W/4             | GR/2                                     | W/24                                    | W/16                                  | B/2              | B/4                             | W/6                 | W/2                          | BR/16                               | W/6                     | M/6                              |
| M48                         | M49                                           | M50                         | M52                 | M53                | M54                                       | M55                                            | M56                                            | M58                                                              | Meo                              | M61      | M62        | M63       | M64                          | M65                          | Mee                                      | 69W                                     | M70              | LZM                       | M72               | M73                           | M74                  | M75                              | M76                             | (TTM)                                         | M78                                        | 6ZW                                           | M81                                | M82             | MB3                                      | MB5                                     | M86                                   | M87              | 68M                             | H9M                 | (M93                         | CeM<br>B                            | 96W                     | 66M                              |
| Ē                           | C4                                            | 5                           | B1                  | Ē                  | D2                                        | E2                                             | E2                                             | A2                                                               | B4                               | D1       | 5          | E2        | E3                           | D3                           | G3                                       | E2                                      | G2               | G3                        | G3                | ü                             | G2                   | Ē                                | D3                              | D3                                            | E3                                         | E3                                            | F2                                 | E3              | E3                                       | Ē                                       | 5                                     | B1               | G2                              | F3                  | G3                           | A1                                  | A1                      | Ē                                |
| : BCM (Body control module) | : BCM (Body control module)                   | : BCM (Body control module) | : Fuse block (J/B)  | : Fuse block (J/B) | : Automatic drive positioner control unit | : Automatic drive positioner control unit      | : Power steering control unit                  |                                                                  | : To B1 (With navigation system) | : To B2  | : Key slot | : To E108 | : Body ground                | : Foot lamp (Driver side)    | : Low tire pressure warning control unit | : Tire pressure warning check connecter | : VDC off switch | : Trunk lid opener switch | : Circuit breaker | : Push-button ignition switch | : Combination switch | : PDU (Power distribution unit)  | : PDU (Power distribution unit) | : Intelligent Key unit                        | : Intelligent Key unit                     | : Steering lock unit                          | : Tilt motor                       | : Tilt sensor   | : Microphone (For audio pilot)           | : Combination switch (Spiral cable)     | : Combination switch (Spiral cable)   | : Resistor       | : Illumination control switch   | : Telescopic sensor | : Telescopic motor           | : ADP steering switch               | : Steering angle sensor |                                  |
| W/40                        | B/16                                          | W/16                        | W/16                | W/8                | W/32                                      | W/16                                           | W/8                                            | ſWS                                                              | ſWS                              | ſWS      | W/8        | ſWS       | I                            | W/2                          | W/32                                     | W/2                                     | GR/6             | W/4                       | W/2               | BR/8                          | W/16                 | W/12                             | M/6                             | W/40                                          | W/32                                       | W/8                                           | W/2                                | W/3             | BR/2                                     | GR/8                                    | У/6                                   | L/4              | W/3                             | W/3                 | W/2                          | GR/6                                | W/8                     |                                  |
| ۴                           | M2                                            | W3                          | M4                  | M5                 | (M6                                       | (M7                                            | (MB                                            | (FFM)                                                            | M12                              | M13      | M14        | M15       | M16                          | M18)                         | (61M                                     | M20                                     | M24              | M25                       | M26               | M27                           | M29                  | (M30                             | M31                             | M32                                           | M33                                        | M35                                           | M36                                | M37             | M38                                      | (M39                                    | M40                                   | M41              | M43                             | M44                 | M45                          | M46                                 | M47                     |                                  |
| F2 (                        | G2                                            | F2                          | A4 (                | A3 (               | D4                                        | D4                                             | E4                                             | A3 (                                                             | B4 (                             | A3 (     | C4         | D2        | B4 (                         | C4                           | B4                                       | B4                                      | A1 (             | A2 (                      | B4                | D2                            | 5                    | 5                                | 5                               | A4 (                                          | A5 (                                       | S                                             | D4                                 | C4              | C3                                       | C2                                      | B1                                    | C4               | A2 (                            | B3                  | S                            | B1                                  | C2                      |                                  |

TKIT1075E

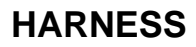

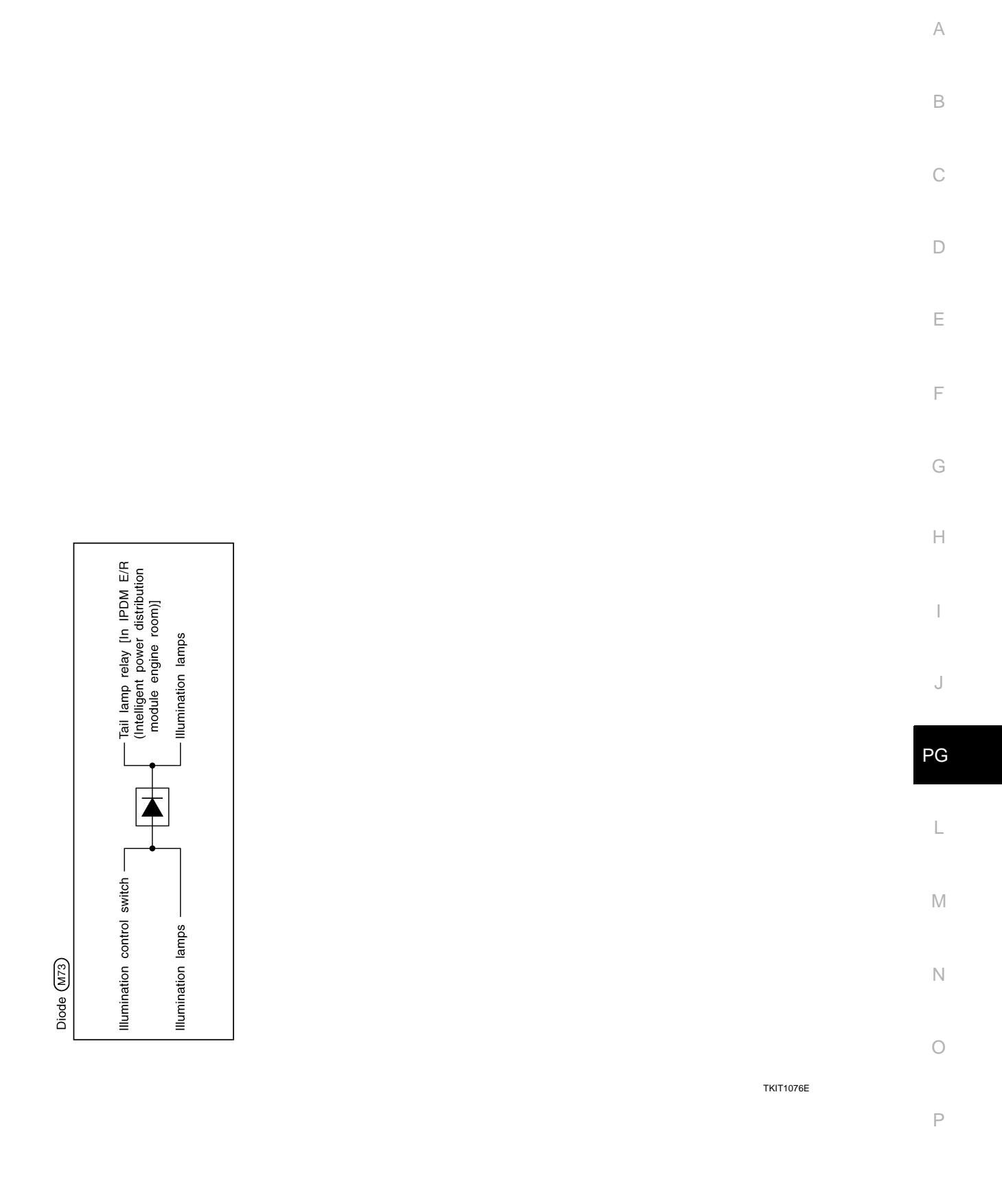

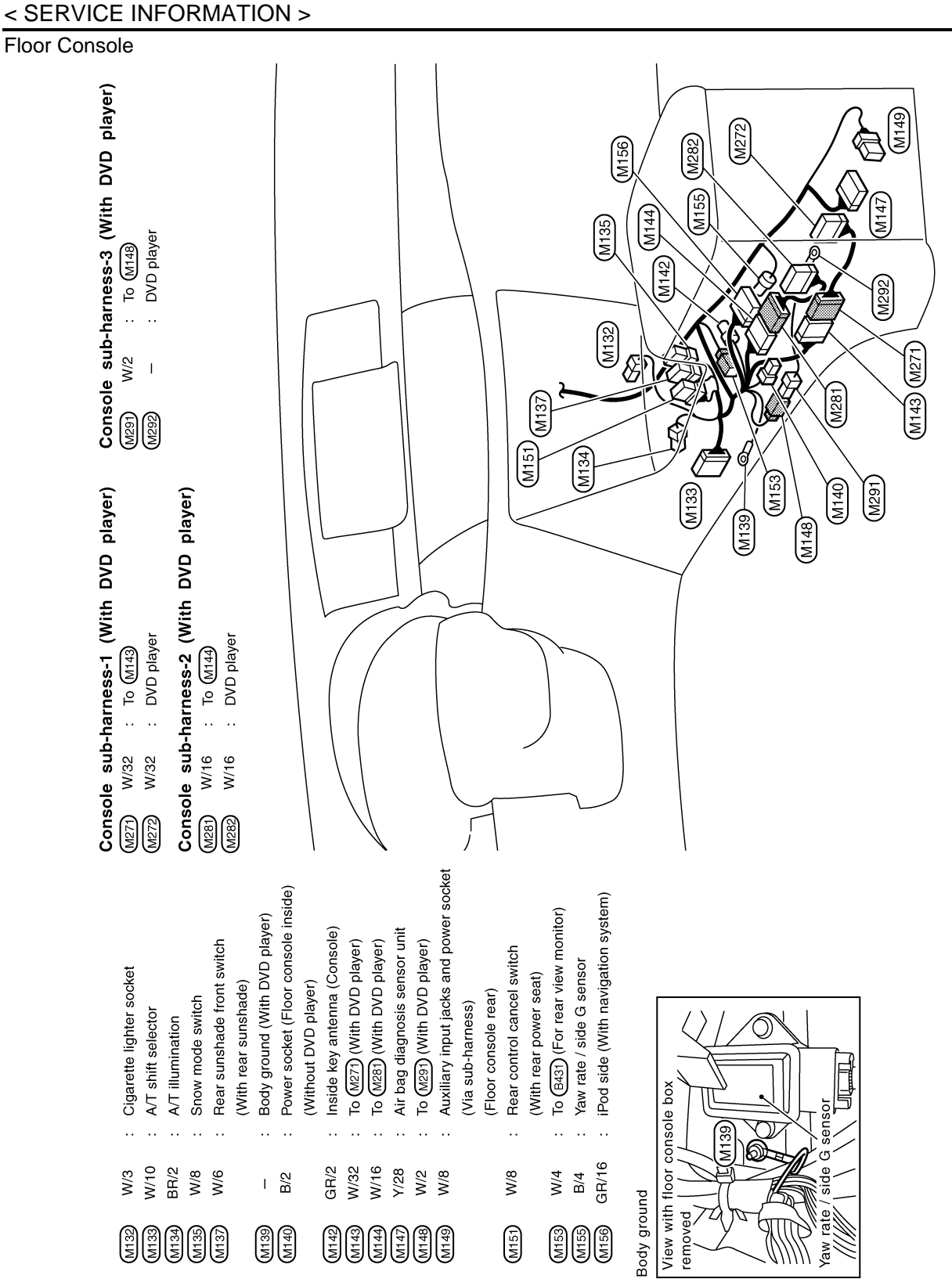

TKIM1114E

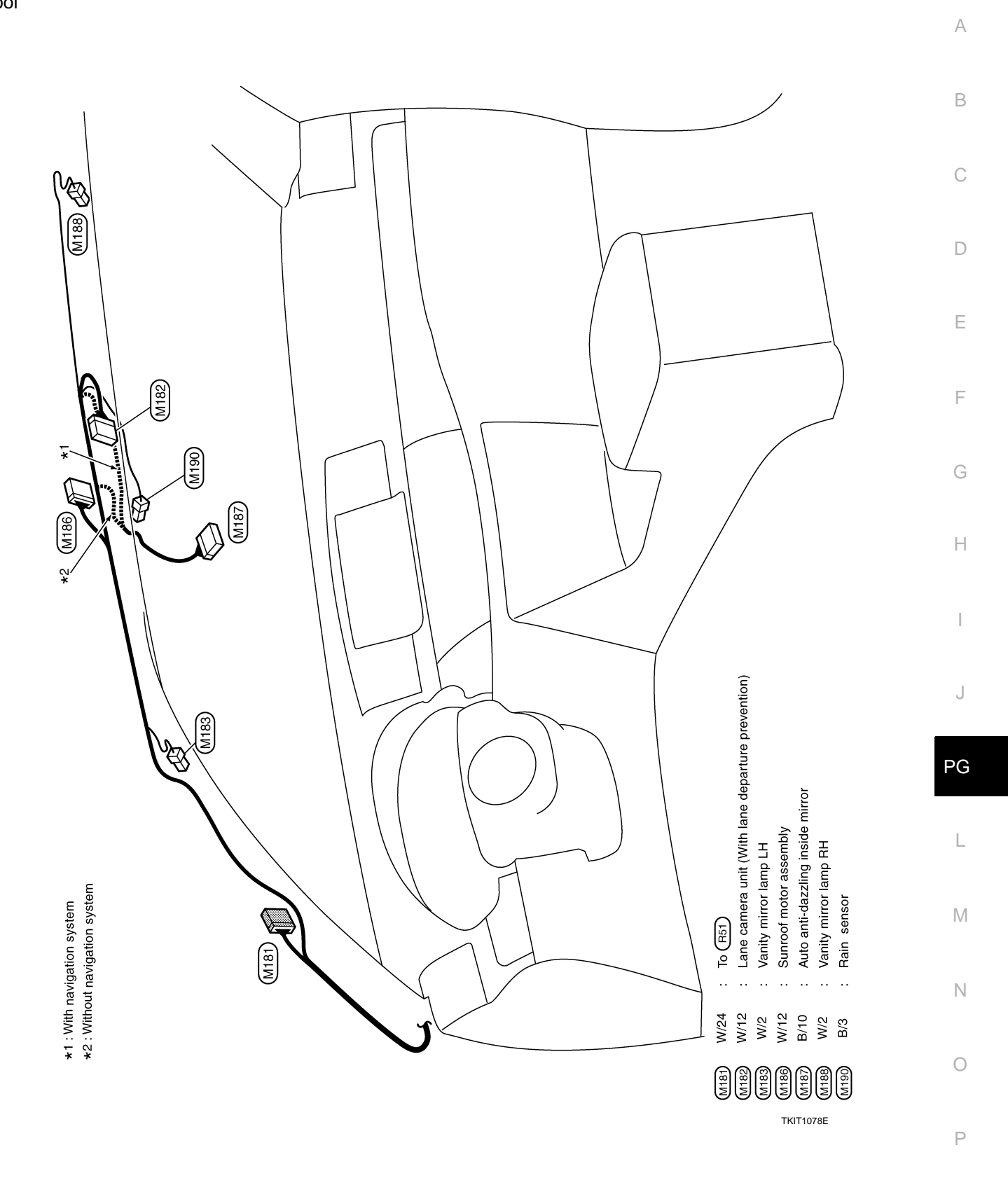

#### < SERVICE INFORMATION >

NAVIGATION SUB-HARNESS & A/C HARNESS

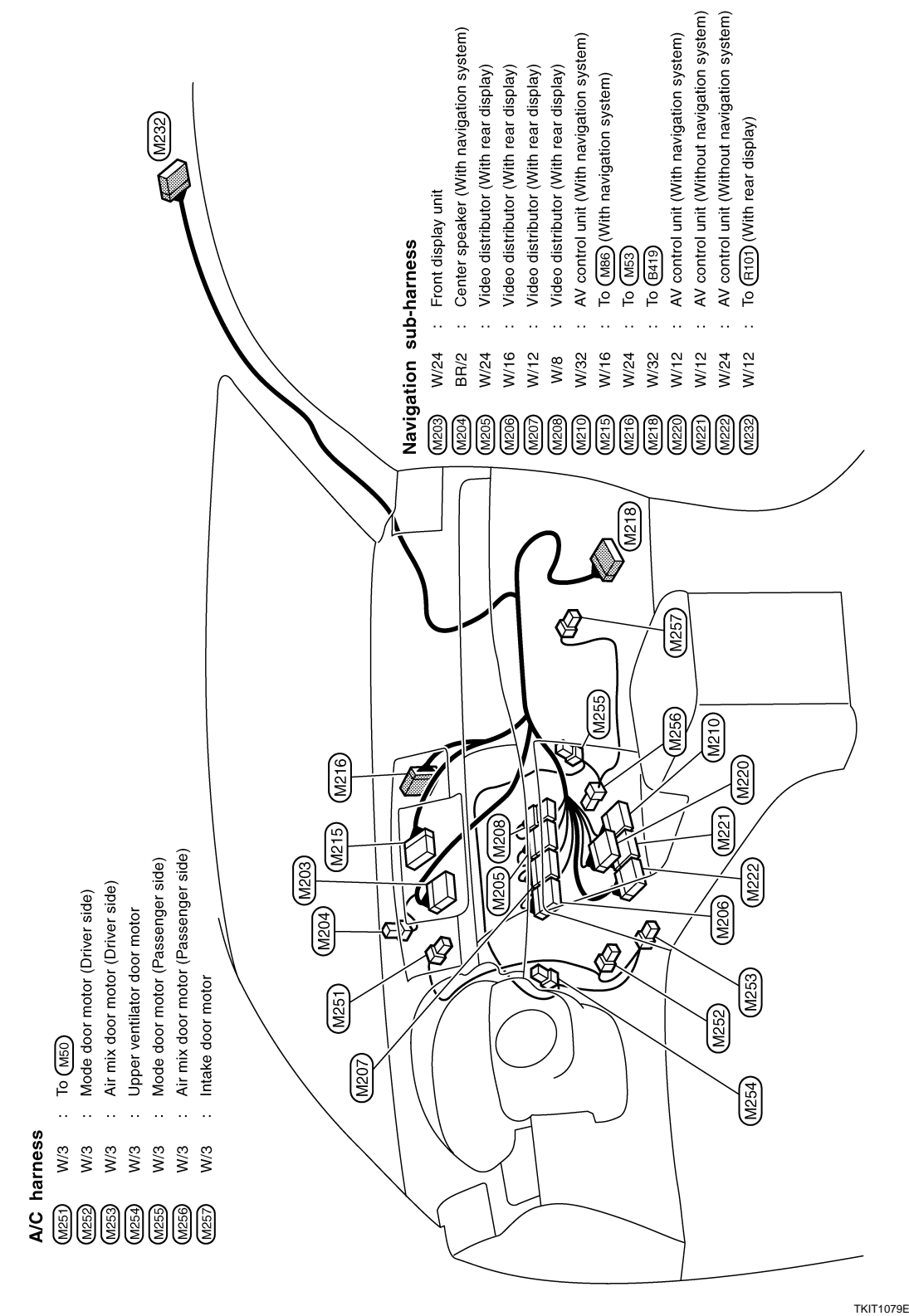

ENGINE ROOM HARNESS

## < SERVICE INFORMATION >

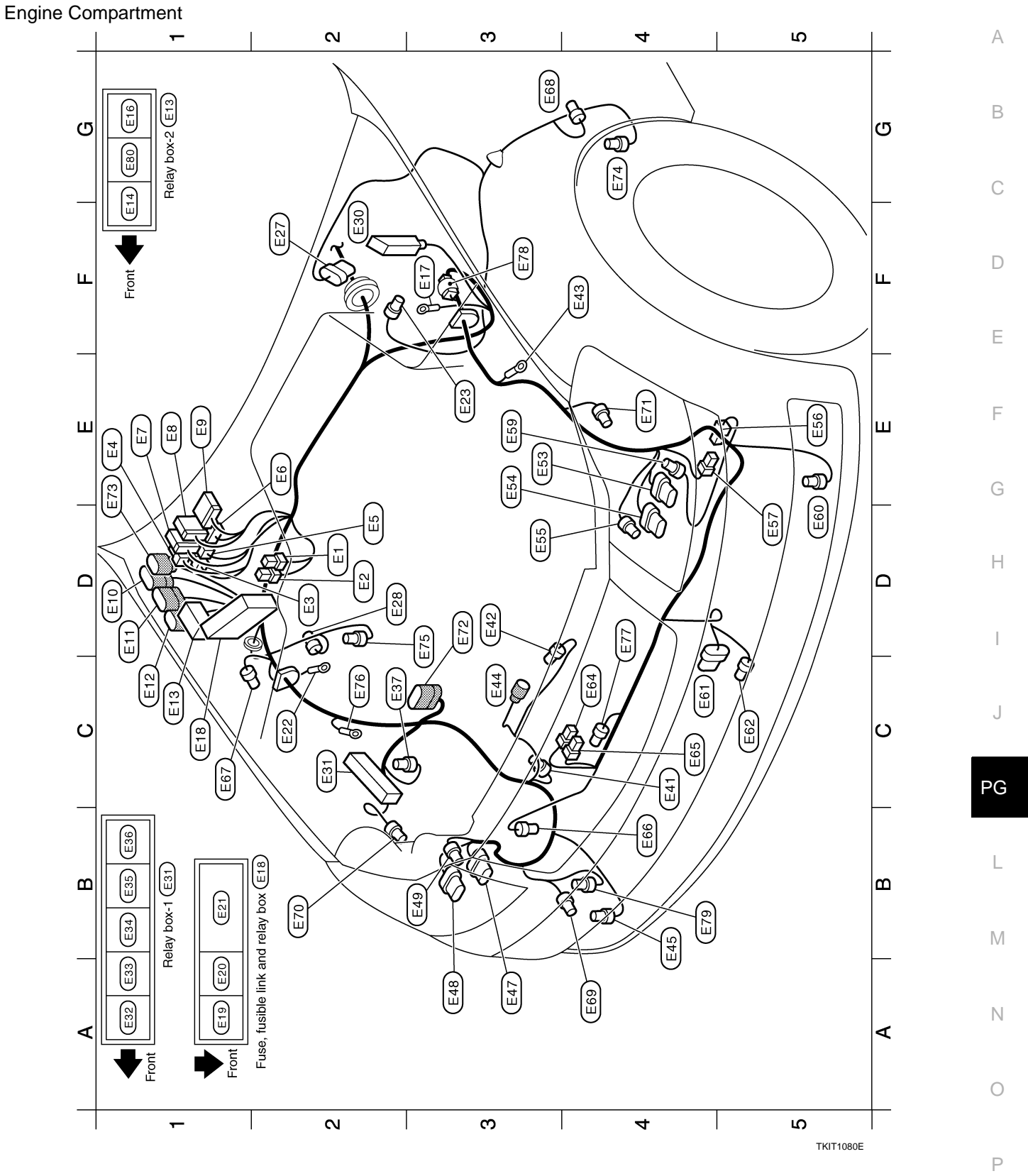

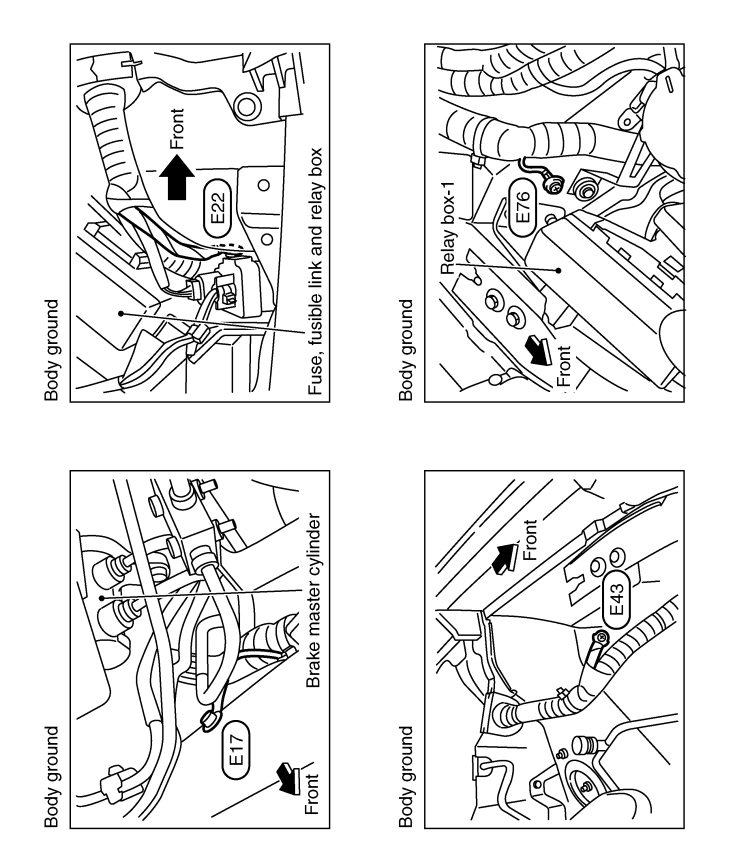

TKIT0779E

| <ul> <li>GR8 : Front combination lamp LH (With xenon headlamp)</li> <li>B8 : Front combination lamp LH</li> <li>GR/2 : Front combination lamp LH</li> <li>B/1 : Horn (Low)</li> <li>B/2 : Front wheel sensor LH</li> <li>B/2 : Front wheel sensor LH</li> <li>B/2 : Front wheel sensor LH</li> <li>B/2 : Front wheel sensor LH</li> <li>B/2 : Front wheel sensor LH</li> <li>B/2 : Front wheel sensor LH</li> <li>B/2 : Front wheel sensor LH</li> <li>B/2 : Front wheel sensor LH</li> <li>B/2 : Front wheel sensor LH</li> <li>B/2 : Front wheel sensor LH</li> <li>B/2 : Ambient sensor</li> <li>B/1 : Horn (High)</li> <li>B/1 : Horn (High)</li> <li>B/3 : Battery current sensor</li> <li>GR/2 : Side turn signal lamp LH</li> <li>GR/2 : Front washer pump</li> <li>GR/3 : Front combination lamp LH</li> <li>GR/3 : Front combination lamp LH</li> &lt;</ul>   |        |
|----------------------------------------------------------------------------------------------------|--------|
|                                                                                                    |        |
| шшдшддддддддддд а спосудкае                                                                                                    |        |
| <ul> <li>Fusible link holder</li> <li>Fusible link holder</li> <li>Fusible link holder</li> <li>Fusible link holder</li> <li>FUDM E/R (Intelligent power distribution module engine room)</li> <li>PDM E/R (Intelligent power distribution module engine room)</li> <li>PDM E/R (Intelligent POK</li> <li>Houd Switch</li> <li>Front wiper motor</li> <li>Side turn signal lamp RH</li> <li>ASS actuator and electric unit (Control unit)</li> <li>Relay box-1</li> <li>ASS actuator and electric unit (Control unit)</li> <li>Relay box-1</li> <li>ASS actuator and electric unit (Control unit)</li> <li>Relay box-1</li> <li>ASS actuator and electric unit (Control unit)</li> <li>Relay box-1</li> <li>Coling fan relay</li> <li>Shif lock relay</li> <li>Shif lock relay</li> <li>Shif lock relay</li> <li>PDM E/R (Intelligent Relay distent Relay distent Relay distent Relay distent Relay diste</li></ul> |        |
|                                                                                                    |        |
|                                                                                                    | 2<br>J |
|                                                                                                    | -      |

< SERVICE INFORMATION >

HARNESS

2008 M35/M45

Ρ

А

В

С

D

Е

F

G

Н

J

PG

L

M

Ν

Ο

#### < SERVICE INFORMATION >

Passenger Compartment

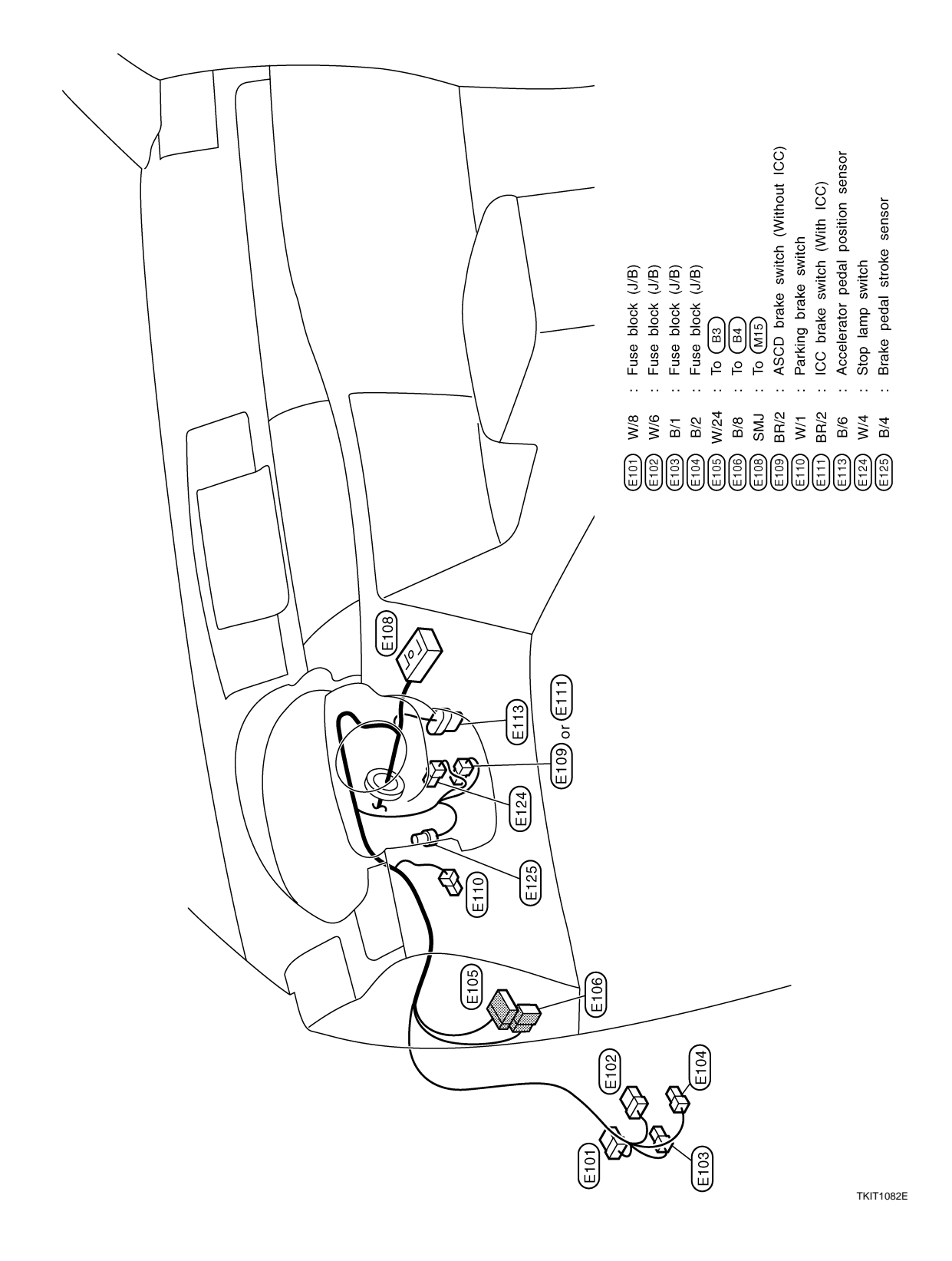

#### < SERVICE INFORMATION >

Battery Cable (2WD Models with VQ Engine)

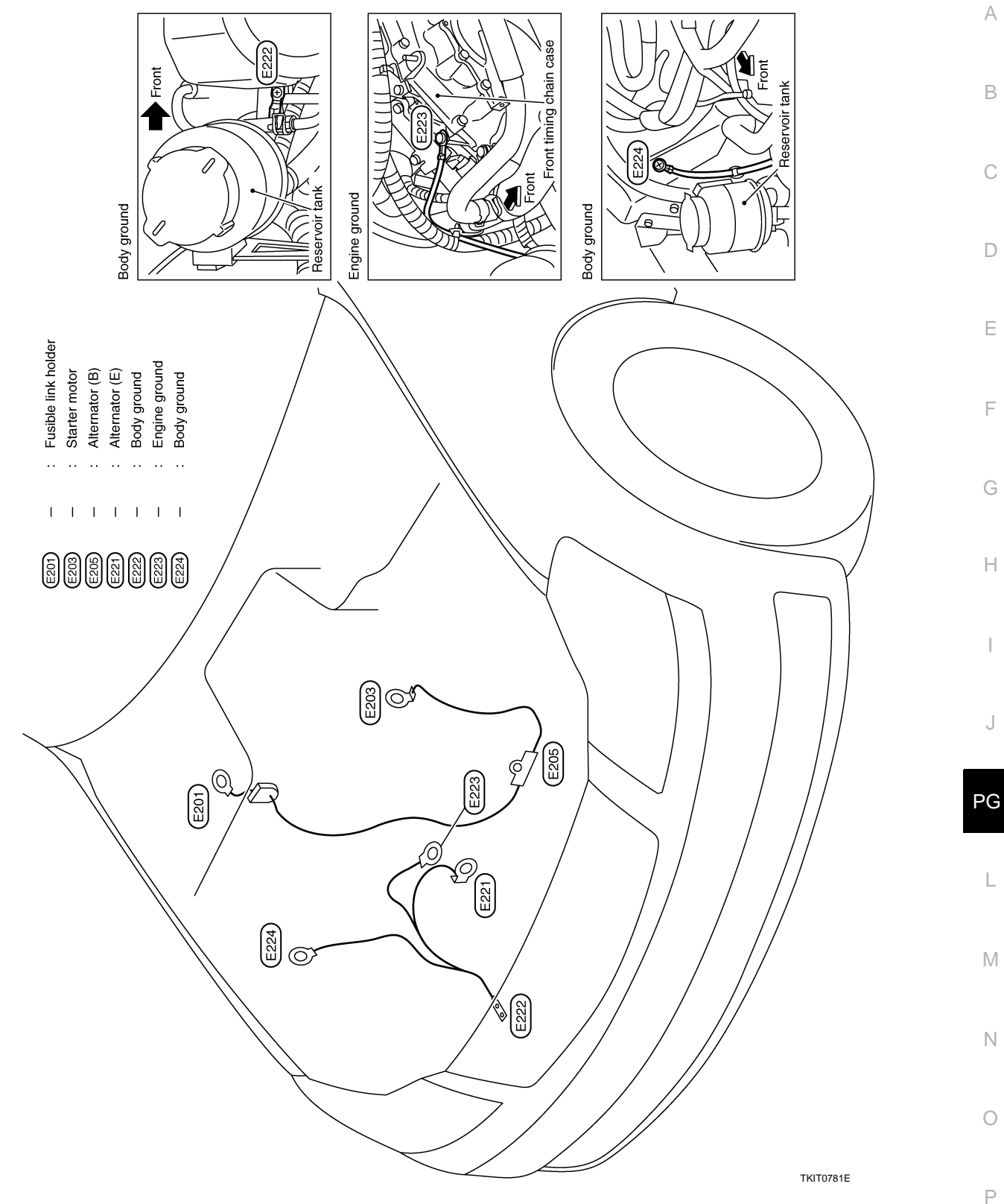

1

#### < SERVICE INFORMATION >

Battery Cable (AWD Models with VQ Engine)

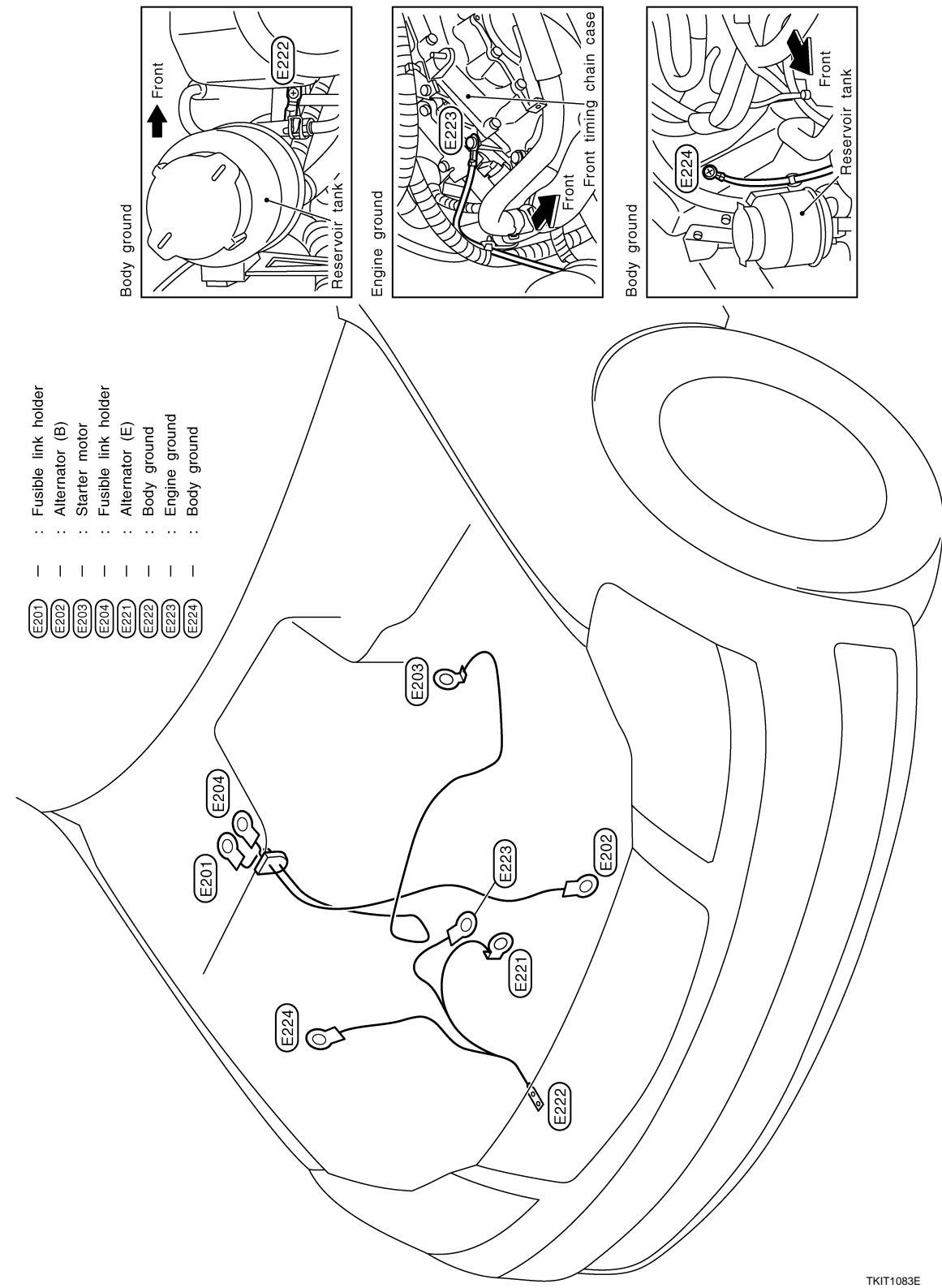

#### < SERVICE INFORMATION >

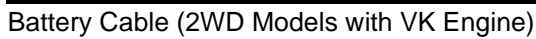

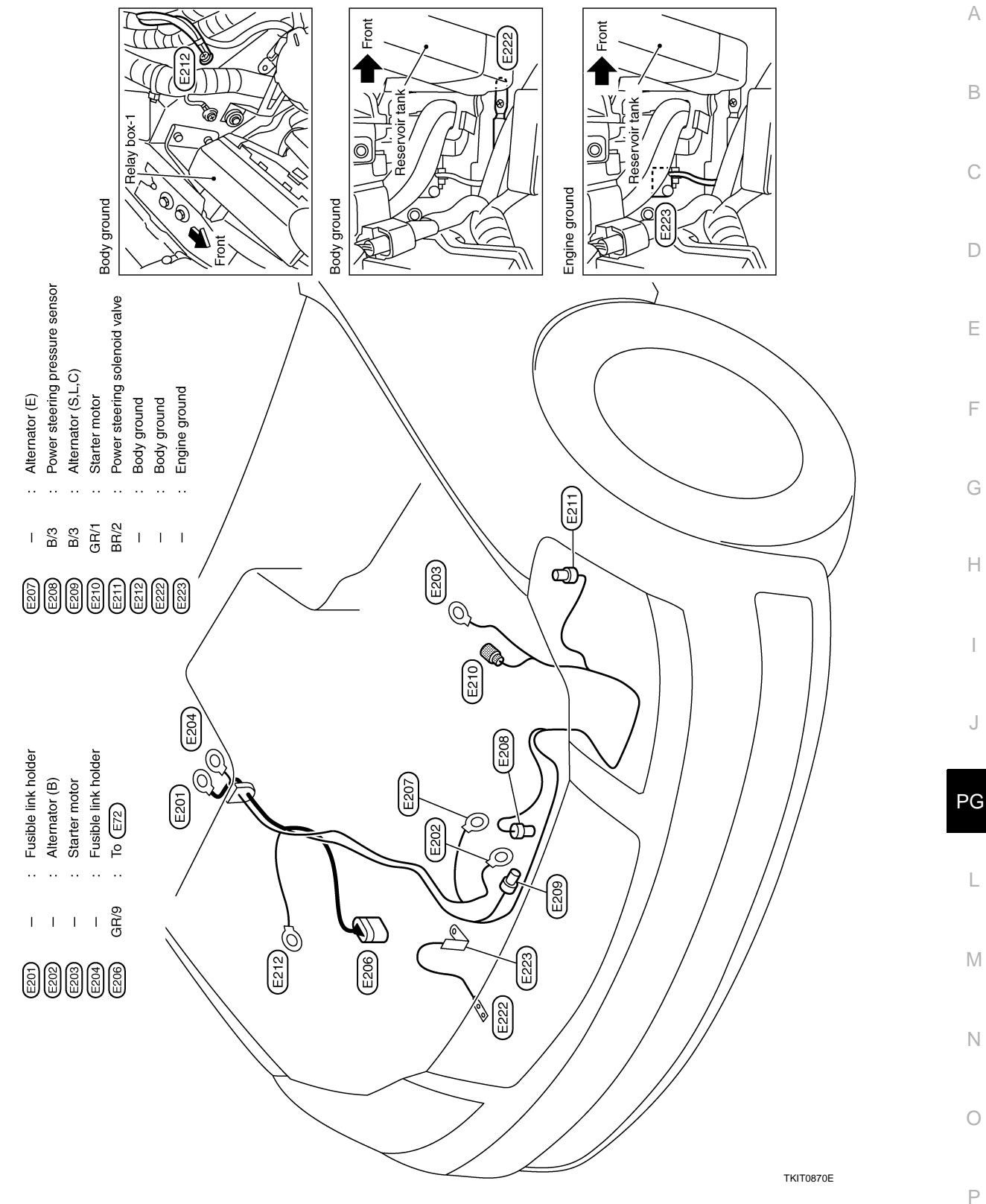

#### < SERVICE INFORMATION >

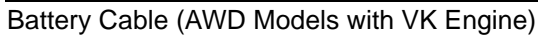

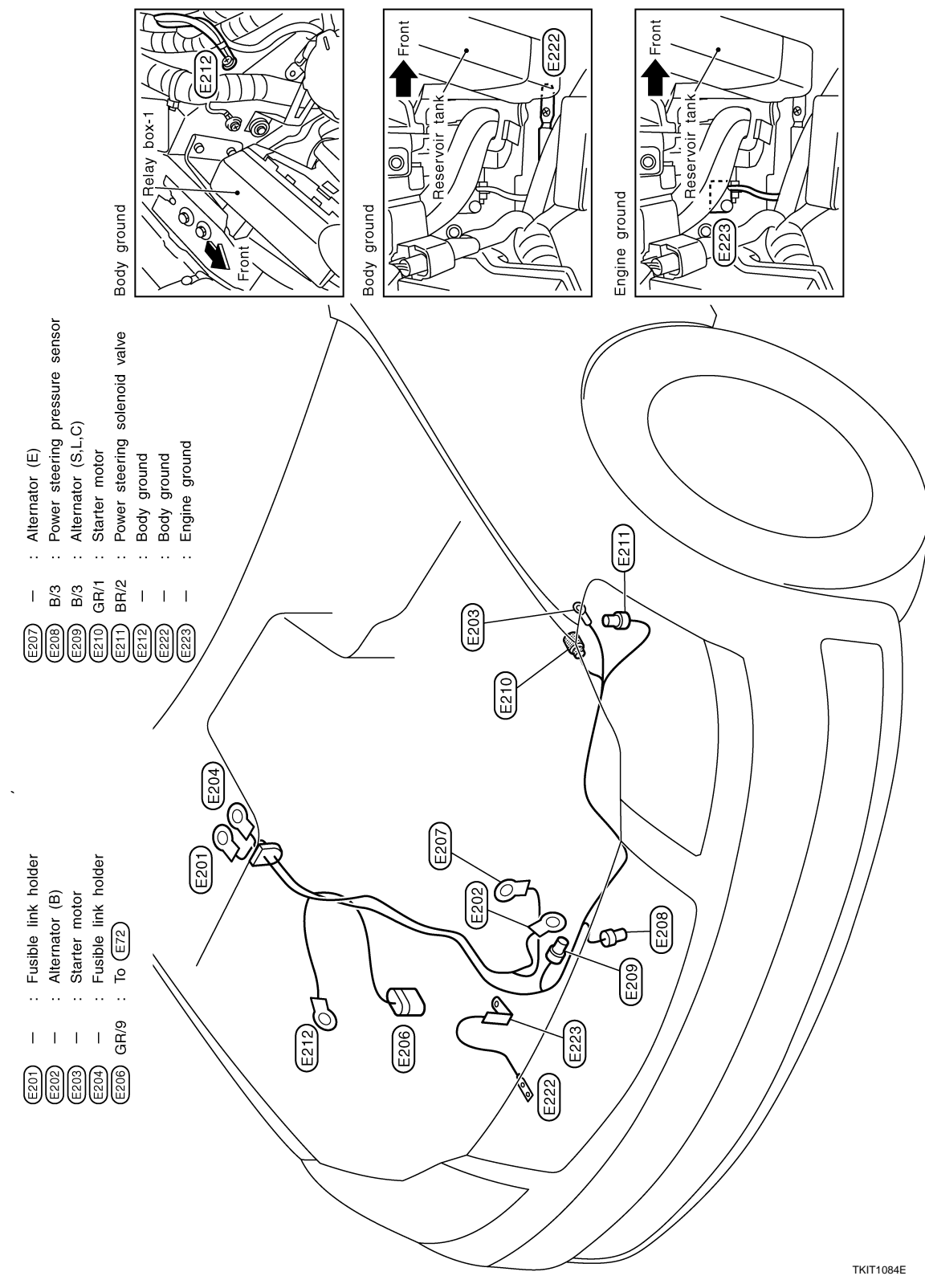

ENGINE CONTROL HARNESS (VQ ENGINE)

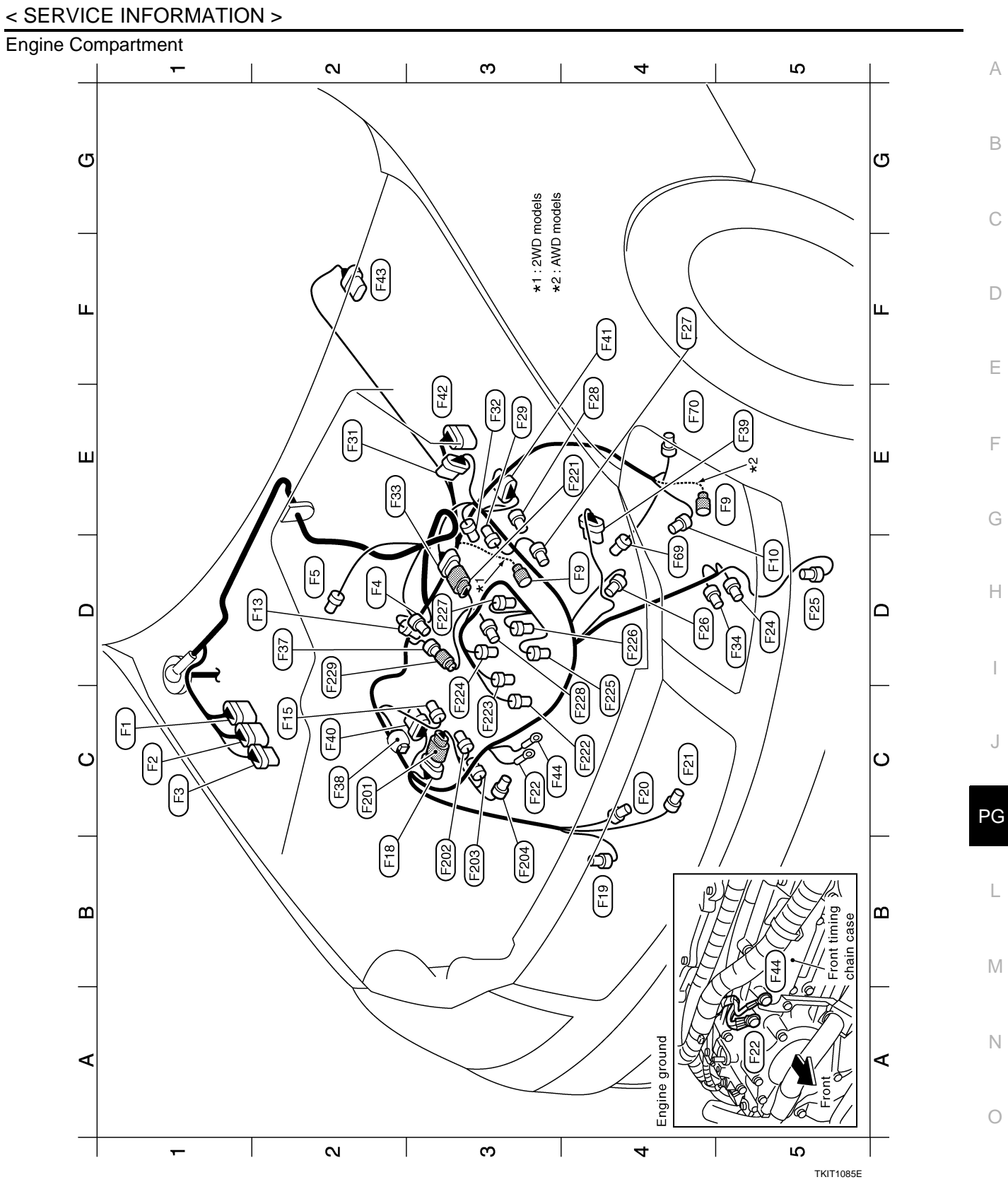

А

В

С

D

Ε

F

G

Н

J

L

Μ

Ν

Ο

Ρ

| Engine control sub-harness-1 | C2 (F201) L/6 : To (F18) | B3 (F202) GR/3 : Ignition coil No.3 (With power transistor) | B3 (F203) GR/3 : Ignition coil No.1 (With power transistor) | B3 (F204) G/2 : Intake valve timing control solenoid valve (Bank 1) | Engine control sub-harness-2                          | E4 (F221) G/8 : To (F33) | CA From GB/9 · Fried injector No 1   | C3 E2020 GB/2 · Fuel interfor No.3     |                                                 |             |                                    |                        |                          |                 | DZ (FZZ) 26/2 : 10 (F3/) |                                    |                                                         |                                                 |                                                 |                                                 |                                        |                                               |               |                 |              |               |                          |                                            |                                            |                  |                                    |                 |                                     |                                     |  |
|------------------------------|--------------------------|-------------------------------------------------------------|-------------------------------------------------------------|---------------------------------------------------------------------|-------------------------------------------------------|--------------------------|--------------------------------------|----------------------------------------|-------------------------------------------------|-------------|------------------------------------|------------------------|--------------------------|-----------------|--------------------------|------------------------------------|---------------------------------------------------------|-------------------------------------------------|-------------------------------------------------|-------------------------------------------------|----------------------------------------|-----------------------------------------------|---------------|-----------------|--------------|---------------|--------------------------|--------------------------------------------|--------------------------------------------|------------------|------------------------------------|-----------------|-------------------------------------|-------------------------------------|--|
|                              | /9 : To (E10)            | 0 : To Ett                                                  | 8 : To E12                                                  | 3 : Camshaft position sensor (PHASE) (Bank 1)                       | 2 : EVAP canister purge volume control solenoid valve | /1 : Starter motor       | 3 : Crankshaft position sensor (POS) | /2 : Engine coolant temperature sensor | /3 : Ignition coil No.5 (With power transistor) | 5 : To F201 | 3 : Power steering pressure sensor | 3 : Alternator (S,L,C) | /1 : Oil pressure switch | : Engine ground | 1 : Compressor           | /2 : Power steering solenoid valve | 2 : Intake valve timing control solenoid valve (Bank 2) | /3 : Ignition coil No.2 (With power transistor) | /3 : Ignition coil No.4 (With power transistor) | /3 : Ignition coil No.6 (With power transistor) | 6 : Electric throttle control actuator | 3 : Camshaft position sensor (PHASE) (Bank 2) | 8 : To (F221) | /2 : Compressor | 2 : To (F229 | 2 : Condenser | 3 : Mass air flow sensor | 3 : Air fuel ratio (A/F) sensor 1 (Bank 1) | 3 : Air fuel ratio (A/F) sensor 1 (Bank 2) | 0 : A/T assembly | 8 : Transfer assembly (AWD models) | : Engine ground | 4 : Heated oxygen sensor 2 (Bank 1) | 4 : Heated oxygen sensor 2 (Bank 2) |  |
|                              | GR/9                     | B/10                                                        | B/8                                                         | G/3                                                                 | GR/2                                                  | GR/1                     | B/3                                  | GR/2                                   | GR/3                                            | 9/T         | B/3                                | B/3                    | GR/1                     | I               | B/1                      | BR/2                               | G/2                                                     | GR/3                                            | GR/3                                            | GR/3                                            | G/6                                    | B/3                                           | G/8           | GR/2            | SB/2         | W/2           | B/6                      | B/6                                        | B/6                                        | G/10             | B/8                                | Ι               | B/4                                 | B/4                                 |  |
|                              |                          |                                                             | E                                                           | E<br>E                                                              | <u>ل</u> ار                                           |                          |                                      | EH3                                    | E15                                             | E18         |                                    | E20                    | E24                      | E22             | E24                      | E25                                | E20                                                     | E<br>E<br>Z                                     | E28                                             |                                                 | E<br>E<br>E                            | E32                                           |               | E34             | E37          |               |                          | E40                                        | E<br>F<br>F                                | E45              | E43                                | е<br>Е44        | 69J                                 |                                     |  |
|                              | 5                        | 5                                                           | 5                                                           | Ö                                                                   | Ď                                                     | D4,I                     | Ğ                                    | Ď                                      | ပိ                                              | B           | B                                  | ő                      | ő                        | ö               | ð                        | ð                                  | Ď                                                       | F4                                              | Ц                                               | Ш                                               | Ш                                      | Ш                                             | Ë             | Ğ               | D            | ö             | Ш                        | ö                                          | F4                                         | Ш                | Ц                                  | ö               | ŏ                                   | Ē                                   |  |

|                |         | Engine | control | sub-harn    |
|----------------|---------|--------|---------|-------------|
|                | C2      | F201   | : 9/T   | To F18      |
|                | B3      | F202   | GR/3 :  | Ignition co |
|                | B3      | F203   | GR/3 :  | Ignition co |
| (Bank 1)       | Β3      | F204   | G/2 :   | Intake valv |
| solenoid valve |         | Encine | control | euh-harn    |
|                |         |        |         |             |
|                | Е4      | F221   | G/8 :   | To F33      |
|                | 04<br>0 | F222   | GR/2 :  | Fuel inject |
| (100)          | ő       | F223   | GR/2 :  | Fuel inject |
| 5101)          | сз      | F224   | GR/2 :  | Fuel inject |
|                | C4      | F225   | GR/2 :  | Fuel inject |
|                | D4      | F226   | GR/2 :  | Fuel inject |
|                | D3      | F227   | GR/2 :  | Fuel inject |
|                | 04<br>0 | F228   | L/2 :   | Knock sen   |
|                | D2      | F229   | SB/2 :  | To F37      |
|                |         |        |         |             |
| valve (Bank 2) |         |        |         |             |
| stor)          |         |        |         |             |
| stor)          |         |        |         |             |
| stor)          |         |        |         |             |

#### 2008 M35/M45

TKIT1086E

Passenger Compartment

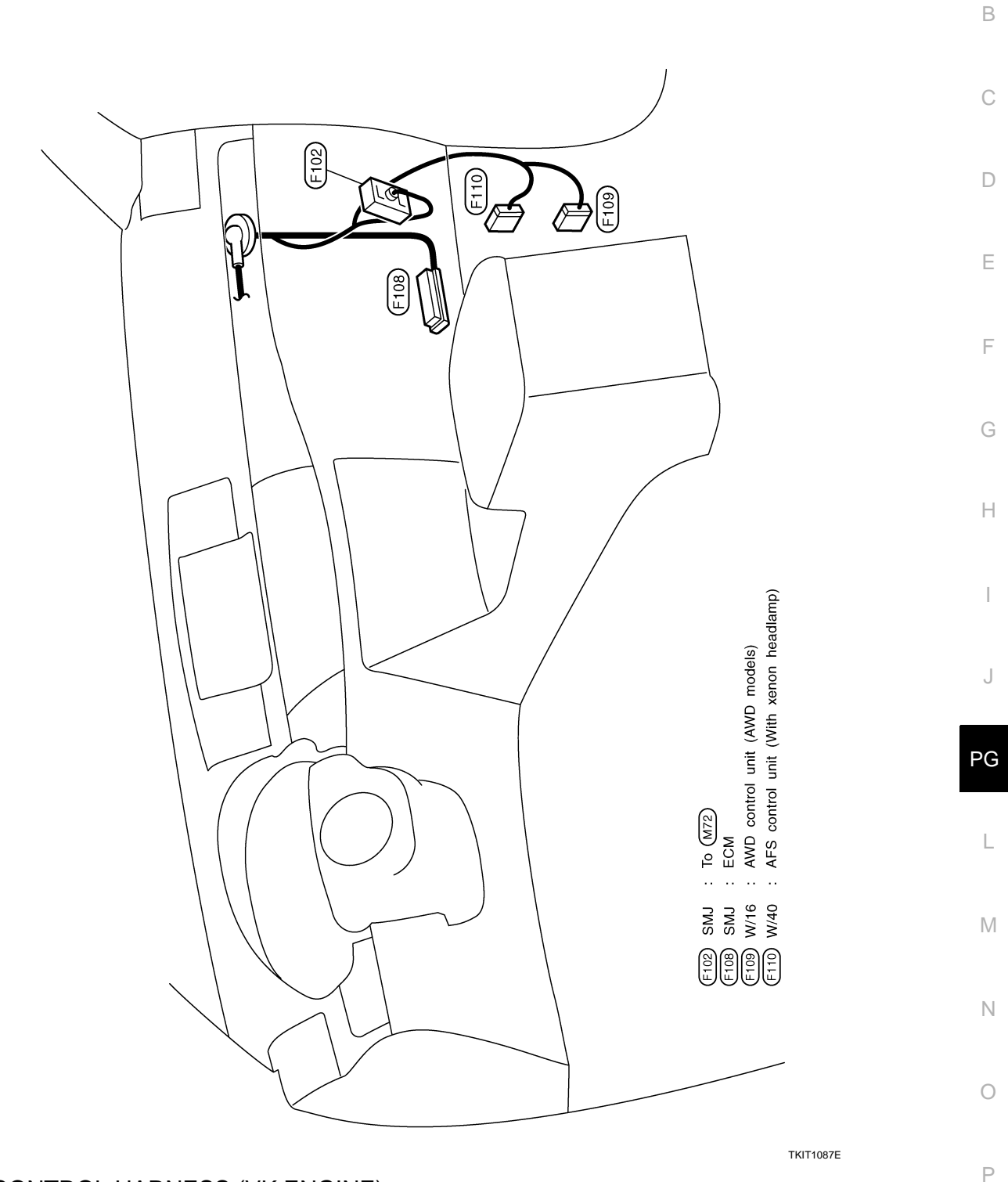

ENGINE CONTROL HARNESS (VK ENGINE)

А

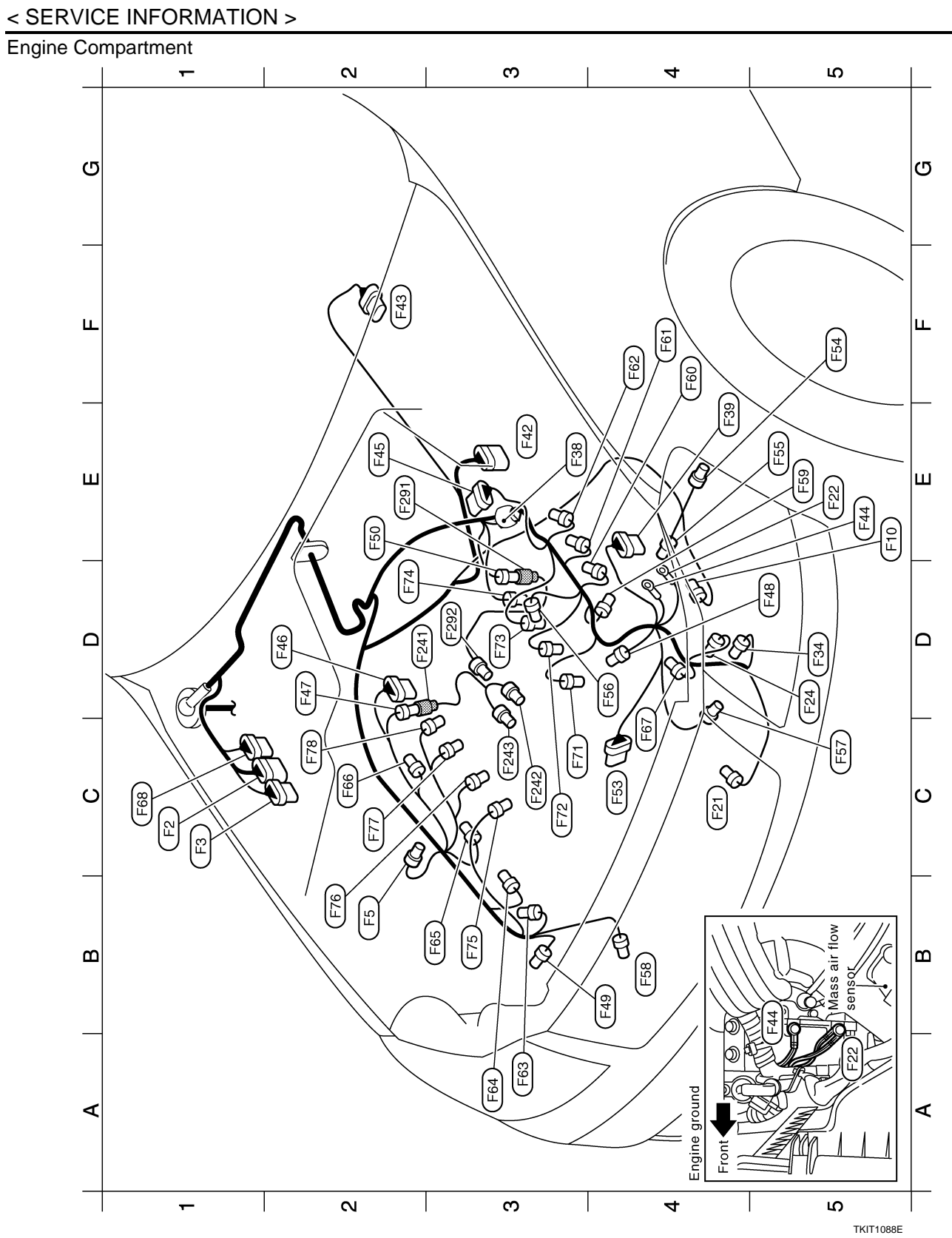

|                                                                                                    | В  |
|----------------------------------------------------------------------------------------------------|----|
| e<br>e                                                                                                    | С  |
| emperature s                                                                                                    | D  |
| el injector No.<br>el injector No.<br>el injector No | E  |
| 8 8 8 8 8 8 8 8 8 8 8 8 8 8 8 8 8 8 8                                                                                                    | F  |
|                                                                                                    | G  |
|                                                                                                    | Н  |
| id valve<br>Bank 1)<br>Bank 2)<br>Bank 2)                                                                                                    | I  |
| <ul> <li>ontrol solenc</li> <li>S)</li> <li>S)</li> <li>ank 1)</li> <li>ank 2)</li> <li>ank 2)</li> <li>ank 2)</li> <li>ank 2)</li> <li>ank 2)</li> <li>ank 2)</li> <li>ank 2)</li> <li>ank 2)</li> <li>ank 2)</li> <li>ank 1)</li> <li>ank 1)</li></ul>                                                                                                    | J  |
| ge volume c<br>n sensor (PC<br>A<br>(AWD mode<br>(AWD mode<br>(AWD mode<br>sensor 1 (B<br>sensor 1 (B<br>sensor 1 (B<br>sensor 1 (B<br>sensor 1 (B<br>sensor 1 (B<br>sensor 1 (B<br>control pos<br>g control pos<br>g control pos<br>g control pos<br>g control sole<br>g control sole<br>g control sole<br>g control sole<br>g control sole<br>g control sole<br>g control sole<br>g control sole<br>with power t<br>With power t<br>with power t<br>sensor (PH                                                                                                    | PG |
| 11         12         13         14         15         15         16         17         18         19         11         11         12         13         14         15         16         17         18         18         19         110         11         11         12         13         14         14         15         16         17         18         19         110         110         123         110         110         111         111         111         111         111         111         111         111         111         111         111         111         111         111         111         111      111 </td <td>L</td>                                                                                                    | L  |
| Transition of the second of the second of t                                                                                                    | M  |
| B/10<br>B/8<br>B/8<br>B/8<br>B/8<br>B/6<br>B/8<br>B/8<br>B/8<br>B/8<br>B/8<br>B/8<br>B/8<br>B/8<br>B/8<br>B/8                                                                                                    |    |
| CLERENCE STREET STREET STREE                                                                                                    | Ν  |
| C C C C C C C C C C C C C C C C C C C                                                                                                    | 0  |

TKIT1089E

Ρ

А

**HARNESS** 

### < SERVICE INFORMATION >

Passenger Compartment

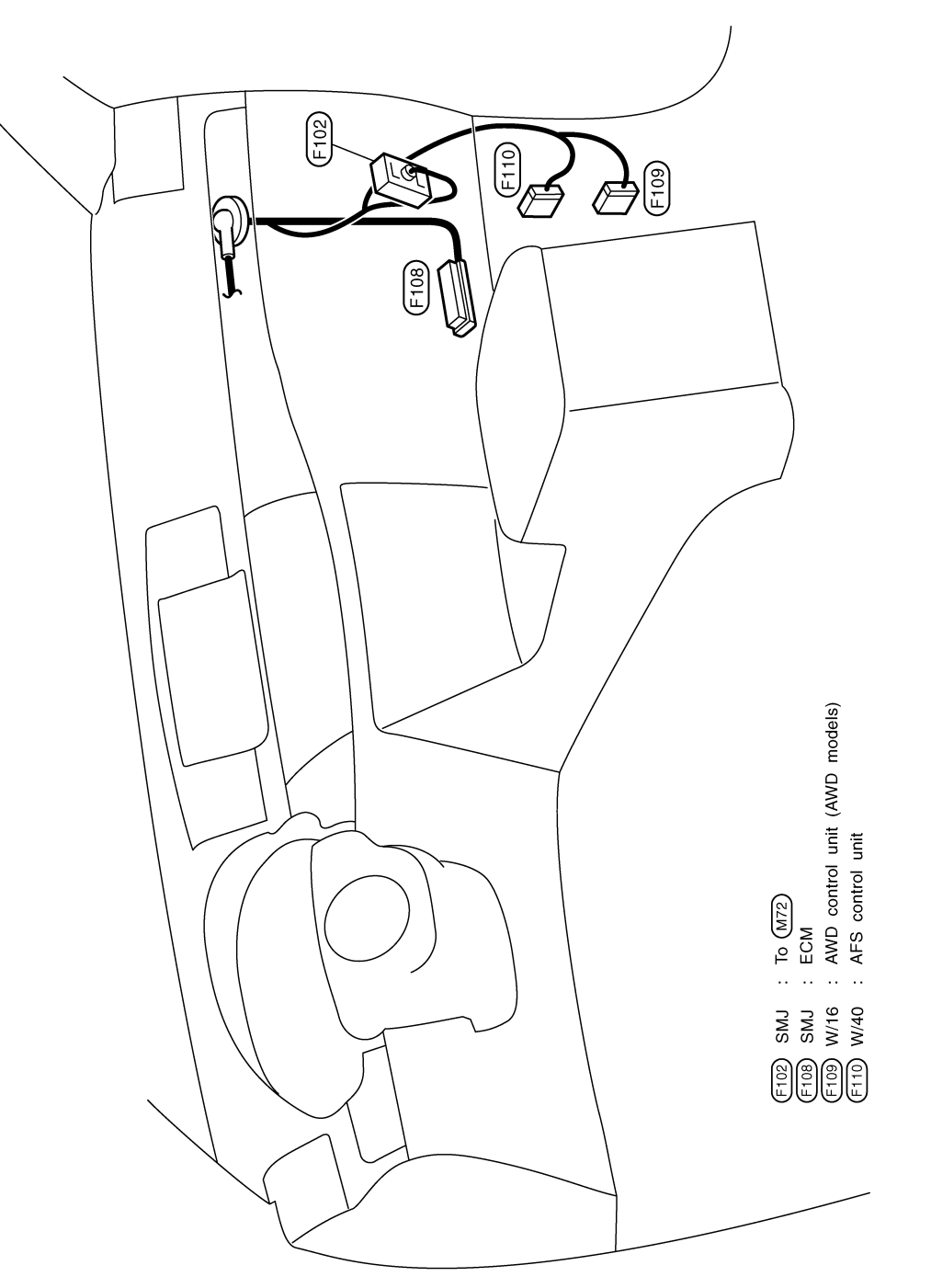

TKIT1090E

**BODY HARNESS** 

# Revision: 2009 February

# < SERVICE INFORMATION >

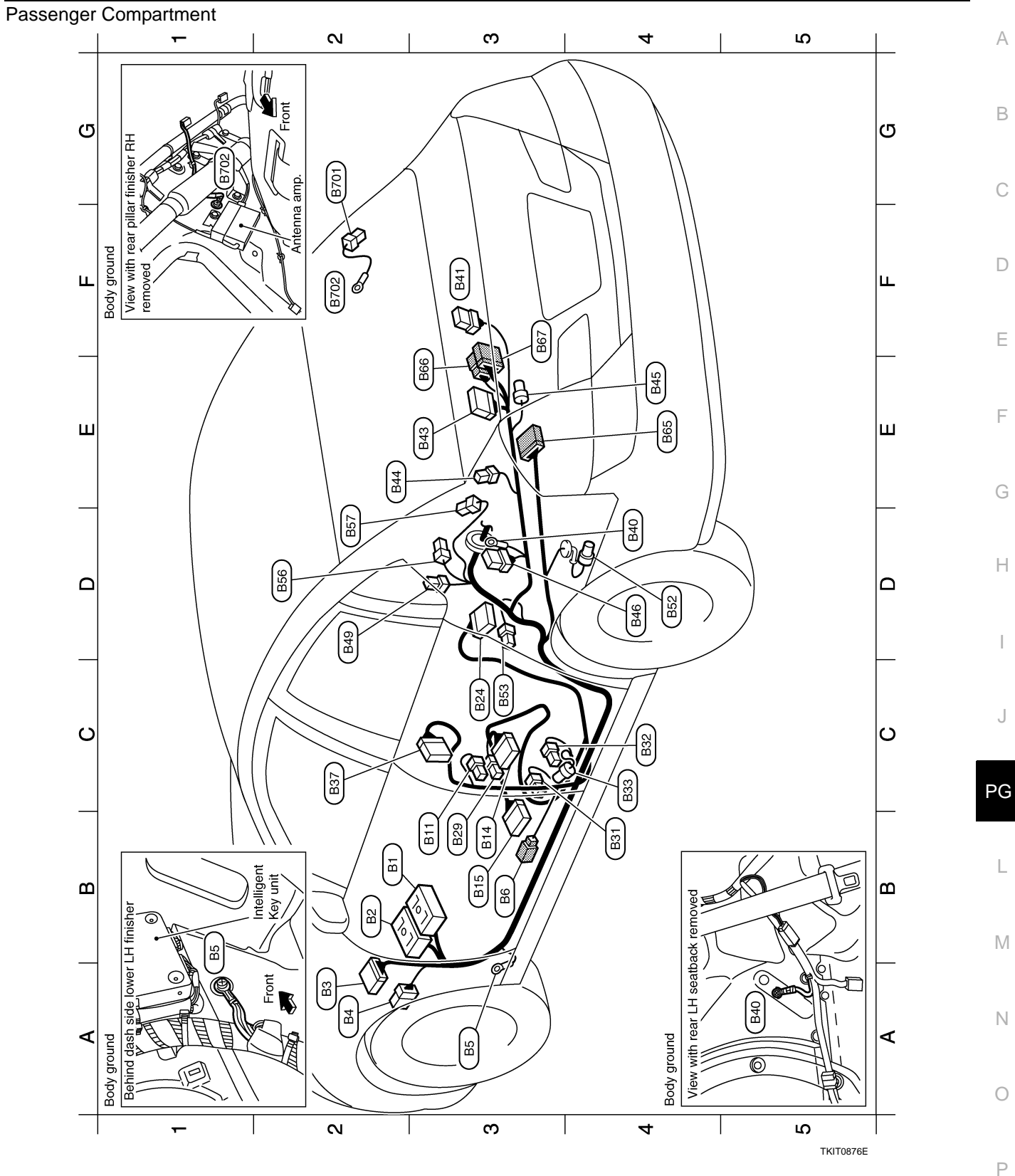

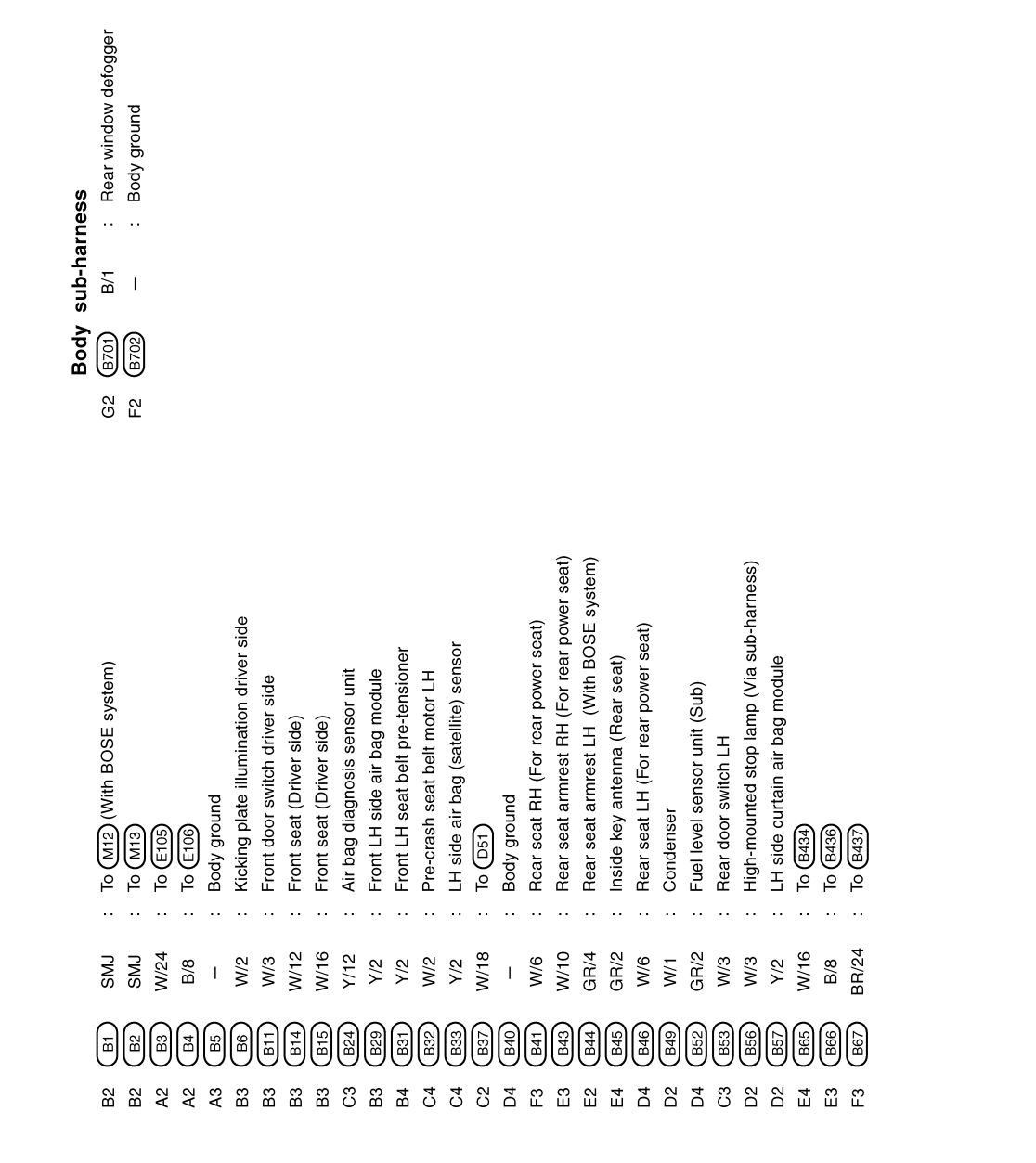

TKIT1091E

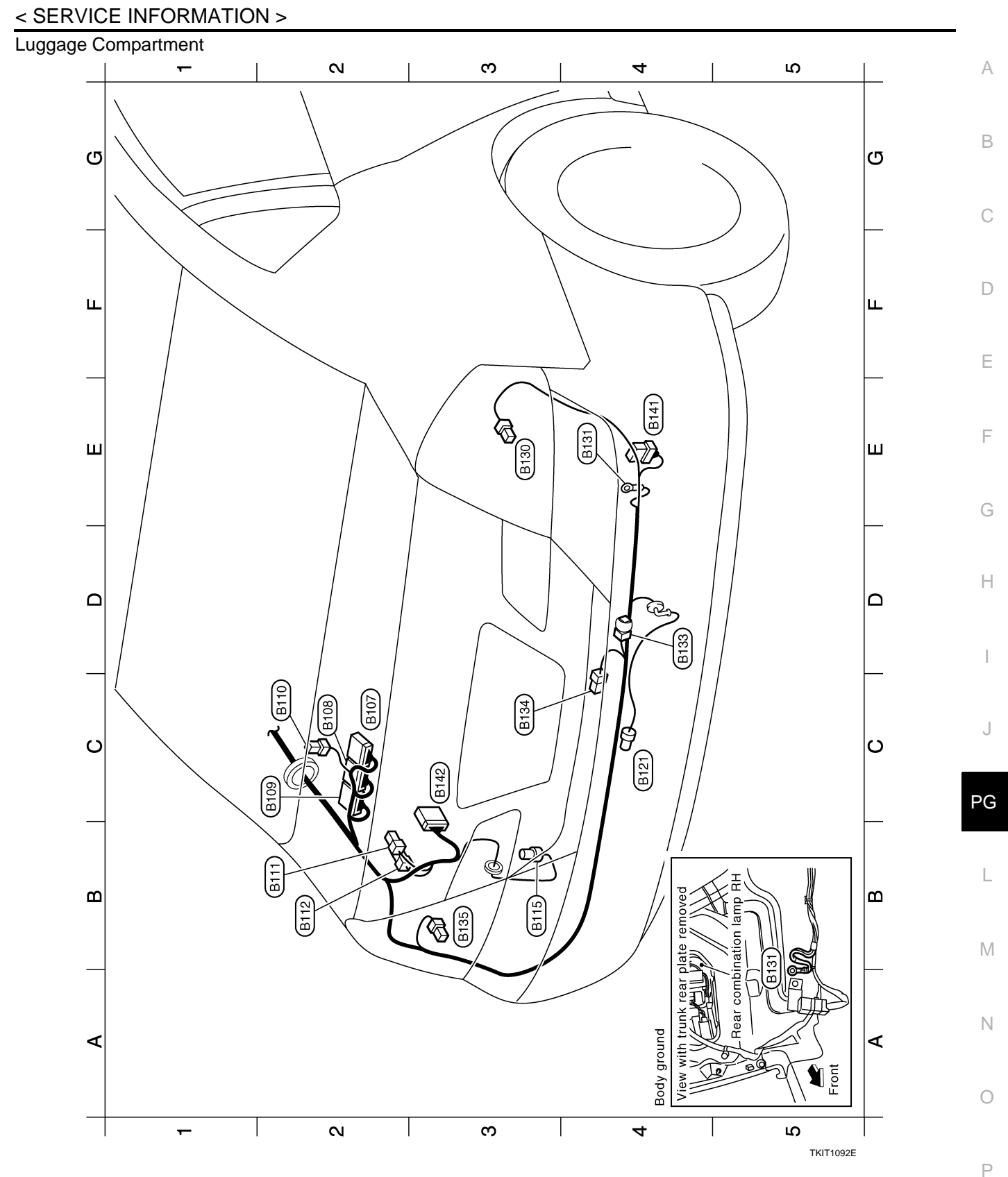

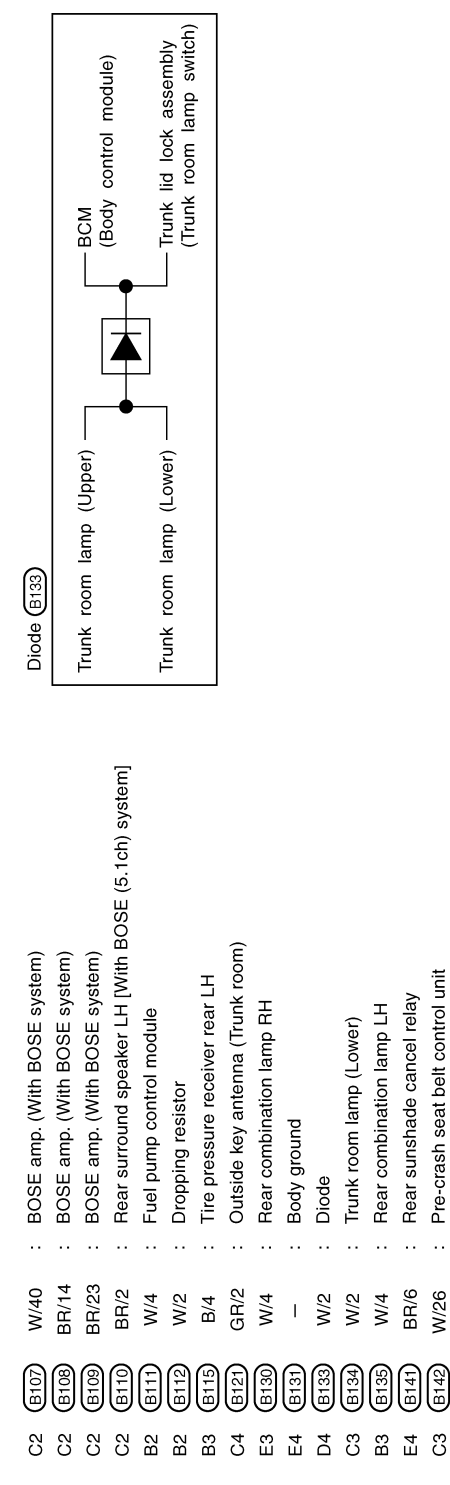

## BODY NO. 2 HARNESS

#### < SERVICE INFORMATION > Passenger Compartment N ო ß А 4 $\odot$ View with rear RH seatback removed B402 В വ വ B418 $\bigcirc$ B405 С Ø Body ground B419 D B420 B426 ш ш B421 B428 B427 B424 Е (B423) B425 B431 F ш ш B422 B429 B403 B438 G B430 Н Δ Δ B408 Sj. B433 $\mathbb{S}$ $\mathfrak{D}$ ø B405 J C C B436 PG F. Ľ L B437 B434 മ ш Μ Ν ∢ ∢ Ο N ო 4 S TKIT1094E Ρ

| : Body ground | : Rear door switch RH | : Body ground | : RH side curtain air bag module | : To M66 | : To (M218) | : Kicking plate illumination passenger side | : Front RH seat belt pre-tensioner | : Pre-crash seat belt motor RH | : RH side air bag (satellite) sensor | : Front door switch passenger side | : To D71 | : Front seat (Passenger side) | : Front seat (Passenger side) | : Front RH side air bag module | : Climate controlled seat switch passenger side | : Climate controlled seat switch driver side | : To (M153) (For rear view monitor) | : Air bag diagnosis sensor unit | : Fuel level sensor unit and fuel pump | : To B65 | : To Be6 | : To Be7 | : Belt tension sensor |
|---------------|-----------------------|---------------|----------------------------------|----------|-------------|---------------------------------------------|------------------------------------|--------------------------------|--------------------------------------|------------------------------------|----------|-------------------------------|-------------------------------|--------------------------------|-------------------------------------------------|----------------------------------------------|-------------------------------------|---------------------------------|----------------------------------------|----------|----------|----------|-----------------------|
| I             | W/3                   | I             | Υ/2                              | CMS      | W/32        | W/2                                         | Υ/2                                | W/2                            | Υ/2                                  | W/3                                | W/18     | W/18                          | W/8                           | Υ/2                            | BR/8                                            | W/10                                         | W/4                                 | Y/12                            | GR/5                                   | W/16     | B/8      | BR/24    | W/3                   |
| B402          | B403                  | B405          | B408                             | B418     | B419        | B420                                        | B421                               | B422                           | B423                                 | B424                               | B425     | B426                          | B427                          | B428                           | B429                                            | B430                                         | B431                                | B432                            | B433                                   | B434     | B436     | B437     | B438                  |
| G3            | E3                    | ő             | D3                               | G2       | F2          | F3                                          | F4                                 | Ε4                             | Е4                                   | F3                                 | E2       | F3                            | F3                            | F3                             | E2                                              | D2                                           | E2                                  | E3                              | D4                                     | B3       | ខ        | B3       | E4                    |

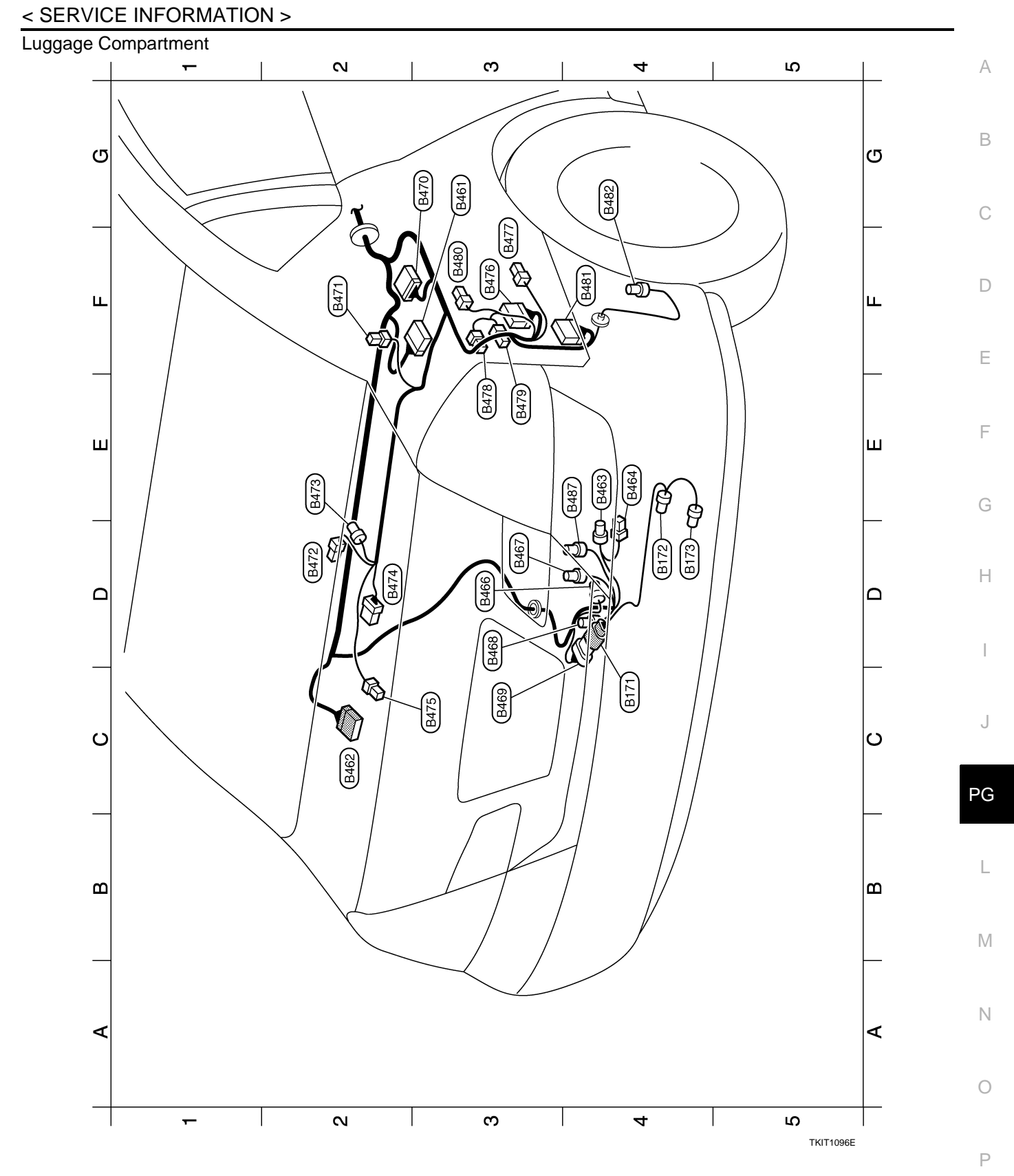

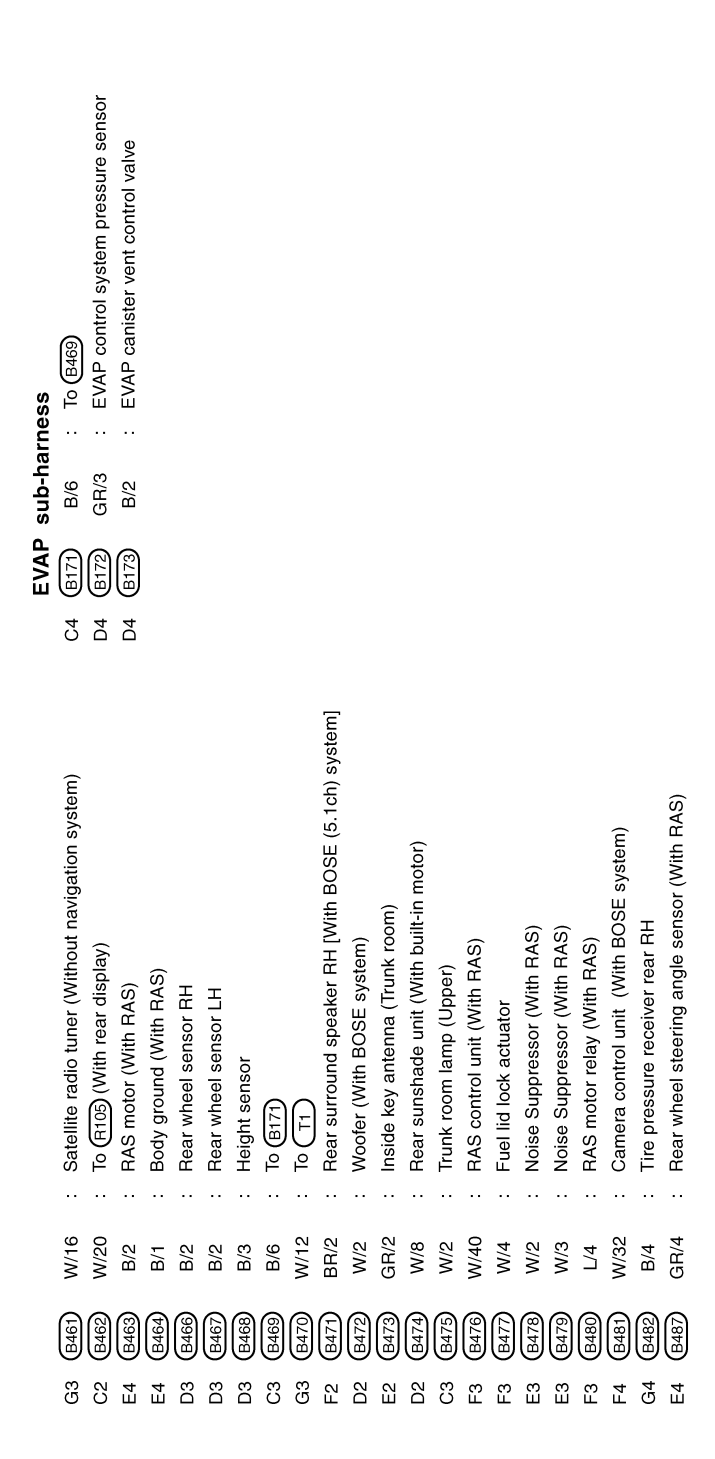

TKIT1097E

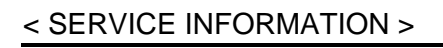

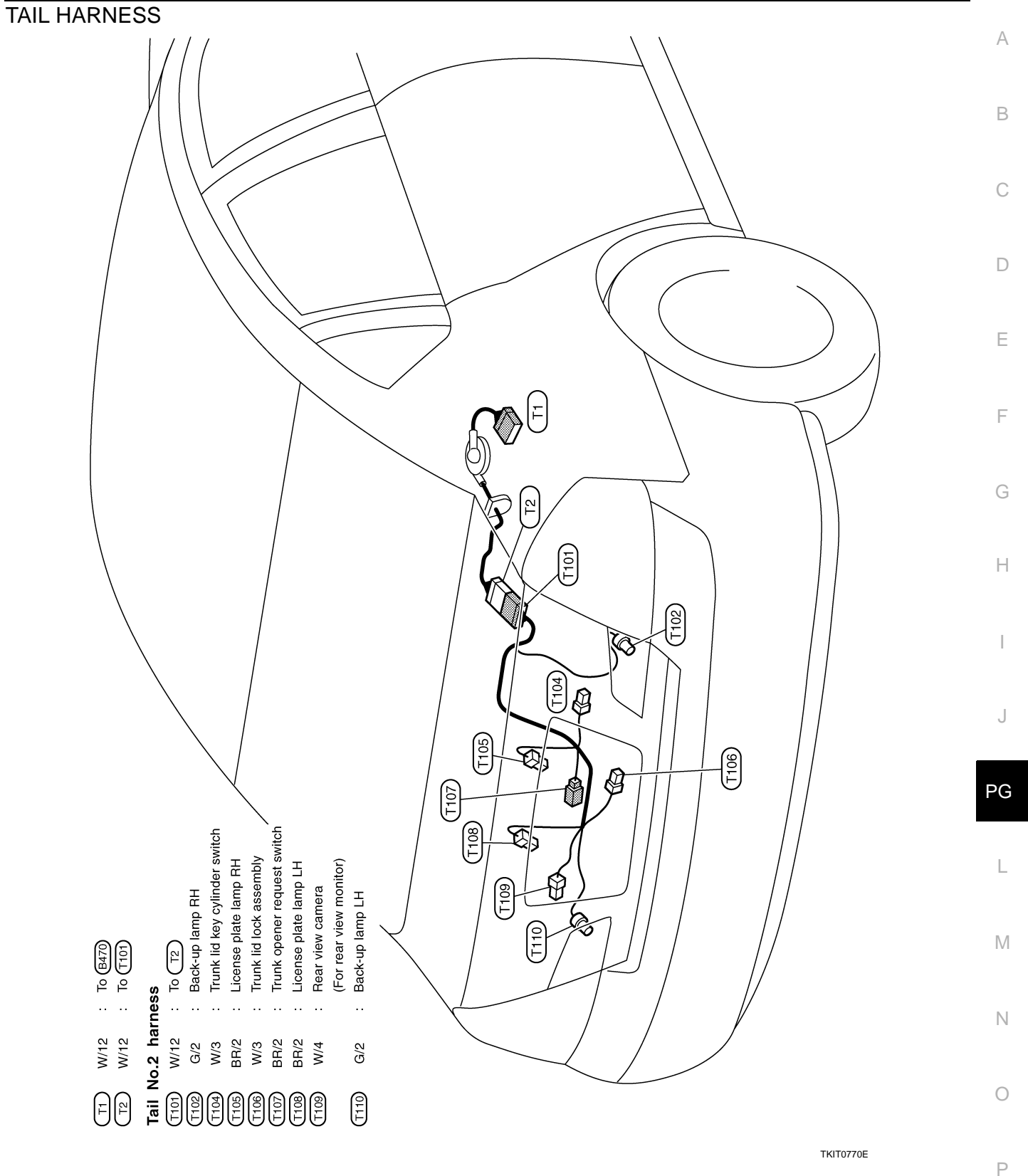

# < SERVICE INFORMATION >

## ROOM LAMP HARNESS

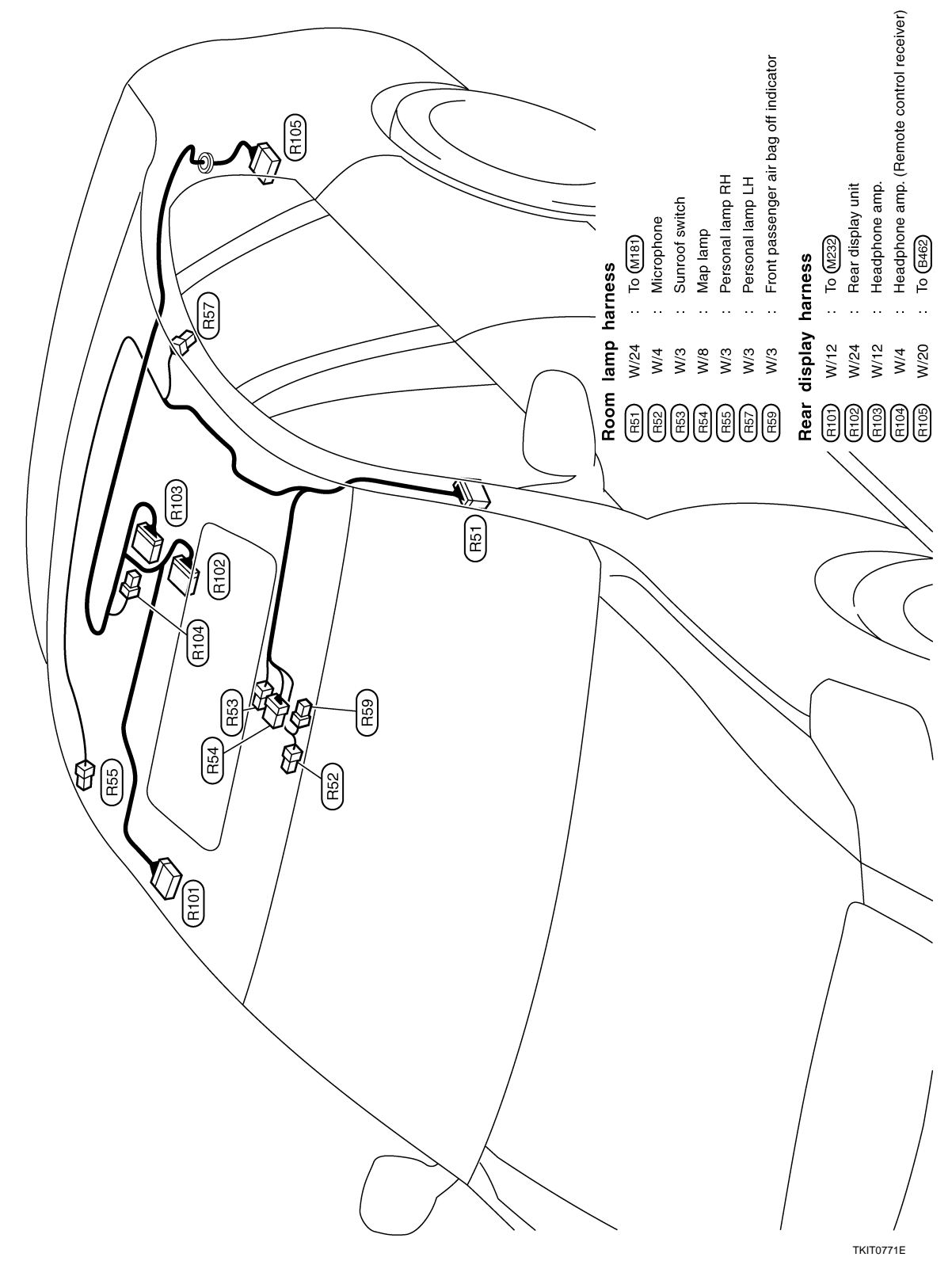

#### FRONT DOOR HARNESS
## HARNESS

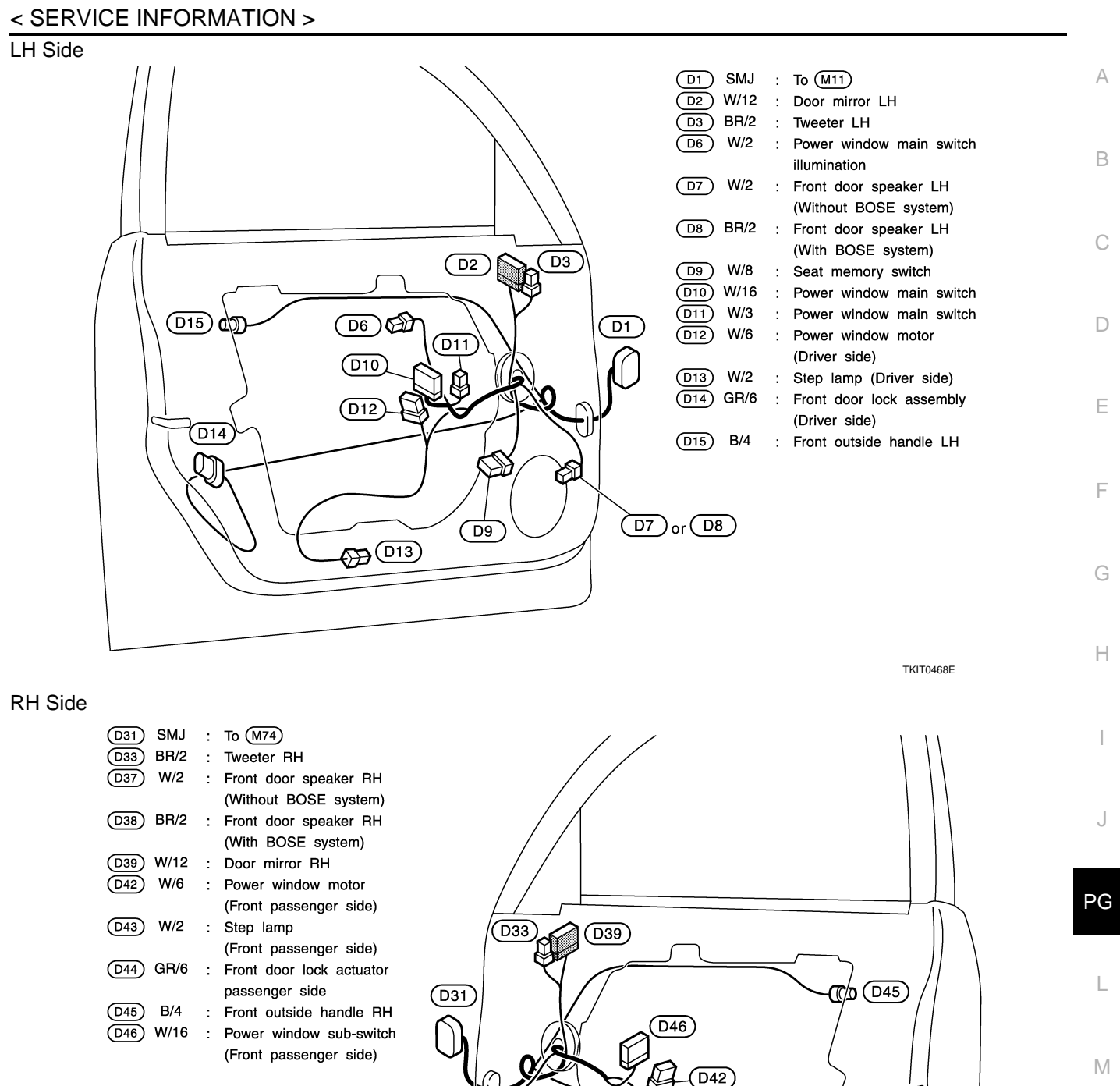

## REAR DOOR HARNESS

(D37) or (D38)

Ν

Ρ

D44

TKIT0469E

(D43

## HARNESS

### < SERVICE INFORMATION >

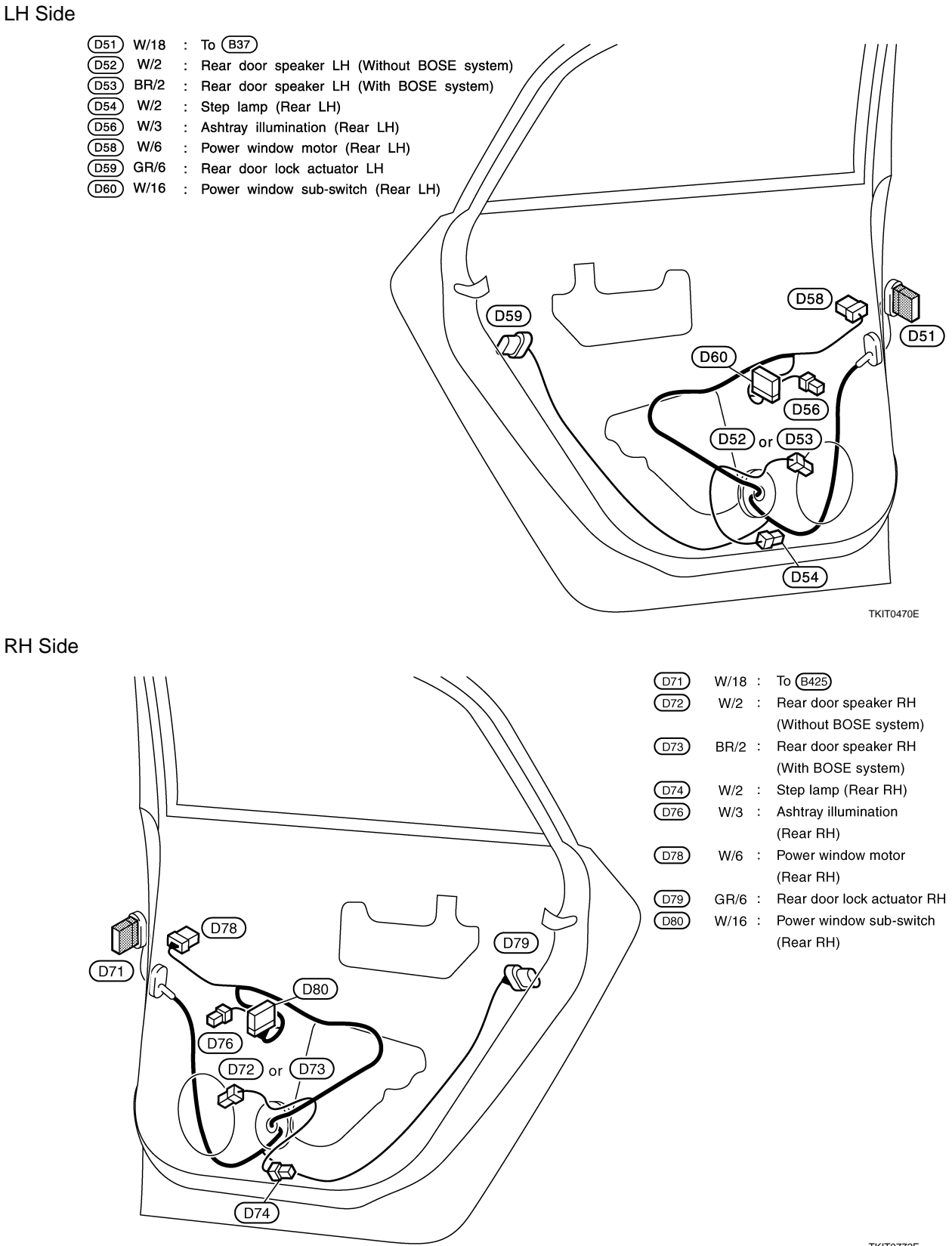

TKIT0772E

# HARNESS CONNECTOR

### < SERVICE INFORMATION >

# HARNESS CONNECTOR

## Description

### HARNESS CONNECTOR (TAB-LOCKING TYPE)

- The tab-locking type connectors help prevent accidental looseness or disconnection.
- The tab-locking type connectors are disconnected by pushing or lifting the locking tab(s). Refer to the figure below.

## CAUTION:

#### Never pull the harness or wires when disconnecting the connector.

[Example]

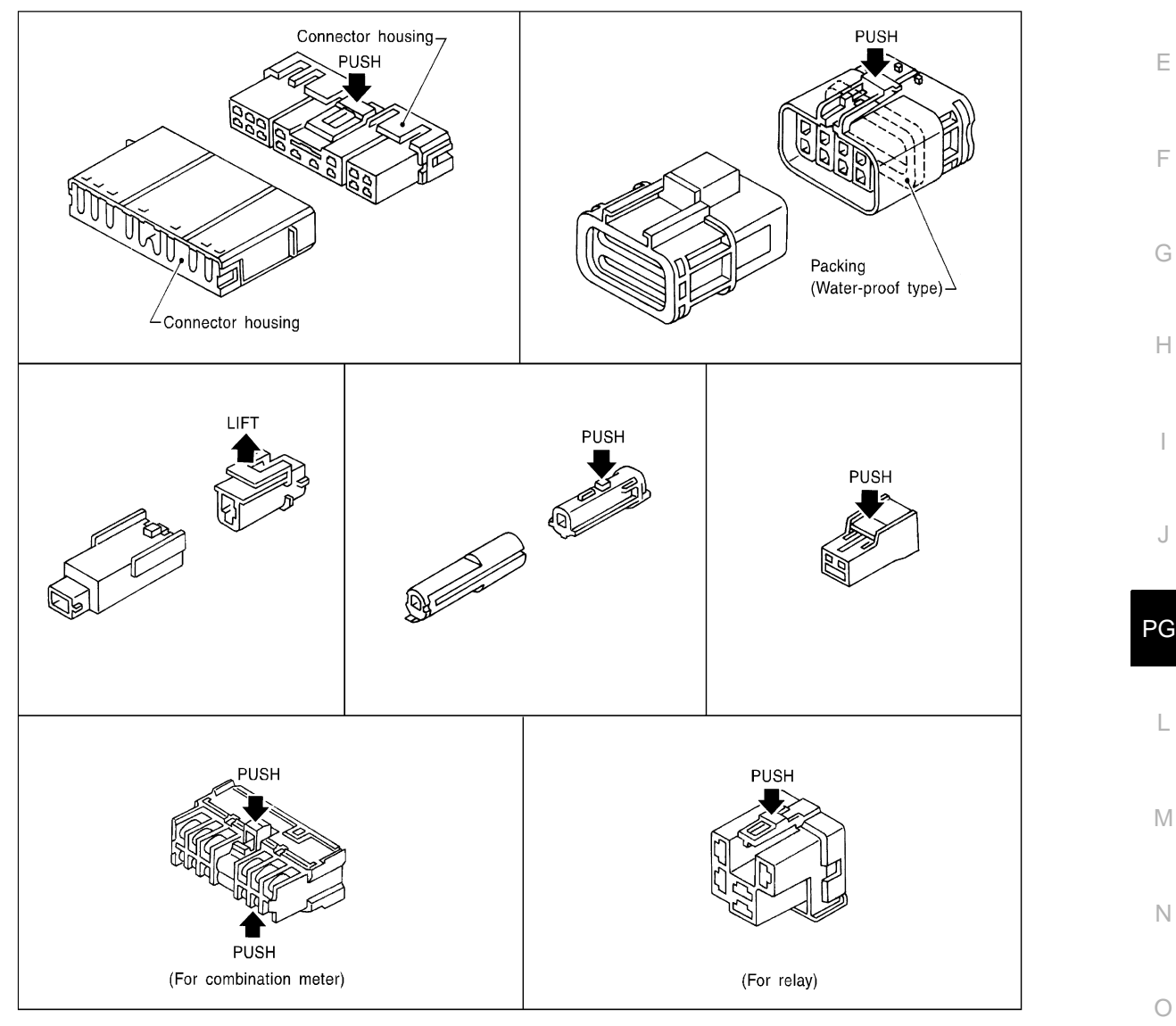

SEL769DA

### HARNESS CONNECTOR (SLIDE-LOCKING TYPE)

- A new style slide-locking type connector is used on certain systems and components, especially those related to OBD.
- The slide-locking type connectors help prevent incomplete locking and accidental looseness or disconnection.
- The slide-locking type connectors are disconnected by pushing or pulling the slider. Refer to the figure below.

Revision: 2009 February

Ρ

А

В

D

INFOID:000000002957322

# HARNESS CONNECTOR

### < SERVICE INFORMATION >

### **CAUTION:**

- Never pull the harness or wires when disconnecting the connector.
- Be careful not to damage the connector support bracket when disconnecting the connector.

#### [Example]

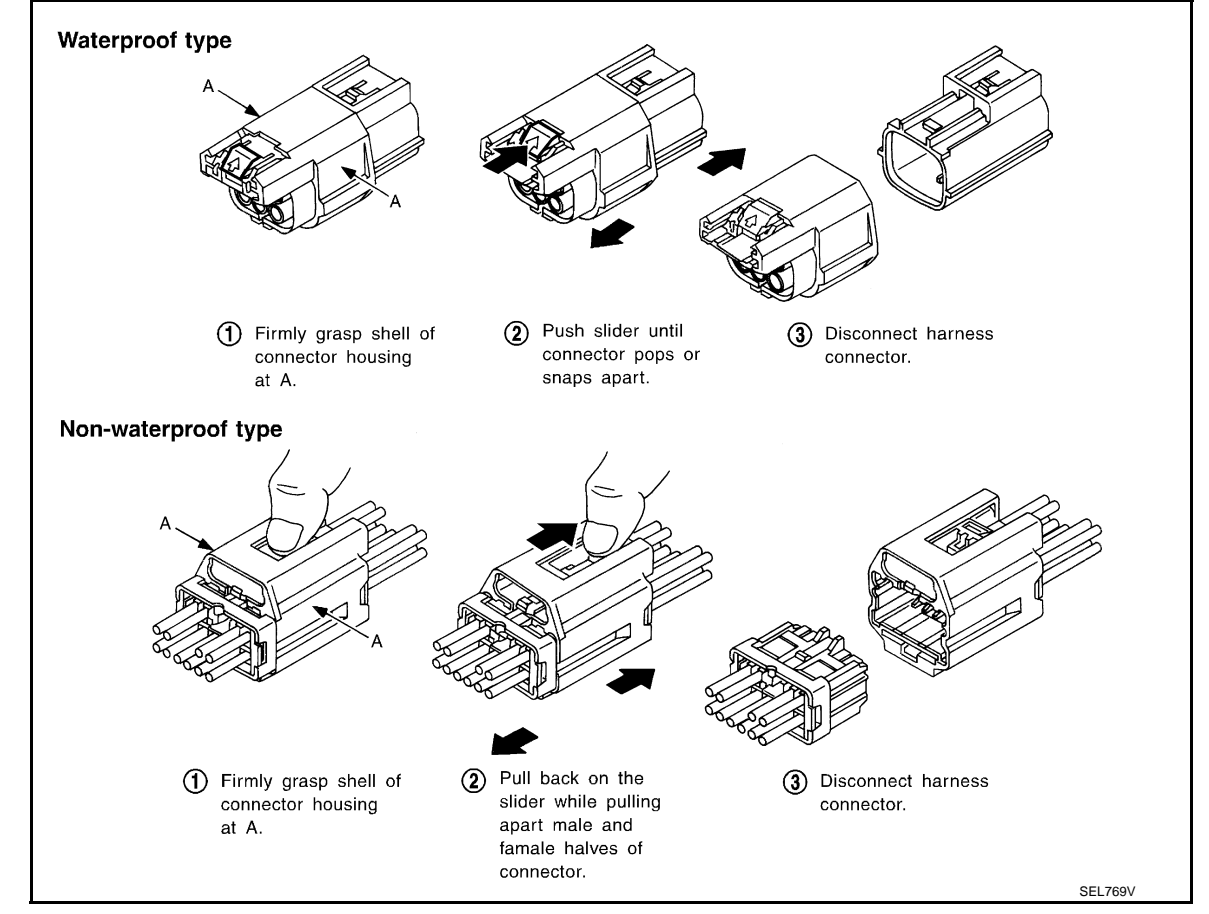

## HARNESS CONNECTOR (LEVER LOCKING TYPE)

- Lever locking type harness connectors are used on certain control units and control modules such as ECM, ABS actuator and electric unit (control unit), etc.
- Lever locking type harness connectors are also used on super multiple junction (SMJ) connectors.
- Always confirm the lever is fully locked in place by moving the lever as far as it will go to ensure full connection.

## CAUTION:

## HARNESS CONNECTOR

#### < SERVICE INFORMATION >

Always confirm the lever is fully released (loosened) before attempting to disconnect or connect these connectors to avoid damage to the connector housing or terminals.

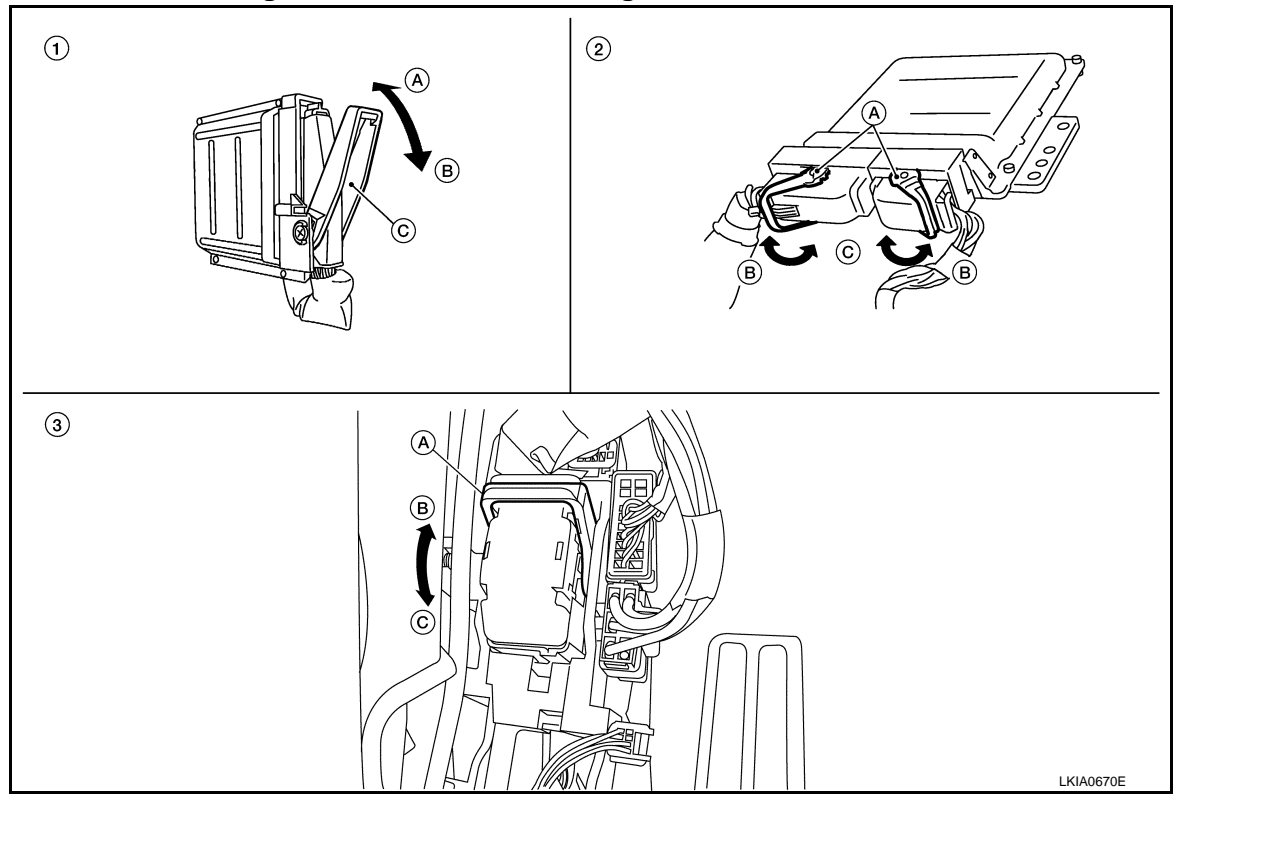

- 1. Control unit with single lever
  - A. Fasten
  - B. Loosen
  - C. Lever

2. Control unit with dual levers A. Levers

B. Fasten

C. Loosen

- 3. SMJ connector
  - A. Lever
  - B. Fasten
  - C. Loosen

L

Μ

Ν

Ο

Ρ

J

А

В

С

D

Е

F

G

Н

# ELECTRICAL UNITS

**Terminal Arrangement** 

INFOID:000000002957323

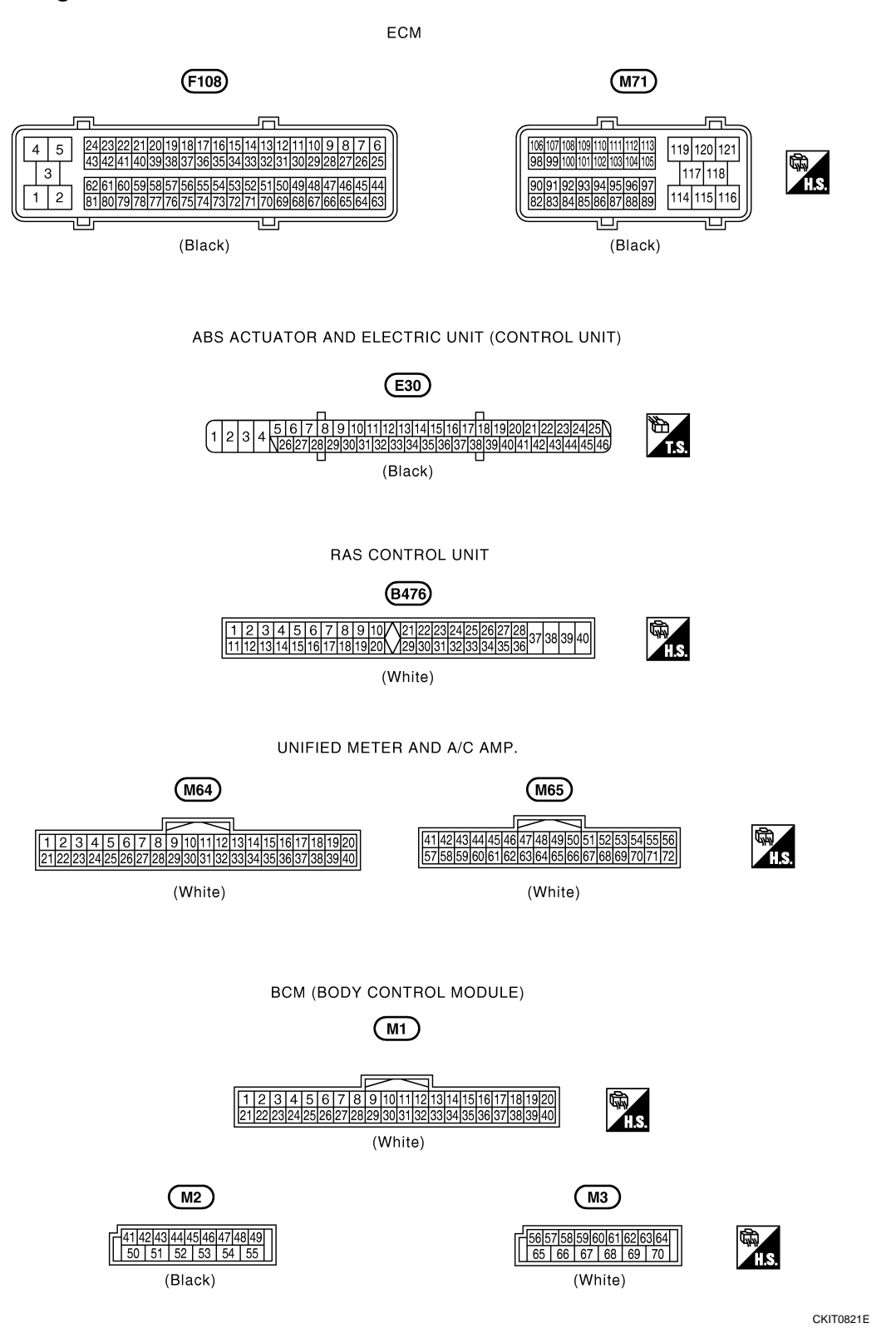

# **ELECTRICAL UNITS**

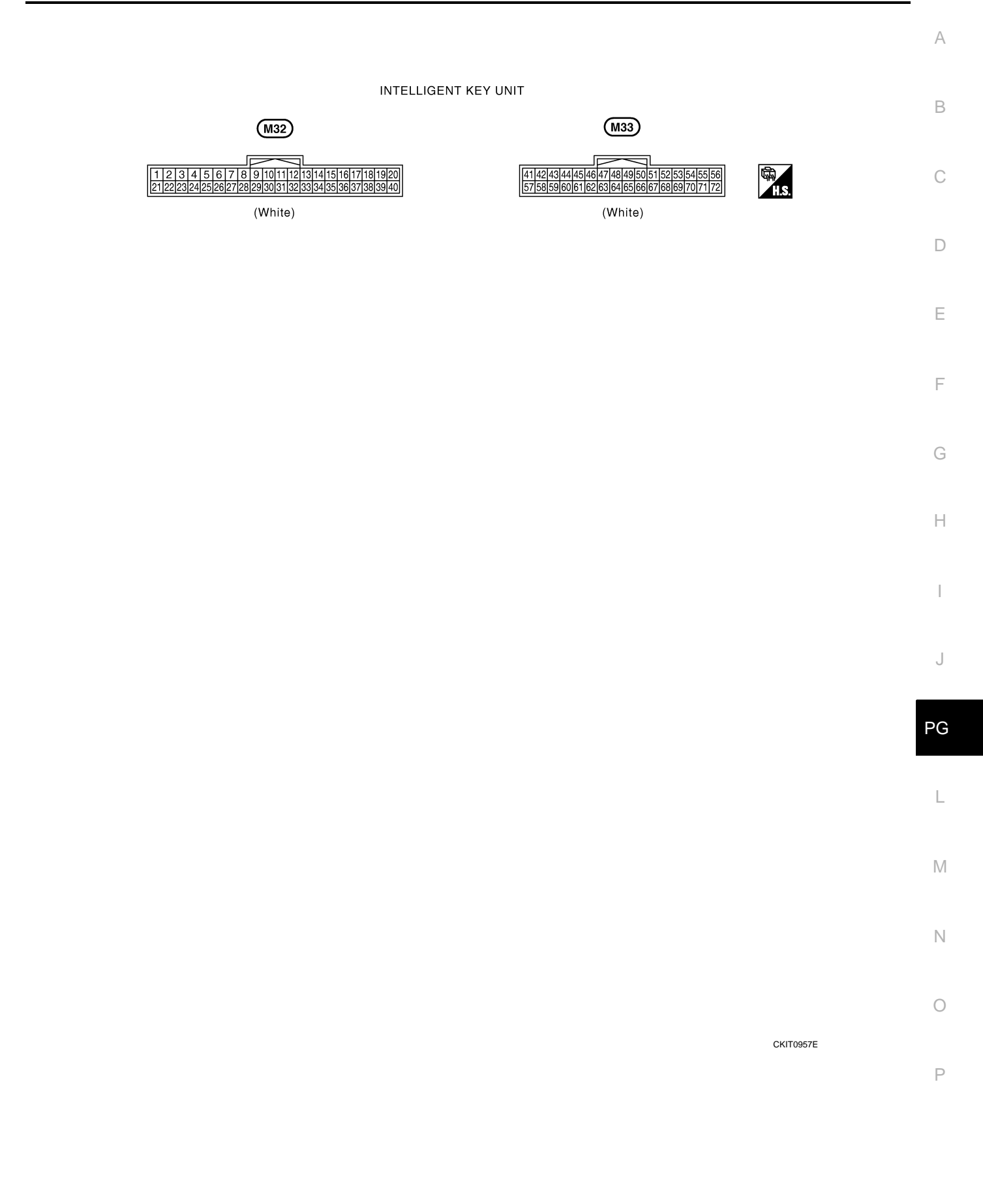

# SMJ (SUPER MULTIPLE JUNCTION)

## **Terminal Arrangement**

INFOID:000000002957324

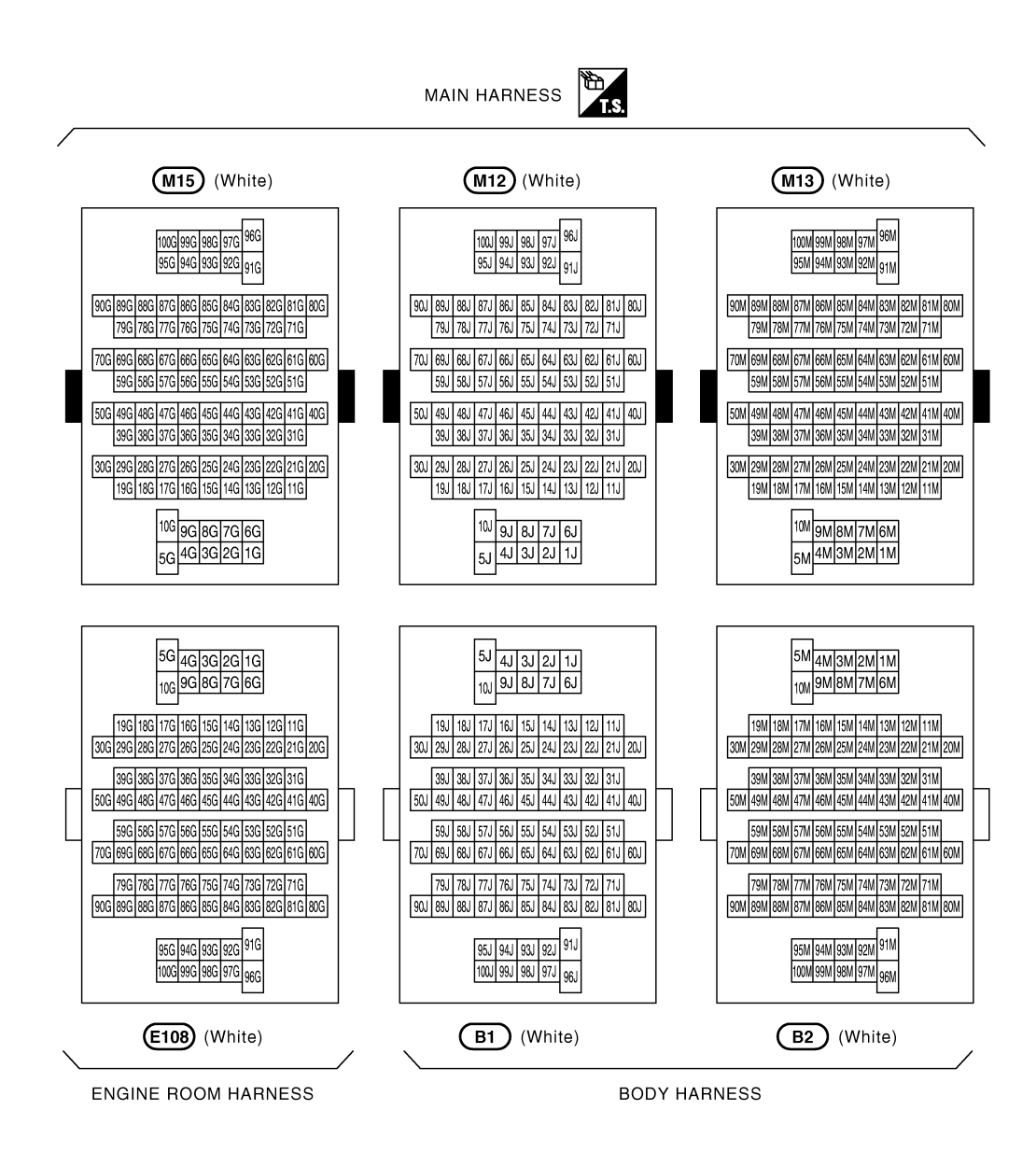

CKIT0958E

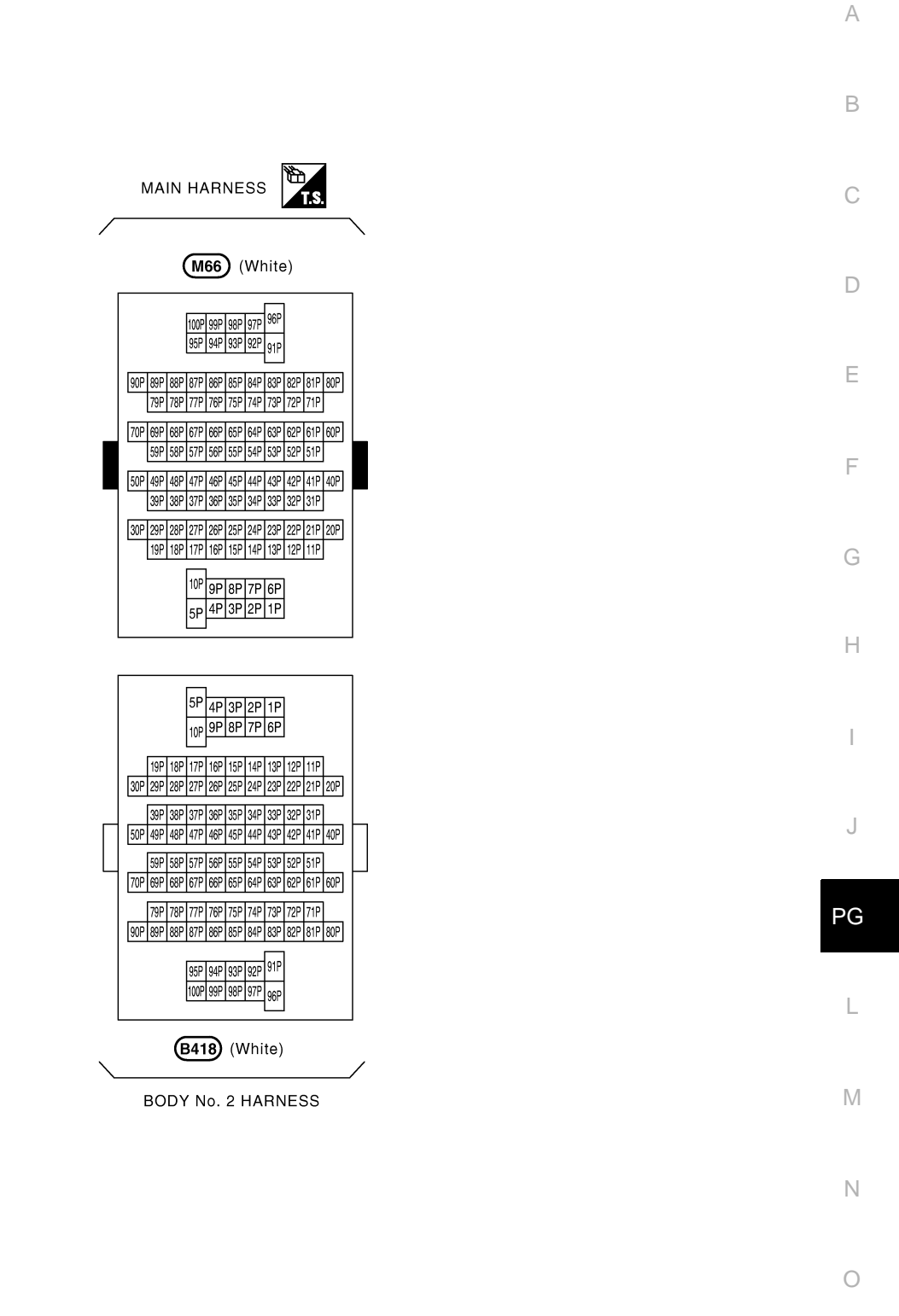

CKIT0959E

Ρ

## **SMJ (SUPER MULTIPLE JUNCTION)**

#### < SERVICE INFORMATION >

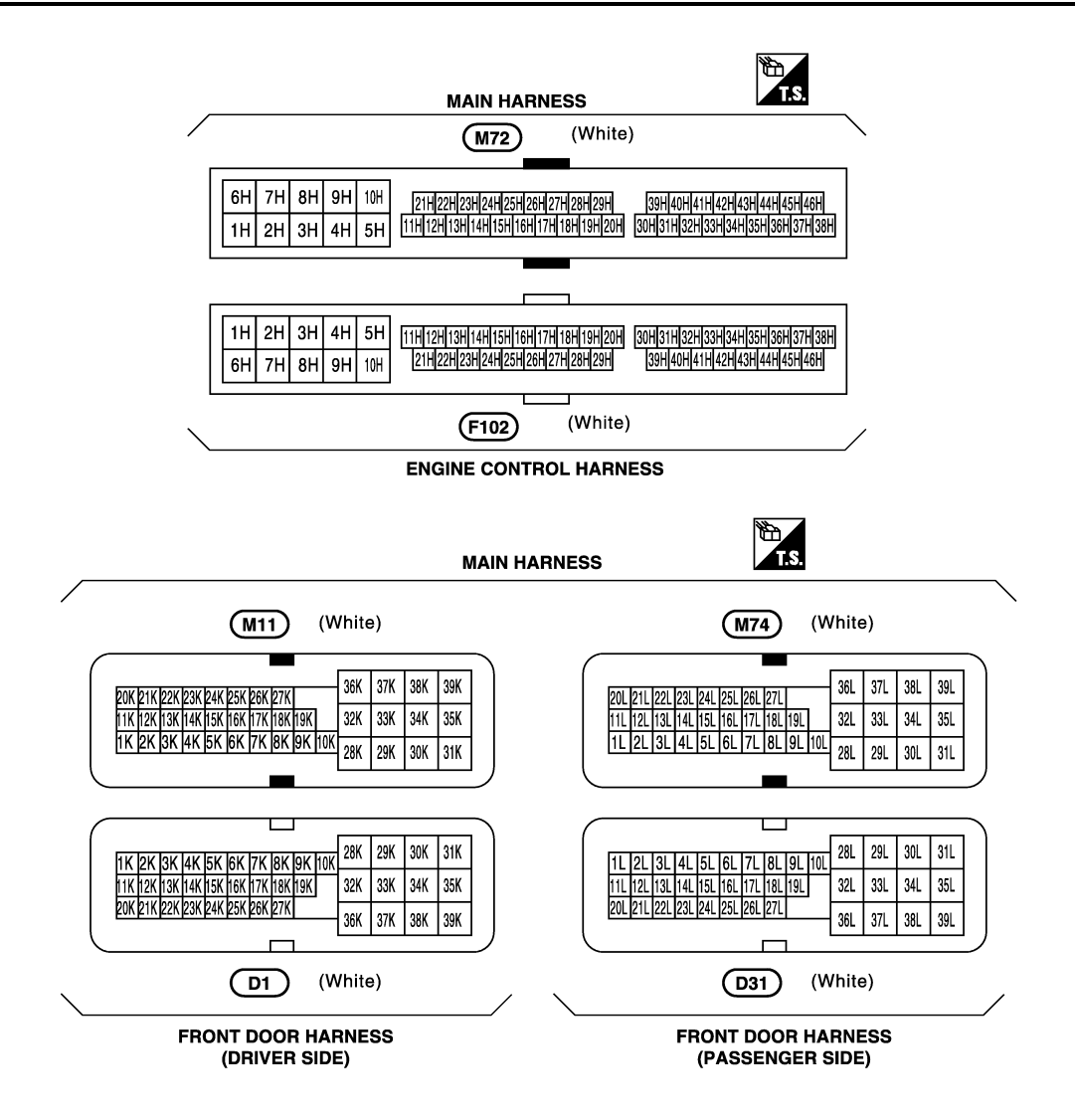

CKIT0158E

# STANDARDIZED RELAY

# STANDARDIZED RELAY

# Description

INFOID:000000002957325

А

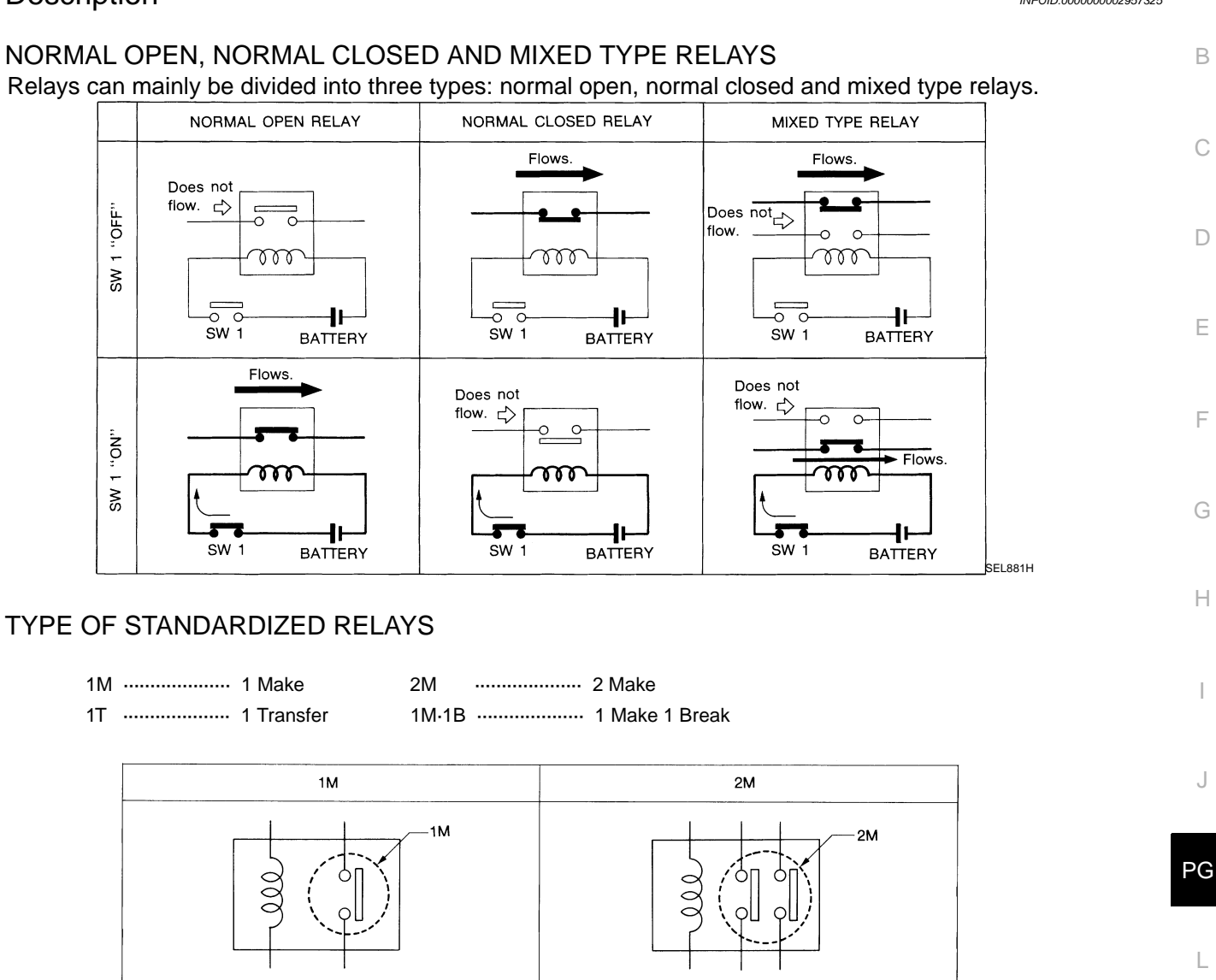

1M•1B

000

1B

1M

SEL882H

J

L

Μ

Ν

Ο

Ρ

1T

000

1T

# STANDARDIZED RELAY

### < SERVICE INFORMATION >

| $1T \qquad \begin{array}{c} 1T \\ 1T \\ 1T \\ 1T \\ 1T \\ 1T \\ 1T \\ 1T $ | Туре  | Outer view | Circuit | Connector symbol<br>and connection | Case color |
|----------------------------------------------------------------------------|-------|------------|---------|------------------------------------|------------|
| 2M $2M$ $0$ $0$ $0$ $0$ $0$ $0$ $0$ $0$ $0$ $0$                            | 1T    |            |         |                                    | BLACK      |
|                                                                            | 2M    |            |         |                                    | BROWN      |
|                                                                            | 1M•1B |            |         |                                    | GRAY       |
|                                                                            | 1M    |            |         |                                    | BLUE       |

# FUSE BLOCK - JUNCTION BOX (J/B)

## **Terminal Arrangement**

INFOID:000000002957326

А

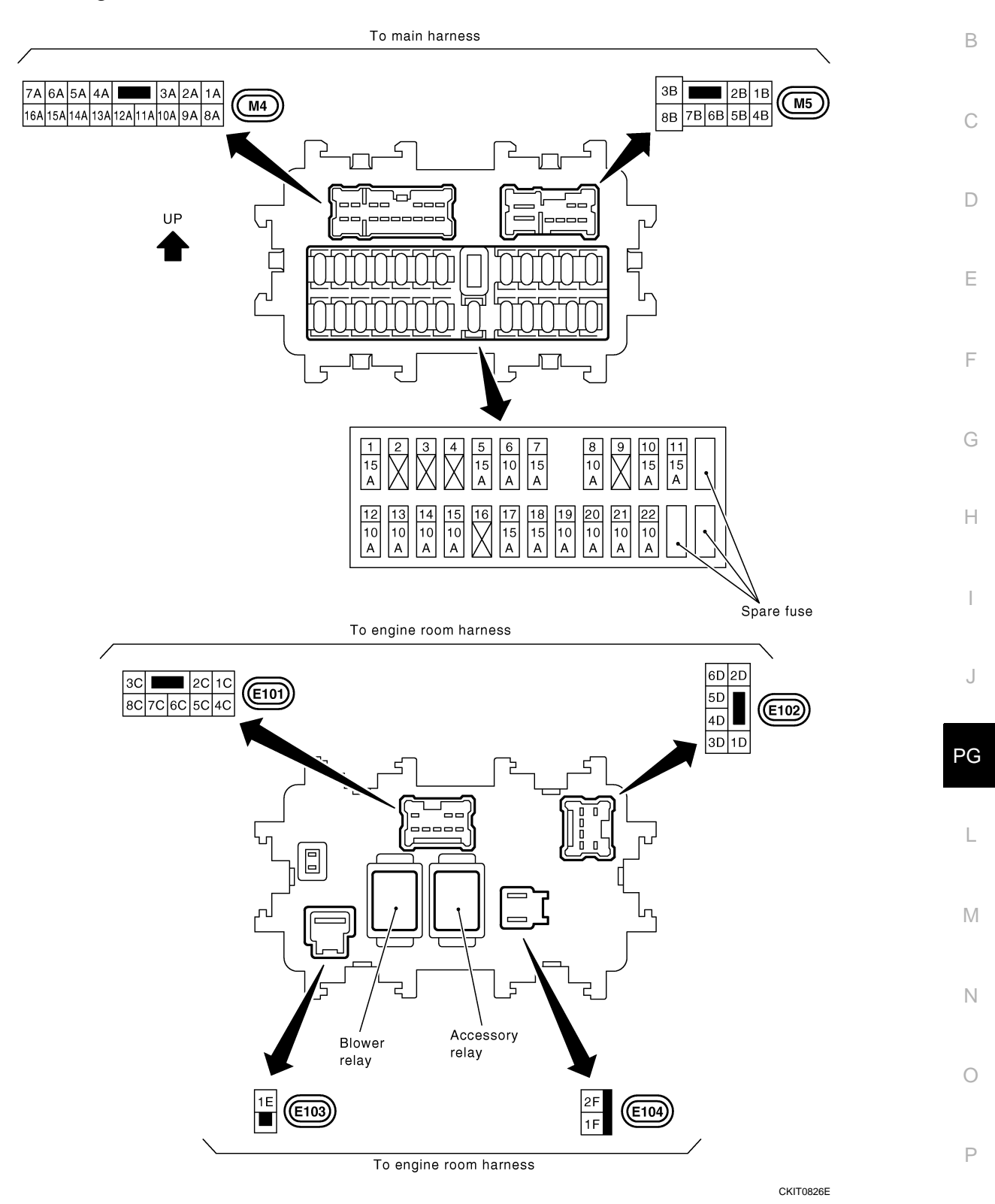

# FUSE, FUSIBLE LINK AND RELAY BOX

# **Terminal Arrangement**

INFOID:000000002957327

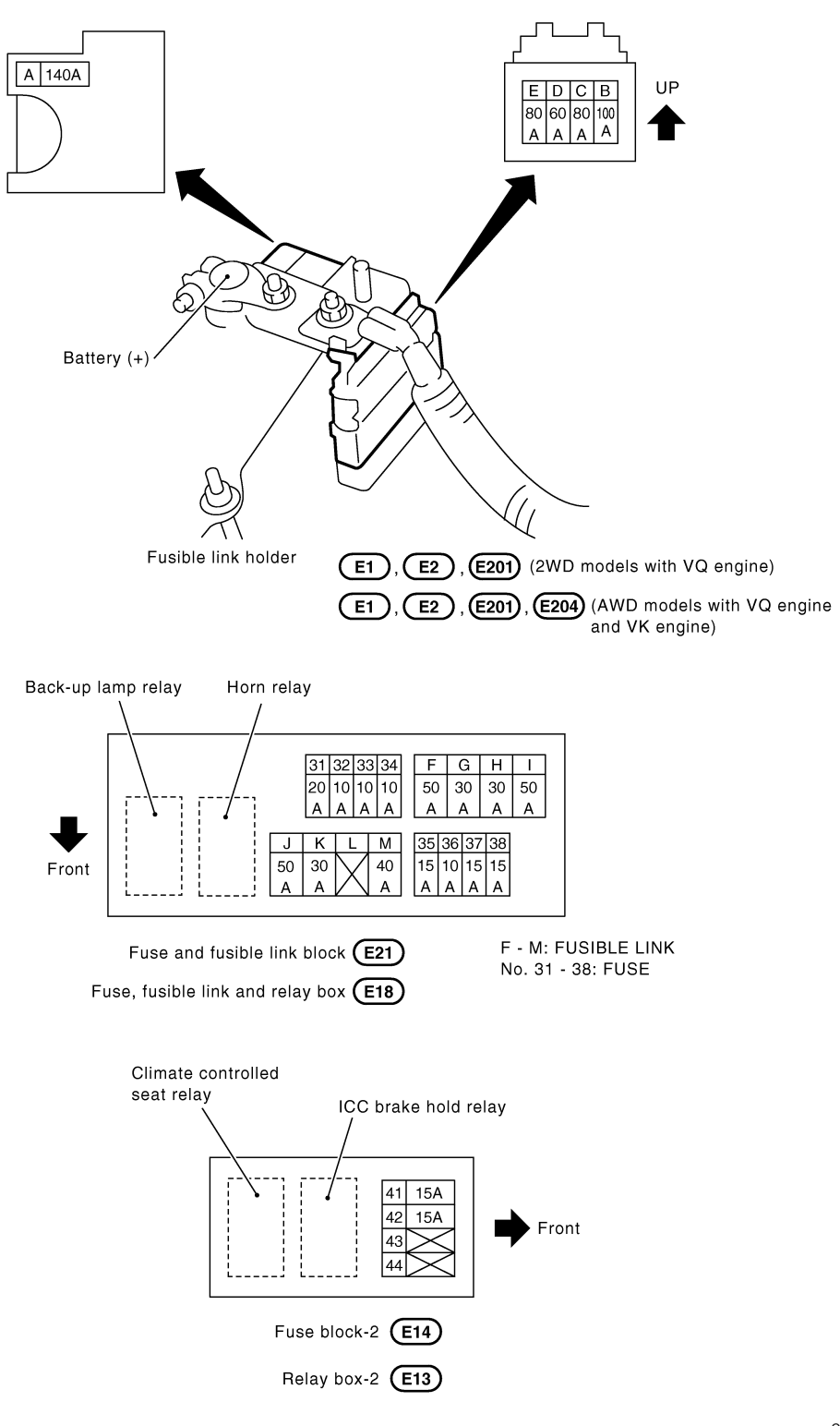